## Inisyal na mga Hakbang sa Pag-Setup ng Manwal at Impormasyon ng Dokumento ng iPad

#### (mpormasyon ng Panahon ng Warantiya ng Device)

Ang warantiya ng device ay magsisimula sa petsa ng unang buksan ang iPad. Maari mong matukoy ang tayming ng inisyal na pagbukas ng mag-isa at magpatuloy kasama ang pagsuri sa operasyonal at inisyal na mga gawain. Sa panahon ng inisyal na depekto, paki report ito ito sa loob ng isang linggo mula sa petsa na ang device ay binuksan.

Para sa mga detalye, mangyaring pumunta sa pahina 8

#### Babala

Sa iyong pagpapatuloy sa mga hakbang sa pag-setup sa manwal na ito, tiyaking maisulat ang kahit anong mga ID, mga password, o kahit iba pang impormasyon na iyong nagawa sa pahinang ito para hindi mo ito makalimutan. Itago ang pahina ng mabuti.

**X** huwag ibahagi ang iyong password kahit kanino.

| Numero ng Order           |  |
|---------------------------|--|
| Numero ng Order           |  |
| Account ng Apple ID       |  |
| Account PAssword ng Apple |  |
| Password ng iPap          |  |
|                           |  |

#### Babala

Kung ang iyong paaralan ay nagbigay ng mga pangunahing tagubilin, mangayaring sundin ito.

Ang mga nakalimutang mga password ay pangkariniwang isyu. Paki tiyak na hindi mo makalimutan ang password na iyong nilagay. Kahit na makontak mo ang support desk, hindi na namin maibabalik ang iyong password. Kung iyong nakalimutan ang password, kailangan na itong mabago.

#### Babala

Itong manwal na ito na ito ay ginawa gamit ang iPadOS 18.1. kung ang iyong iPadOS na besrsiyon ay iba, ang background, mga icon, at ibang mga elemento ay maaring mag-iba, at ang mga imahe sa manwal na ito ay hindi tiyak na magkapareho. Subalit, ang proseso ng pag-setup ay pareho.

Ang mga screenshot sa manwal na ito ay nakabase sa konpigurasyon kung saan ang device ay nakakonekta sa WiFi, kaya ang layout ng screen ay maaring iba kung ang device ay hindi nakakonekta sa Wi-Fi.

## Talaan ng mga Nilalaman

| 1 | Paki Basa Muna                                                          | 1  |
|---|-------------------------------------------------------------------------|----|
|   | Babala                                                                  | 2  |
|   | Listahan ng mga Nabiling Produkto                                       | 7  |
|   | Bago Simulan ang Inisyal na Pag-Setup                                   |    |
|   | (Paghawak ng Inisyal na mga Depektibong Produkto)                       | 8  |
|   | Pagkakabit ng Keyboard                                                  | 10 |
| 2 | Panimulang mga Operasyon                                                | 11 |
|   | Panimulang mga Opresyon ng iPad                                         | 12 |
|   | Tungkol sa mga Pindutan ng iPad                                         | 14 |
|   | Mga Hakbang sa Pagbukas/Pagpatay ng Power ng Stylus                     | 15 |
|   | Pagsusuri sa Lebel ng Baterya ng Touch Pen at mga Hakbang sa Pag-Charge | 16 |
|   | Mga Hakbang sa Pagbukas                                                 | 17 |
|   | Mga Hakbang sa Pag-Shutdown                                             | 18 |
|   | Mga Hakbang sa Sleep                                                    | 19 |
|   | Mga Hakbang sa Wake-up                                                  | 20 |
| 3 | Inisyal na Pag-Setup                                                    | 21 |
|   | Pagapapaliwanag at mga Nakatala para sa Pahinang Ito                    | 22 |
|   | Mga Gawain para sa Inisyal na Pag-Setup                                 | 24 |
|   | Mga Hakbang sa Inisiyal na Pag-Setup ng iPad                            | 25 |
|   | Mga Hakbang sa Pag-Setup para sa mga Gumagamit na may Apple Account     | 58 |

## Talaan ng mga Nilalaman

| 4 | Mga Gawain Pagkatapos ng Inisyal na Pag-setup               | 67  |
|---|-------------------------------------------------------------|-----|
|   | Pagpapaliwanag at mga Tala para sa Pahinag Ito              | 68  |
|   | Mga Hakbang para Makakonekta sa Wi-Fi                       | 70  |
|   | Mga Hakbang sa Pag-setup ng Touch ID                        | 74  |
|   | Mga Hakbang sa Pag-update ng iPadOS                         | 79  |
|   | Mga dinownload na Apps                                      | 84  |
|   | Mga Hakbang na MAgpapakita ng mga Settings para sa Lengwahe | 86  |
|   | Mga Hakbang sa Pag-Sign sa Apple Account                    | 90  |
|   | Mga Hakbang                                                 | 96  |
| 5 | Kung Sakali Magkaroon ng Pagkasira ang Set-up               | 101 |
|   | Pagpapaliwanag at mga Tala para sa Pahinang Ito             | 102 |
|   | Mga Hakbang sa Pag-Reset ng iPad                            | 103 |
|   | Mga Hakbang sa Pagpapalit ng mga Nauubos                    | 109 |
| 6 | Tungkol sa mga Pagpapagawa ng Device                        | 110 |
|   | Warantiya ng Device sa Panahon ng kasalukuyang Paggamit     | 111 |

## Listahan ng mga Nabiling Produkto

| <section-header></section-header> | <ol> <li>1) iPad 10th Generation Wi-Fi Model (1 unit)</li> <li>2) 20W USB-C Power Adapter (1 unit)</li> <li>USB-C Cable (1 unit)</li> <li>3) Manual (2 sheets, 1 unit)</li> <li>Apple Sticker (1 unit)</li> </ol> |
|-----------------------------------|----------------------------------------------------------------------------------------------------|
| Keyboard Main Box                 | 4) Keyboard (1 unit)                                                                                                    |
| iPad Stylus Main Box              | 5) iPad Stylus (1 unit)<br>Charging Cable (1 unit)<br>Replacement Tips (2 units)                                                                                                    |

#### Bago Magsimula sa Inisyal na Pag-Setup (Paghawak ng may Inisyal na depektibong mga Produkto) (1/2)

Bago magsimula sa inisyal na pag-setup, mangyaring ikompirma ang lahat ng mga aytem na nakalista sa checklist na nasa kasalukuyan at tiyaking walang kahit anong mga isyu kasama ang appearance o power.

Pagkatapos na maverify, magpatuloy kasama ang inisyal na pag-setup.

Paki tala na mayroong limitadong panahon para sa mga pagpapalit ng dahil sa inisyal na mga depekto, kaya naman mangayring suriin sa lalong madaling panahon.

X Ang mga ayten na nakalista na ibinigay sa pahina 7. paki puntahan ito.

Mga Puntos na dapat Itala

- Mangayaring isumite ang inyong kahilingan sa paggamit ng mga pamamaraan na inilarawan sa susunod na pahina sa loob ng isang linggo mula sa inisyal na petsa ng pagbukas ng device.
- •Kung mahigit isang linggo na ang nakalipas simula na ang device ay nabuksan, hindi ito maaring tanggapin bilang inisyal na depektibo.
- •Sa ganitong mga kaso ng pagpapalit, hindi lamang depektibong device kundi ang pabalat, adapter, at iba pang mga aksesorya, magkagayon din ang kard ng warantiya, ay kakailanganin. Mangyaring tiyaking itago ang lahat at huwag itapon ang alinaman sa mga aytem.
- Kung ang deadline ay lumipas na, mangyaring humiling ng pagpapagawa sa pamamgitan ng warantiya ng serbisyo na nabanggit sa pahina 112 nitong dokumento

(Tungkol sa inisyal na mga depekto ng pen o keyboard na ksama ng device)

- Mga pagapapalit para sa inisyal na mga depekto kasama ang pen o keyboard cover ay tinatanggap sa loob ng isang linggomula sa petsa ng paggamit ng produkto.
- Kung mahigit isang linggo na ang nakalipas simula sa petsa na nagamit ang pen o keyboard, ito ay hindi tatanggapin bilang inisyal na depektibo.

9

#### Bago Simulan ang Inisyal na Pag-Setup (Paghawak ng Inisyal na depektibong mga Produkto) (2/2)

Kung amakompirma ang inisyal na depektibo, magalang kaming nakikiusap na kami ay iyong kontakin gamit ang mga hakbang na nakahanay sa ilalaim ng "Kotakin Kami sa" ibaba.

XMangyaring itala na hindi kami maaring humawak ng mga kahilingan sa telepono.

Karagdagan dito sa itaas, tinipon namin ang iba pang mga detalye na iyong kakailanganin sa pagkompirma, paki review sila.

Kontakin Kami

1.Mag-log in sa pahina ng "Pagtatanong" <u>https://sumasuku2025.metro.tokyo.lg.jp/store/mypage/inquiry/</u>

(Ikaw ay mangangailangan na mag-log in gamit ang iyong numero ng order at password

<QR Code>

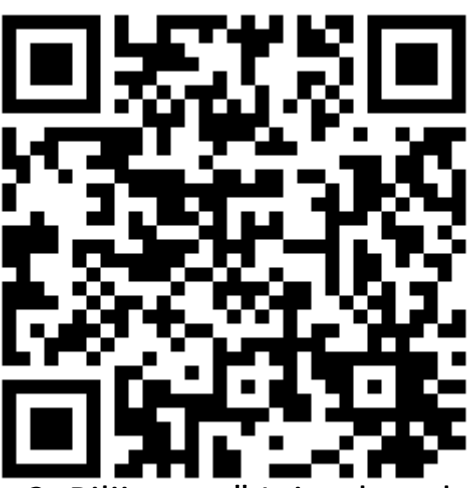

2. Piliin ang " Inisyal na depektibo" na nasa kategorya ng pagtatanong.
 → Ang importanteng mga tala at lugar ng kahilingan para sa input at lalabas.

Mangyaring tiyakingi ireview ang importanteng mga tala bago isumite ang iyong katanungan.

#### Pagkakabit ng Keyboard

Ipasok ang seksyon ng screen sa iPad, kasama ang bahagi ng keyboard na nasa kaliwa.

Sa pagkakabit nito, ang keyboard ay awtomatikong kokonekta at magiging handa na para gamitin.

Mangyaring tiyakin na tanggalin ang keyboard sa panahon ng mga pagsasaayos.

Ang warantiya ng device ay ipinapalagay na nag iPad ay protektado ( nakakabit) at ginamit kasama ang Rugged Combo 4 protective keyboard case (para sa iPad na 10th generation).

Mangyaring tiyakin na ang keyboard ay nakakabit sa panahon ng operasyon.

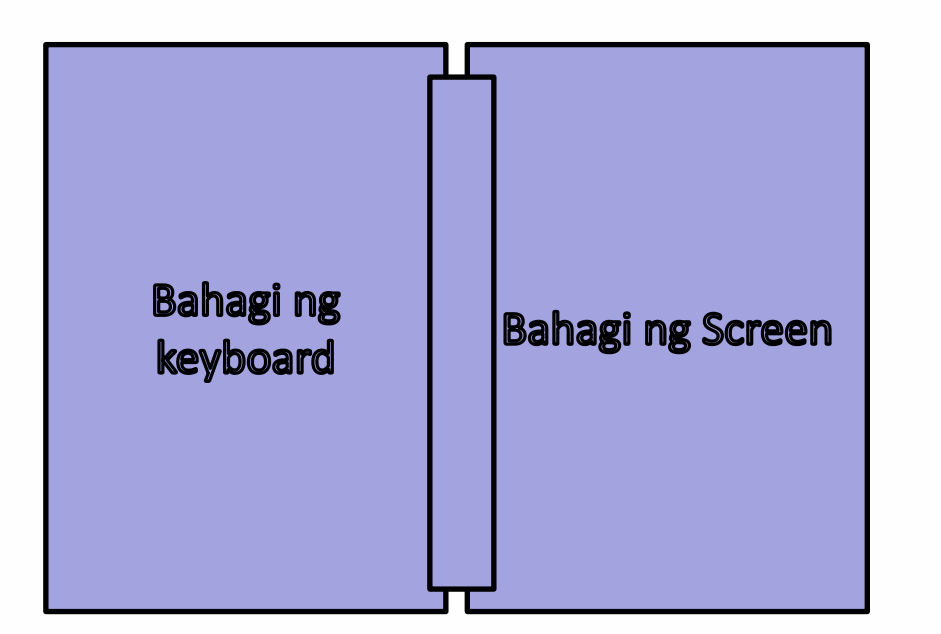

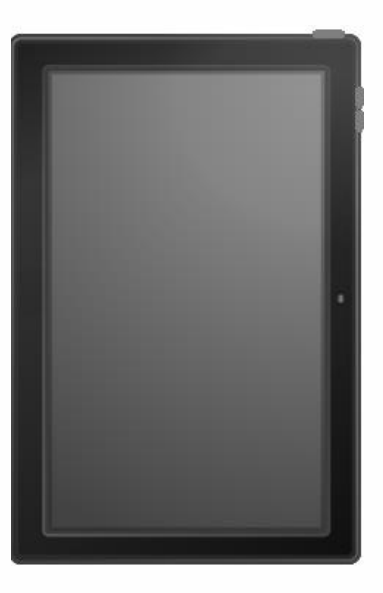

## Panimulang mga Operasyon

2

## Panimulang mga Operasyon ng iPad

| Katukin                          | Katukin ng mahinahon gamit ang<br>iyong daliri.<br>Ito ay tutugon sa click ng mouse.                                                                      |   |
|----------------------------------|----------------------------------------------------------------------------------------------------|---|
| Pagkatok ng<br>dalawang<br>beses | Katukin ng mahinahon ng dalawang<br>beses gamit ang iyong daliri.<br>Ito ay tutugon sa click ng mouse                                                     |   |
| Matagal na<br>pagpindot          | Pindutin ng matagal ang nasa screen<br>gamit ang iyong daliri panadalian bago<br>ito bitawan.<br>Ito ay tutugon sa pagclick sa kanan<br>kasama ang mouse. |   |
| Hilahin                          | Ito ay ang aksyon ng paghold na iyong<br>daliri sa screen at igalaw ito ng paitaas,<br>baba, kaliwa, o kanan.                                             | - |
|                                  | Karagdagan, pagbitaw ng iyong daliri<br>mula sa screen at sa kahit anong naising<br>direksyon na pinapahintulutan ang<br>paghila – at – drop na paggalaw. |   |

### Panimulang mga Operasyon ng iPad

| Swipe     | Ito ay ang aksyon ng pagswipe sa<br>screen gamit ang iyong daliri<br>Ang paggalaw na ito ay ginagamit para<br>sa pagpapalit ng display ng screen. |  |
|-----------|----------------------------------------------------------------------------------------------------|--|
| Pinch In  | Ito ay ang aksyon ng papindot ng<br>screen gamit ang dalawang daliri at<br>pagpapakipot ng distansiya sa pagitan<br>nila.                         |  |
|           | Ang display na nasa screen ay maaring paliitin.                                                                                                   |  |
| Pinch Out | Ang aksyon na ito ay ang pagpindot sa<br>screen gamit ang dalawang daliri at<br>paghiwalayin sila.                                                |  |
|           | Ang display ay na nasa screen ay maaring palakihin.                                                                                               |  |

# Pagpapaliwanag ng mga pindutan ng iPad at mga operasyon.

Ang bahaging ito ay nagpapaliwanag na ang mga pindutan at mga operasyon ng iPad..

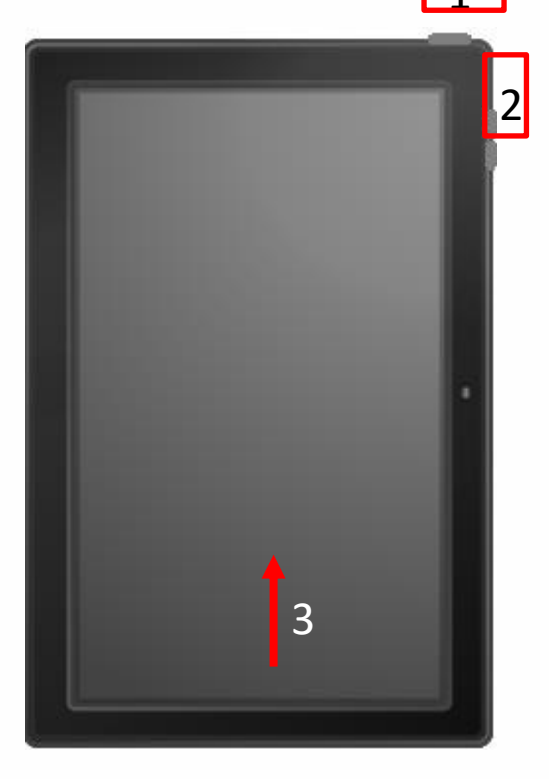

1 Top Button

Pressing it once will either wake the iPad from sleep mode or put it into sleep mode.

A long press will either power on the iPad or, when combined with the volume buttons, shut it down.

2 Volume Adjustment Buttons

This button is used to adjust the volume.

3 Returning to the Home Screen

Swipe upwards from the bottom edge of the screen while the iPad is on to return to the Home screen.

## 2 Panimulang mga Operasyon

#### Mga Hakbang para Buksan/I-off ang Stylus

Ang seksyon na itto ay nagpapaliwanag kung paano buksan at I-off ang stylus.

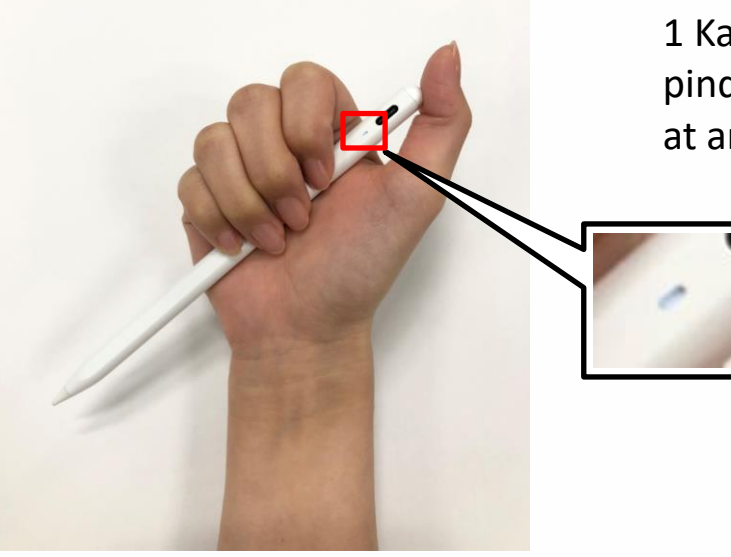

1 Katukin ng dalawang beses ang pindutan ng power para mabuksan, at ang LED indicator ay iilaw.

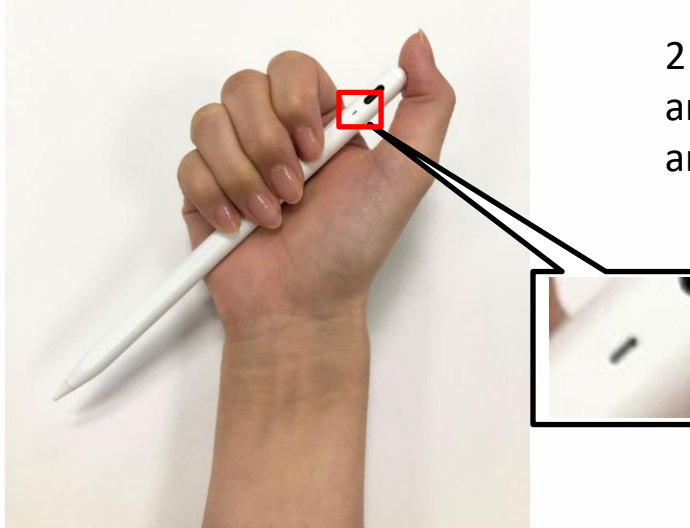

2 Katukin muli ng dalawang beses ang pindutan ng power para I-off, at ang LED indicator ay mamatay..

## 2 Panimulang mga Operasyon

#### Pagsusuri sa Lebel ng Baterya ng Touch Pen at mga Hakbang sa Pag-charge

Ang bahaging ito ay nagpapaliwanag kung paano sujriin ang lebel ng baterya at ang charge ng stylus

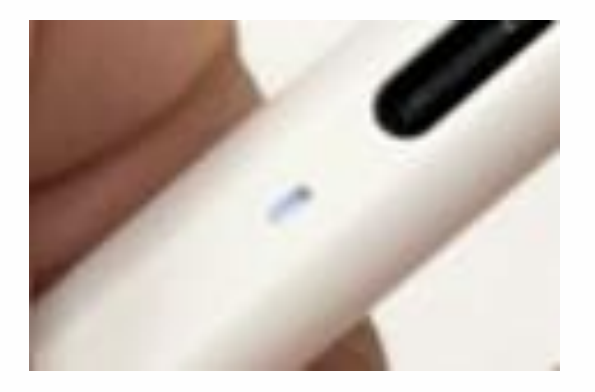

1 Suriin ang lebel ng baterya gamit ang kulay ng LED indicator.

Puti: Higit 60%

Asul: 20% gang 60%

Pula: Mababa 20%

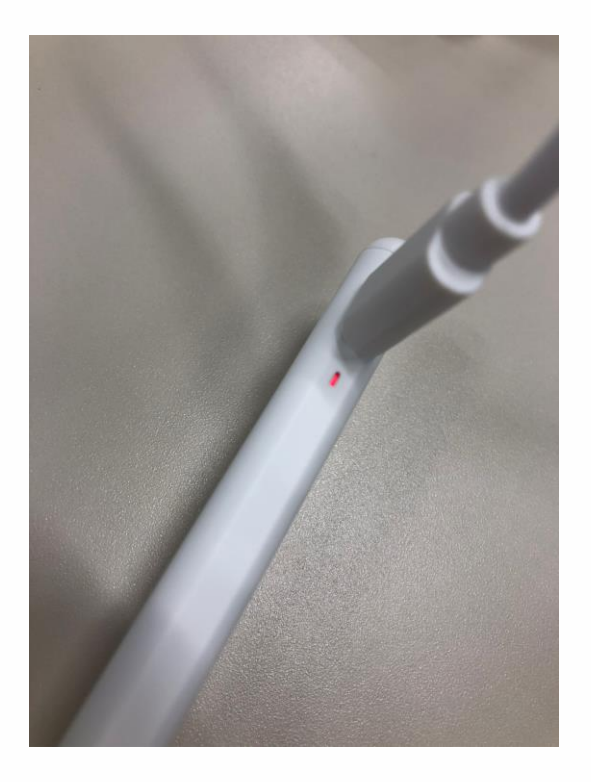

2 Ikonekta ang kable ng pangcharge sa USB Type-C port. .

Habang nagchacharge, ang LED indicator ay kikisap ng pula. Kapag lubos na ang pagcharge, ang LED indicator ay iilaw ng puti.

## 2 Panimulang mga Operasyon

#### Mga Hakbang sa Pagbubukas

Ang bahaging ito ay nagpapaliwanag kung paano buksan ang iPad.

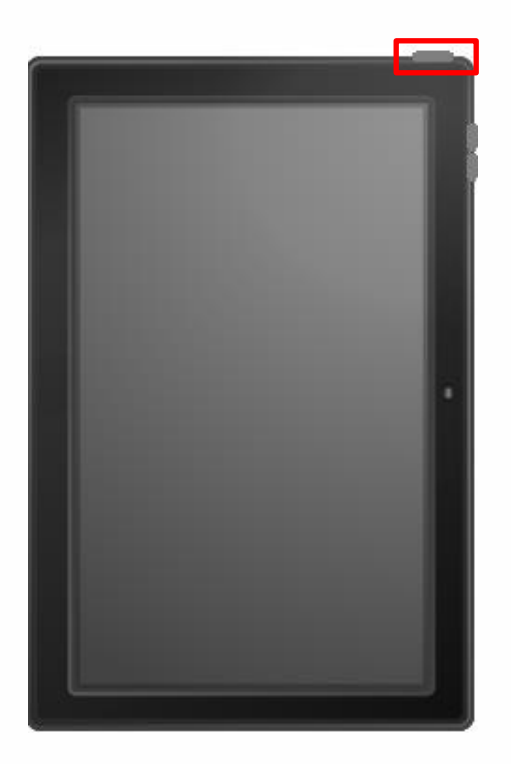

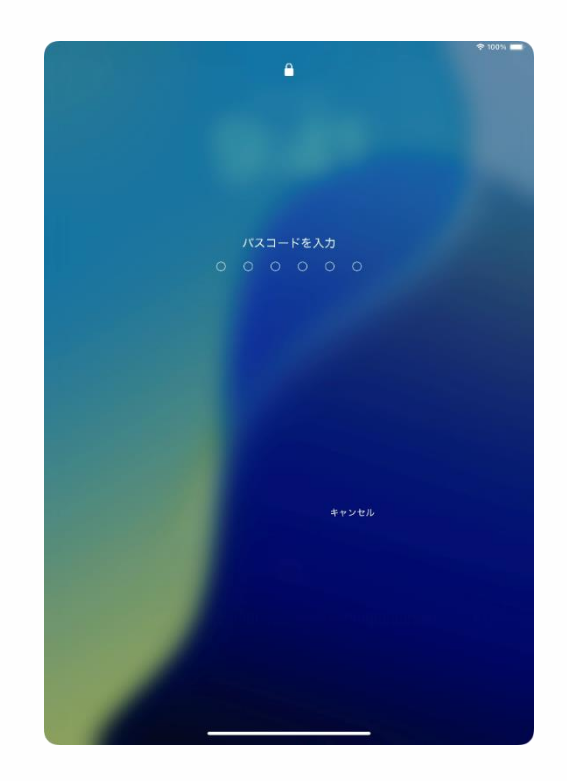

1 Kapag ang device ay nakapatay, pindutin at ihold ang itaas na pindutan hanggang ang logo ng Apple **()** ay lumabas na sa screen.

2 Ilagay ang iyong password kapag ang "Enter Password" ay lumabas na sa screen..

3 Yun na.

※Para sa inisyal na pag-setuo ng password, mangayring sumangguni sa pahina 36 o pahina 96.

#### Mga Hakbang sa Pag-Shutdown

Ang bahaging ito ay nagpapaliwanag kung paano papatayin ang iPad.

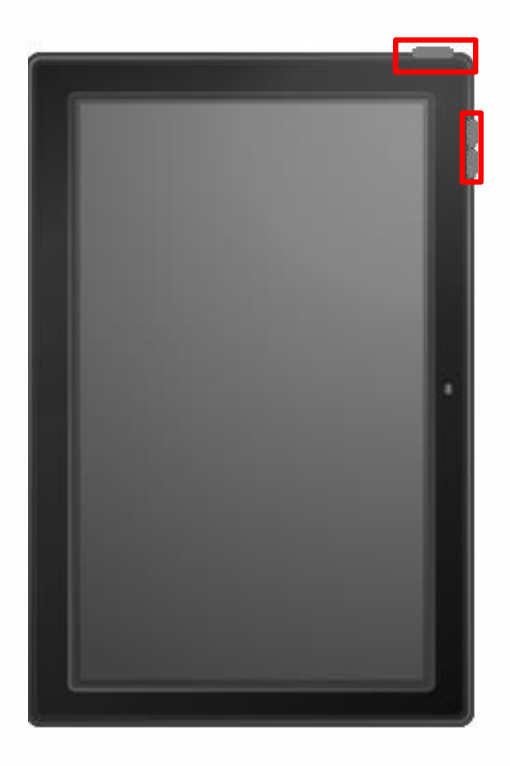

1Pindutin ng mahaba ang itaas na pindutan at alinman sa mga pindutan ng kontrol volume ng sabay-sabay..

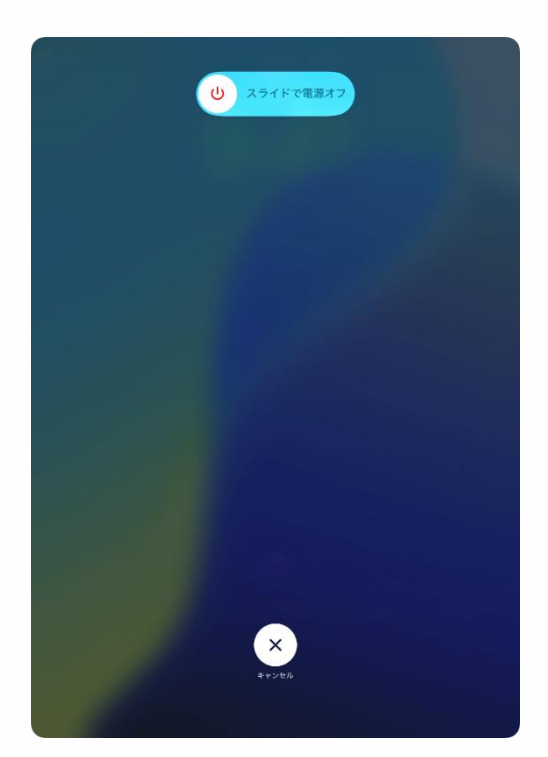

2 Islide ang power icon sa kanan ng "Slide to Power Off" screen..

3 Yun na.

## 2 Panimulang mga Opreasyon

#### Mga Hakbang sa Pagtulog

Ang bahaging ito ay nagpapaliwanag kung paano agamitin ang sleep function.

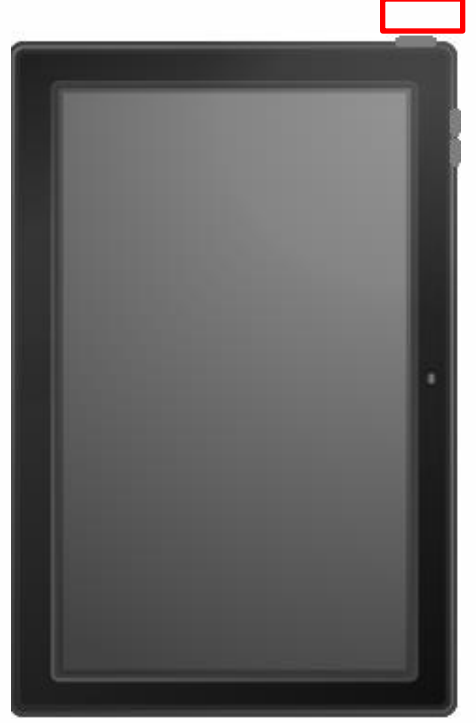

1Pindutin ang Itaas na Pindutan minsan habang ang screen ay nakadisplay.

2 Ang device ay papasok sa sleep mode, at ang screen ay mamatay.

3 Yun na.

#### Mga Hakbang sa Paggising

Ang bahaging ito ay nagpapaliwanag kung paano gamiting ang wake-up function ng iPad..

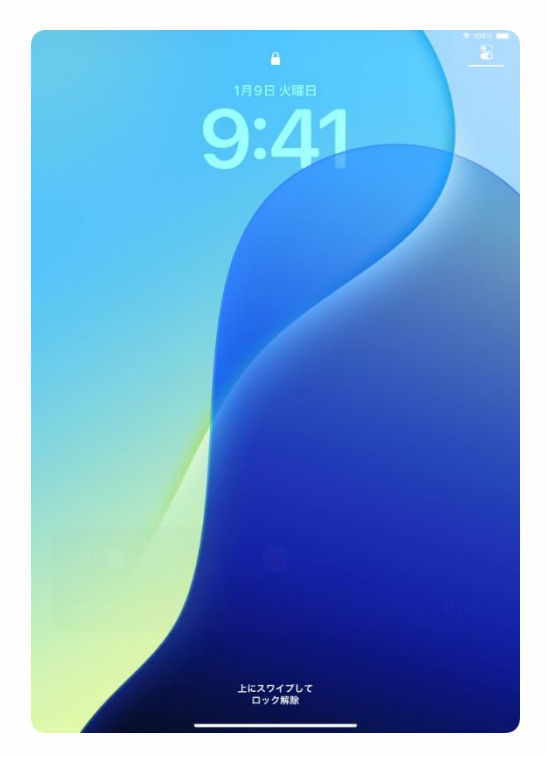

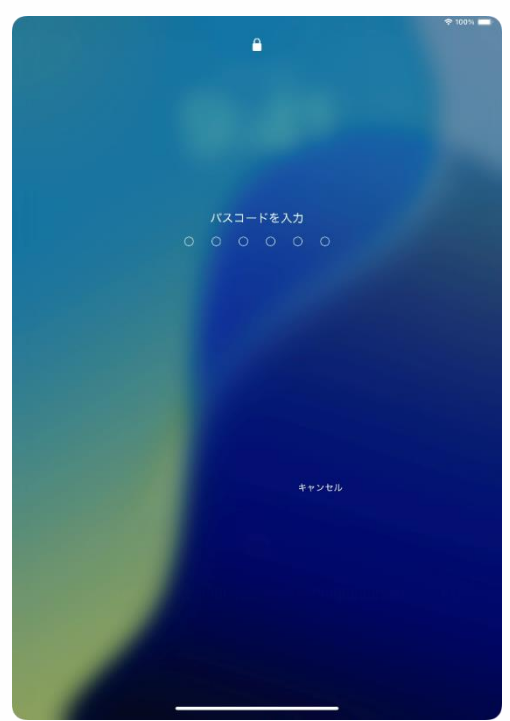

1 pindutin ang itaas na pindutan o katukin ang screen habang na nasa sleep mode.

2 The "Lock Screen" will appear. Ang "Lock Screen" ay lalabas.

3 Iswipe paitaas mula sa ibaba ng screen.

4 Ang "enter Password" sa screen ay lalabas.

5 Ilagay ang password..

6 Ang lock ay maalis, at ang home screen ay lalabas.

7 Yun na.

※Para sa inisyal na pag-setup ng password, mangayring sumangguni sa pahina 36 o pahina 96..

#### Pagpapaliwanag at Mga Tala para sa Pahinang Ito (1/2)

<Tungkol sa pahinang ito>

Ang pahinag ito ay nagpapaliwanag ng inisyal na pamamaraan ng pagsetup na kinakailangan para magamit ang iPad.

<Mga puntos na Itatala>

1 Kung mayroon mang mga tagubilin mula sa paaralan, mangayring sundin ang ito.

2 Kakailanganin mong makakonekta sa Wi-Fi para sa makompleto ang mga hakbang sa pahinang ito.

3 kung ikaw ay walang Wi-Fi sa tahanan, pag-isipang gamitin ang Wi-Fi sa paaralan.

Kung ikaw ay nagkamali sa pag-input, mangyaring balikan ang nakaraang screen. Kung hindi makakabalik sa nakaraang screen, pindutin at ihold ang itaas na pindutan sa loob ng 5 segundo, pagkatapos piliin "Shut Down" para patayin ang device.

Pag ang power ay nakabukas na, maari ka ng magrestart mula sa simula.

5 Kung ang ibang iPad o iPhone ay nasa malapit habang sine-setup ang iPad ang setup screen ay magiging iba. .

Kung ikaw ay nagsi-sync mula sa ibang iPad o iPhone, mangayring sumangguni sa manwal na tagubilin para sa impormasyon..

#### Pagpapaliwanag at mga tala para sa Pahinang Ito (2/2)

<Mga Puntos para Itala>

6 Pagkatapos makompleto ang mga hakbang sa pahinang ito mangayring suriin isa isa para sa mga tagubilin kung paano mag-install ng mga app, ibrowse ang internet, at iba pang kaugnay na mga operasyon.

Hindi namin matatanggap ang mga katanungan kung paano mag-install o gamitin ang mga aplikasyon ng isa isa o kung paano ikonekta sa internet.

7 kung ang iPadOS na update ay naisagawa na, ang background, mga icon, at iba pang mga elemento ay mababago, kung saan maaring maging iba mula sa mga imahe na nasa pahinang ito.

8 Lahat ng mga usename na nasa manwal na ito ay ginawa para maging mga sample para sa layuning ilustrasyon.

Mangyaring palitan sila ng mga username na iyong ginawa.

9 kung ang inisyal na pag-setup at post setup na mga gawain ay hindi nakompleto, mangyaring kontakin ang sumusunod na support desk.

Gayundin, sumangguni sa phina 8 para sa impormasyon sa inisyal na ga depekto.

Kontakin Kami 0120-225-822

Mga oras ng Negosyo: 9:00 AM gang 5:00 PM (hindi kasama ang mga weekend at mga holiday).

Panahon ng Pagbubukas: Enero 31, 2025 (Biyernes) gang Hunyo 30, 2025 (Lunes).

Impormasyon na kinakailangan sa panahon ng pagatatanong

- Pangalan ng Device (iPad)
- Kasalukuyang kalagayan

24

#### Mga Gawain para sa Inisyal na Pag-Setup

Ang Estraktura ng pahinag ito ay ang mga sumusunod.

Anumang mga pamamaraan ng pag-setup ay hindi nakalista sa pahinang ito ay dapat masuri ng isa isa sa pamamagitan ng mga website, mga manwals, atbp.

Ang desk para sa mga katanungan ay hindi makakpagbigay ng mga kasagutan

| Mga Hakbang                                                                      | Mga aytem na dapt<br>ihanda                                                                                           | Pahina                                                     |
|----------------------------------------------------------------------------------|----------------------------------------------------------------------------------------------------|------------------------------------------------------------|
| Mga hakbang para kumonekta sa<br>Wi-Fi at isetup kasama ang Apple<br>Account     | <ul> <li>Access sa Wi-Fi</li> <li>Kayang makatanggap<br/>ng SMS</li> <li>Smartphone</li> </ul>                        | Mga<br>pahina 25<br>gang 57                                |
| Mga hakbang sa pagkonekta sa Wi-<br>Fi at isetup ang umiiral na Apple<br>Account | <ul> <li>Access sa Wi-Fi</li> <li>Kayang makatanggap<br/>ng SMS</li> <li>Smartphone</li> <li>Apple Account</li> </ul> | Mga<br>pahina 25<br>gang 37<br>Mga<br>pahina 58<br>gang 66 |

#### Mga Hakbang sa Inisyal na Pag-Setup sa iPad (1/32)

Sundin ang mga hakbang sa ibaba para magsagawa ng inisyal na pagse-setup.

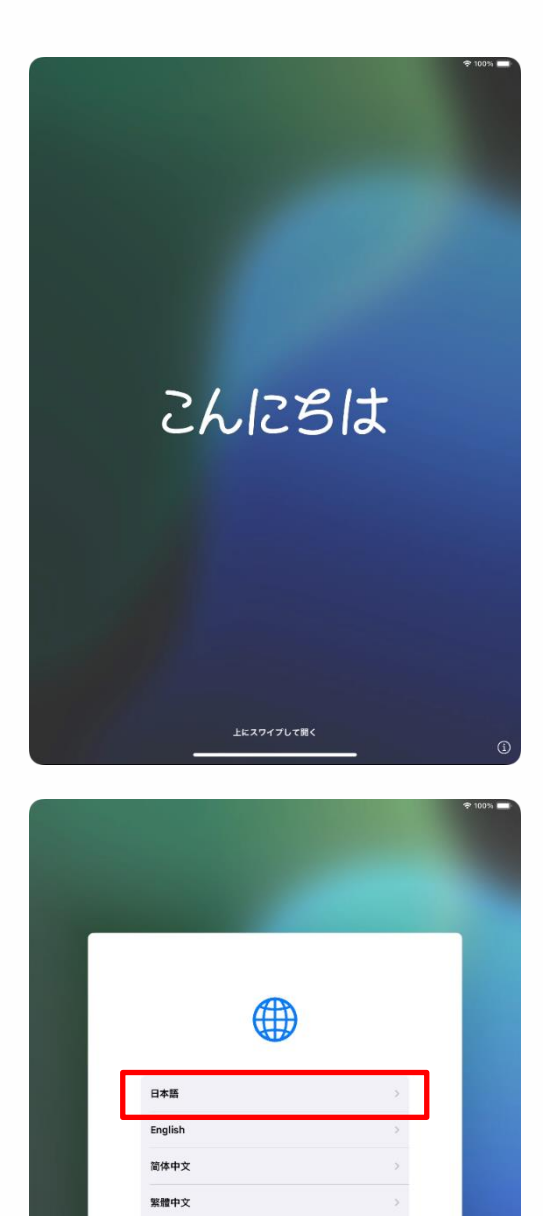

Français Deutsch Русский 1 Pindutin ng matagal ang itaas na pindutan para bukasan ang iPad.

2 Iswipe pataas mula sa ibaba ng screen

3 Piliin "English".

#### Mga Hakbang sa Inisyal na Setup ng iPad (2/32)

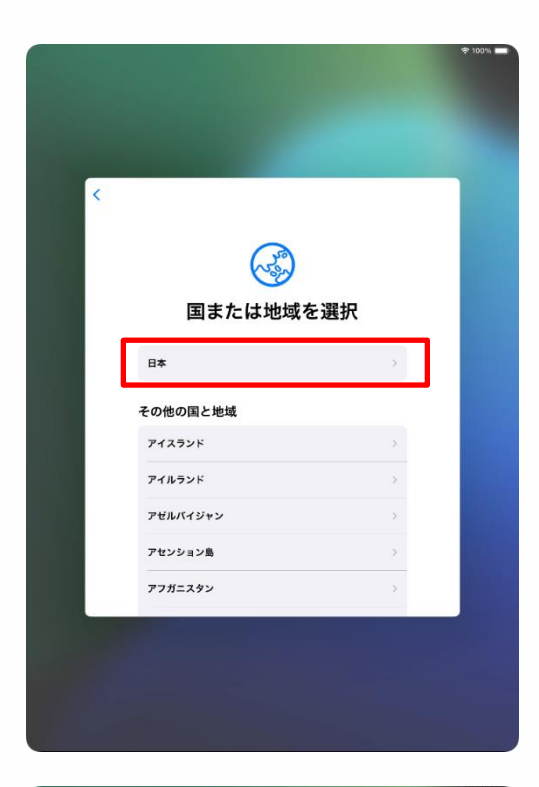

| < 戻る |           |              |        | 0 |
|------|-----------|--------------|--------|---|
|      |           | 外観           |        |   |
|      | iPadのテキス  | トとアイコンの表示方法を | 選択します。 |   |
|      |           | 9:41         |        |   |
| 73   | 0<br>7##F | і<br>ф       | +<br>* |   |
|      |           | 読ける          |        |   |
|      |           |              |        |   |

4 Ang "Piliin ang iyong bansa o rehiyon" sa screen ay lalabas

5 Piliin ang iyong bansa.

6 Ang " Appearance" sa screen ay lalabas

7 Piliin ang "Magpatuloy".

Xung nais mong palakihin ang sukat ng mga icon at text nanakadisplay sa screen, iadjust ang paosisyon ng slider.

#### Mga Hakbang sa Inisyal na Setup ng iPad (3/32)

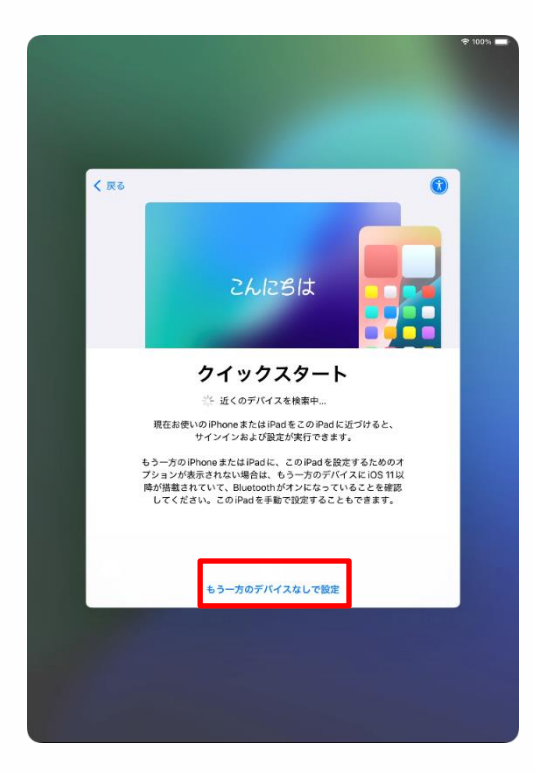

8 Ang "Mabilisang pag-start" sa screen ay lalabas

9 Piliin ang " Manwal na Setup" ng wala ang ibang device.

10 Ang "Lengwahe para sa Input ng Text at sa Input ng Voice" sa screen ay lalabas.

11Piliin ang "Isetup mamaya sa Settings".

#### Mga Hakbang sa Inisyal na PagSetup ng iPad (4/32)

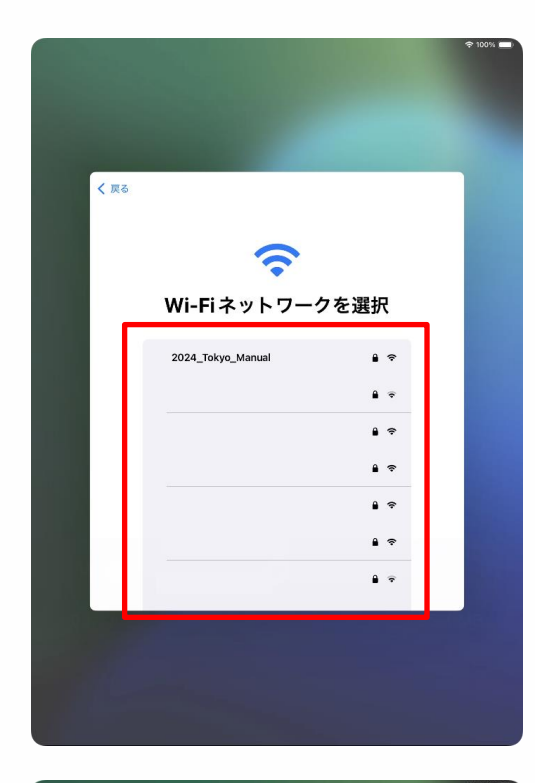

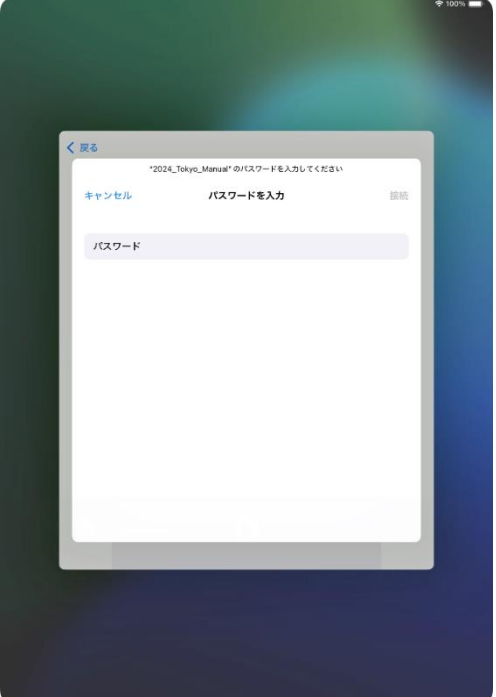

12 Ang 'Piliin ang Wi-Fi network"sa screen ay lalabas, magdididsplay ng listahan ng available na mga Wi-Fi SSIDs.

## 13 Piliin ang SSID na iyong gustong makakonekta.

Ang SSID ay tumutukoy sa pangalan na nakalagay sa Wi-Fi signal.

Bawat paaralan at Wi-Fi sa residensiya ay may ibang pangalan.

Ang mga SSIDs maliban sa isa kung saan ikaw ay nakakonekta ay lalabas din

14 Ang "Ilagay ang Password" sa screen ay lalabas.

%Kung ang keyboard ay hindi nakadisplay, piliin ang "Password" field para idisplay ang keyboard..

#### Mga Hakbang sa Inisyal na Setup ng Ipad (5/32)

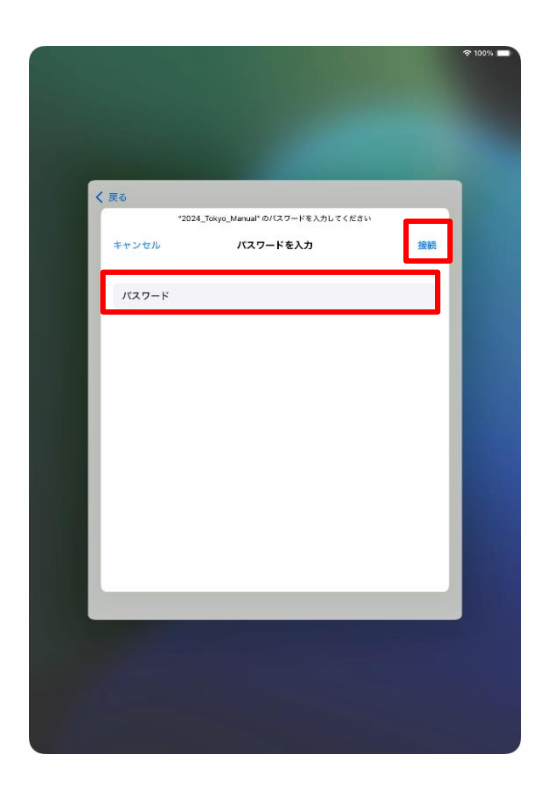

15 Ilagay ang password sa " Password" field.

#### 16 Piliin ang "Ikonekta".

#### Password ng Wi-Fi

Kinakailangang ikonekta sa bawat Wi-Fi. Bawat SSID Wi-Fi sa paaralan o residensiya ay magkakaiba.

Kung ikaw ay nasa paaralan, mangyaring ilagay ang password na iyong ibingay.

#### Mga Hakbang sa Inisyal PagSetup ng IPad (Sa ganitong kaso)

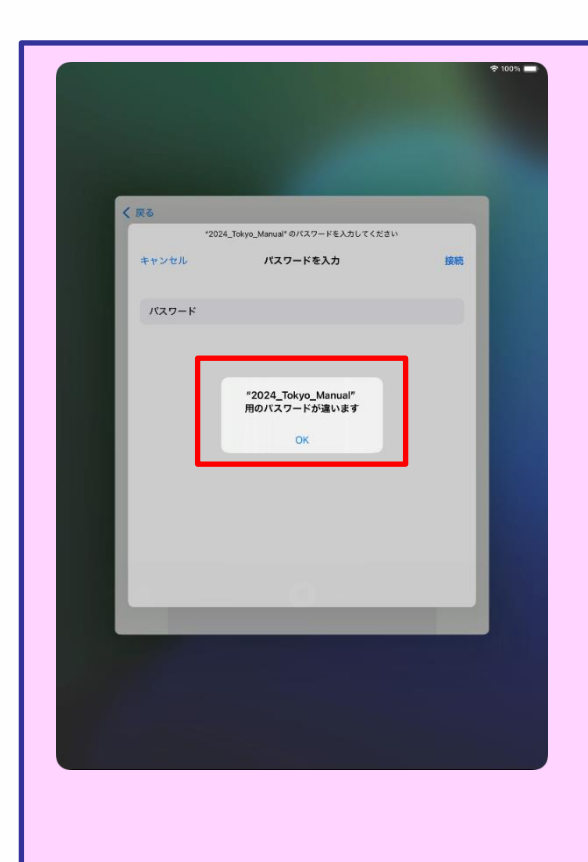

1 kung ang screen ay nasa kaliwa ay lumabas pagkatapos ng hakbang 16 na nasa pahina 29, kung saan ang sinasabi nito " [ Piliin ang Ikonekta], ibig sabihin ang password ay mali..

- 2 Ikompirma ang password.
- 3 Piliin ang "OK".
- 4 Ilagay ang tamang password.
- 5Piliin ang "Ikonekta".

#### Mga Hakbang sa Inisyal na Pagsetup ng iPad (6/32)

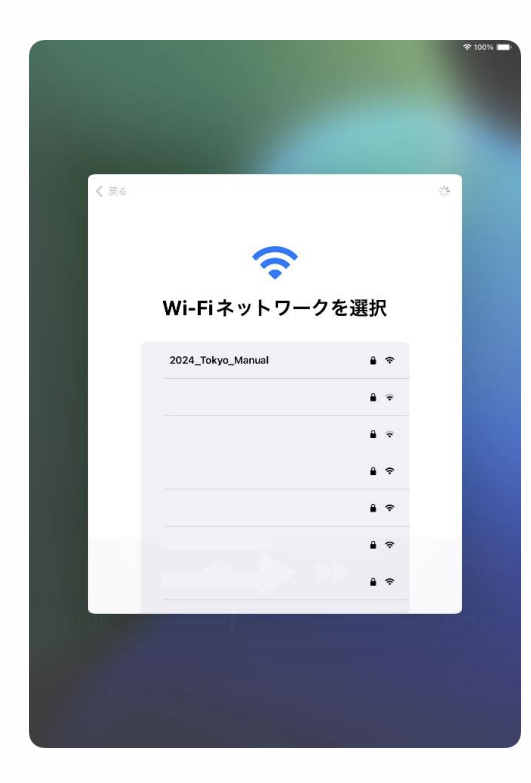

|       |                                                        | \$ 100 A |
|-------|--------------------------------------------------------|----------|
|       |                                                        |          |
|       |                                                        |          |
|       |                                                        |          |
|       |                                                        |          |
|       |                                                        |          |
| く戻る   |                                                        |          |
|       |                                                        |          |
|       |                                                        |          |
|       |                                                        |          |
|       |                                                        |          |
|       |                                                        |          |
|       |                                                        |          |
|       |                                                        |          |
|       |                                                        |          |
|       |                                                        |          |
|       | iPadのアクティベートには数分かかることがあります。                            |          |
|       |                                                        |          |
|       |                                                        |          |
|       |                                                        |          |
|       |                                                        |          |
|       |                                                        |          |
|       |                                                        |          |
|       |                                                        |          |
|       | 21                                                     |          |
|       | Apple は、Apple のサービスでPoin を買びし、アクティベートするために、お使いの Poid か |          |
| 1.000 | - 5/7 / 2/2 INNOVERSION /                              |          |
|       |                                                        |          |
|       |                                                        |          |
|       |                                                        |          |
|       |                                                        |          |
|       |                                                        |          |
|       |                                                        |          |

17 Bumalik sa "Piliin ang Wi-Fi network" sa screen.

X Ang screen ay awtomatikong nagpapalit sa hakbang 18.

18 Ang screen ay magdidisplay ng "Activating ang iPad ito ay maaring tumagal ng ilang minuto." ay lalabas.

Ang screen ay awtomatikong magpapalit.

#### Mga Hakbang sa Inisyal na PagSetup ng iPad (7/32)

| 498(X)                                                         | ÷.     |
|----------------------------------------------------------------|--------|
|                                                                |        |
|                                                                |        |
|                                                                |        |
|                                                                |        |
|                                                                |        |
| く戻る                                                            |        |
|                                                                |        |
|                                                                |        |
| • •                                                            |        |
|                                                                |        |
|                                                                |        |
| データとプライバシー                                                     |        |
| Appleの機能であなたの個人情報の使用が求められているとき                                 |        |
| にこのアイコンが表示されます。                                                |        |
| Appleが個人情報を収集するのは、特定の機能を有効にする必                                 | 5      |
| 要があるとき、Appleのサービスを保護する必要があるとき、<br>またはユーザ体験をパーソナライズする必要があるときだけ? |        |
| To To                                                          |        |
| Apple はプライバシーは基本的人権であると考えているため、                                |        |
| Apple製品は個人情報の収集および使用を最小限にする、可能                                 | 9      |
| は、 しつシトロールできるようにするという考え方に基づいて話                                 | e<br>E |
| 計されています。また、このデバイス上のデータは暗号化され、中静時の建築にはないトオスと完全に削除されます。          |        |
| 16、田岡時の状態にクセットラると光生に前除されます。                                    |        |
|                                                                |        |
| 続ける                                                            |        |
| 詳しい情報                                                          |        |
|                                                                |        |
|                                                                |        |
|                                                                |        |
|                                                                |        |
|                                                                |        |
|                                                                |        |
|                                                                |        |

| < 戻る |                                                                                               |  |
|------|-----------------------------------------------------------------------------------------------|--|
|      | IPad を設定<br>SolPad をあた用またはファミリーのお子様用に数<br>定きます。お子様のカウントは、観末とは経験<br>が12歳以下のお子様に対して作成することができます。 |  |
|      | 日分用に設定<br>ファミリーのお子様用に設定                                                                       |  |
|      |                                                                                               |  |

19 Ang "Data at Privacy" sa screen ay lalabas.

20 Piliin ang "Magpatuloy"

21 Ang "Isetup ang iPad" sa screen ay lalabas.

22 Piliin ang "Isetup para sa aking Sarili"

#### Mga Hakbang sa Inisyal na PagSetup (8/32)

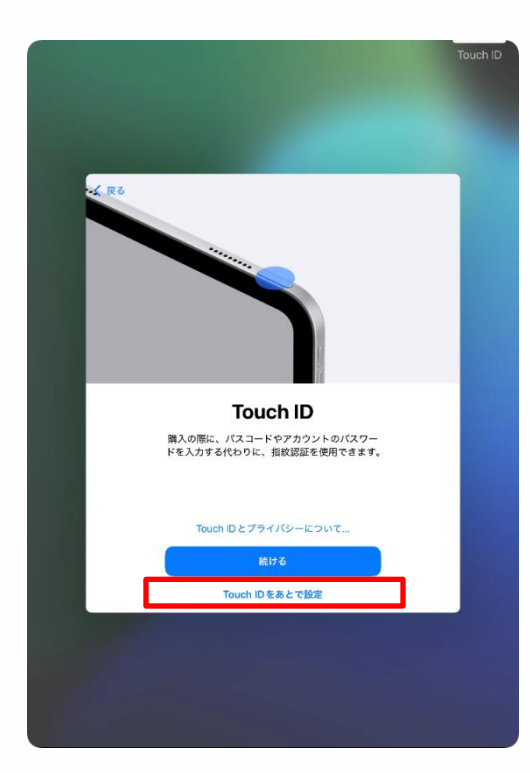

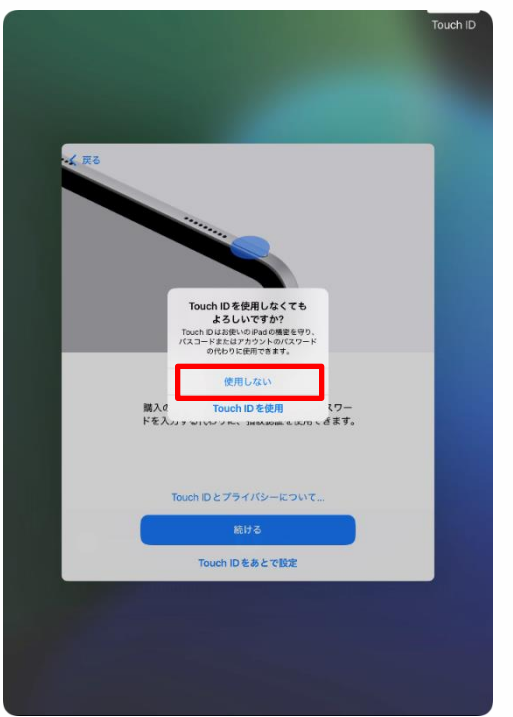

23 Ang "Touch ID" sa screen ay lalabas.

24 Piliin ang "ISetup ang Touch ID mamaya"

Xung ang iyong nais ay magrehistro ng Touch ID sa panahon ng inisyal na pag-setup, mangayaring sumangguni sa mga hakbang sa pahina 74.

25 Ang " Sigurado ka ba na ayaw mong gamitin ang Touch ID?" Sa screen ay lalabas.

26 Piliin ang "Oo".

#### Mga Hakbang sa Inisyal na PagSetup ng iPad (9/32)

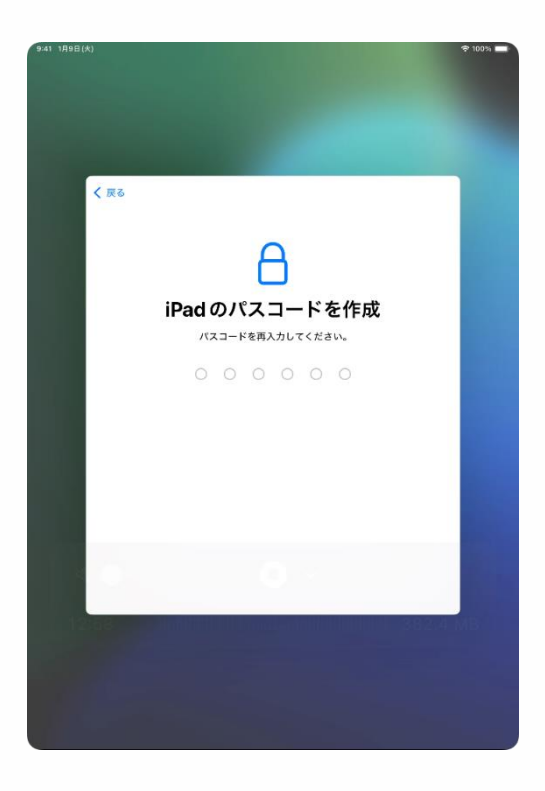

27 Ang "Iset ang iPad Password" sa screen ay lalabas.

28 Ilagay ang anumang 6 na digit na numero

<u>Tiyaking maalala mo ang</u> password.

Memo

Kung nakalimutan mo ang iyong password, ito ay nangangailangang ireset.

Gumawa ng tala ng password at itago ito sa isang ligtas na lugar. Huwag ito ibahagi sa kahit sino.

Password \_\_\_\_

## **3 Initial Setup**

### iPad Initial Setup Steps (10/32)

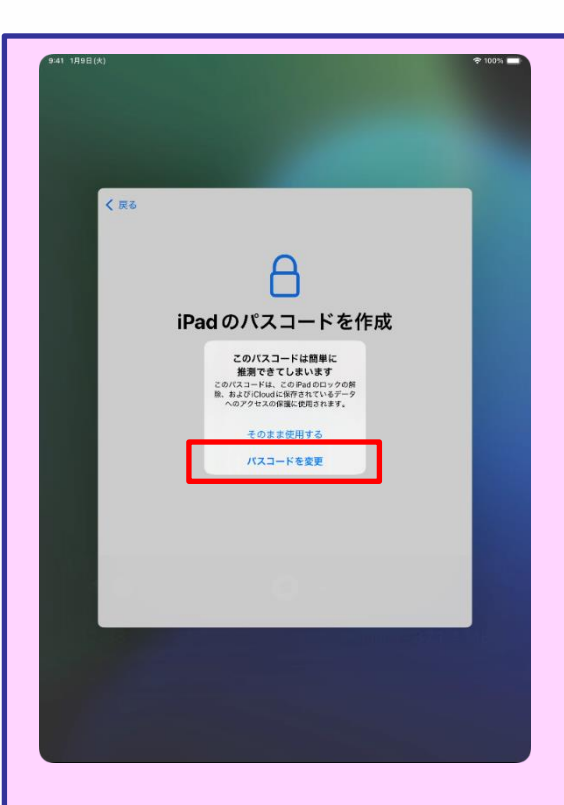

If you enter an easily guessable password in step 28, "Enter any 6 digit number," the "This password is not strong enough" screen will appear.

Select "Change Password" and enter a more complex passcode that is harder to guess.

Following are some examples of passwords that are easy to guess.

• Sequential numbers, rounded numbers, etc.

(example) 12345, 111111, 200000
#### Mga Hakbang sa Inisyal na Pag-setup ng iPad (11/32)

| 9-41 1月9日( <b>六</b> ) |                                   | ♥ 100%    |
|-----------------------|-----------------------------------|-----------|
| < ₹3                  | iPadのパスコードを作成<br>パスコードを用入力してください。 |           |
|                       |                                   |           |
| 9-41 1月9日(X)          |                                   | * 10051 🖛 |
|                       |                                   |           |
|                       |                                   |           |

29 Ang 'Ilgay ang Passsword ng iPad" sa screen ay lalabas.

30 Muling ilagay ang parehong 6 na digit ng numero.

※ Naka input sa screen ang kompirmasyon ng ng password na nasa screen.

31 Ang "Ilipat ang mga App at Data" sa screen ay lalabas.

32 Piliin ang "Huwag Ilipat".

#### Mga Hakbang sa Inisyal na Pag-Setup ng iPad (12/32)

Kung ikaw ay walang Apple Account, magpatuloy sa pahina 16.

Kung ikaw ay may Apple Account, magpatuloy sa pahina 58.

**Apple Account** 

Ito ay isang aaccount para sa paggamit ng ibat-ibang mga serbisyo ng Apple tulad ng App Store at iCloud.

#### Mga Hakbang sa Inisyal na PAg-Setup ng iPad (13/32)

| く 戻る |                                                                                                    |  |
|------|----------------------------------------------------------------------------------------------------|--|
|      |                                                                                                    |  |
|      | Apple Account                                                                                                    |  |
|      | iCloud、App Store、およびその他のApple<br>のサービスを使用するには、メールアドレス<br>または電話番号でサインインしてください。                                                                                                    |  |
|      | メールまたは電話番号                                                                                                    |  |
|      | パスワードをお忘れか<br>アカウントをお持ちでない場合                                                                                                    |  |
|      | なたためApple Account 特征に、サインジマをしただべたDated パックアップ (デバイス上の<br>データ 管理ホエムは形示する要求なるとたそれらななかだパックアップ (デバイス上の<br>とつくたちを知じてなんだと思想されます、デバイムのシリンパ基目はサービン(数件の)<br>目を含成するよいと見知られる「私」やークを感覚なないでは第二 |  |
|      | 能ける                                                                                                    |  |
|      | その他のサインイン方法                                                                                                    |  |
|      |                                                                                                    |  |
|      |                                                                                                    |  |
|      |                                                                                                    |  |

|      | 1000                                                                                            |                                                      |
|------|-------------------------------------------------------------------------------------------------|------------------------------------------------------|
| く 戻る |                                                                                                 |                                                      |
|      | Apple Acco                                                                                      | ount                                                 |
|      | パスワードをお忘れの場合                                                                                    | 8                                                    |
|      | 無料の Apple Account を作成                                                                           | 8                                                    |
|      | あとで "設定" でセットアップ                                                                                | >                                                    |
|      | Apple Account とは?<br>Apple Account は、Apple が提供するか<br>るためのアカウントです。1組のアカウ<br>Appleのすべてのサービスにサインイン | ナービスにアクセスす<br>ントとパスワードで<br>ノできます。                    |
|      | にNoudを使うとすべてのコ<br>ンテンジがすべてのデバイス<br>に自動的に伴存されます。                                                 | App Storeには思りすぐり<br>のアプリが取り組えられて<br>います。             |
|      | Tunes Store でミュージック、映画、ナレビ番組などを<br>県人で含ます。         ()                                           | iCloud 写真を使用してすべ<br>てのデバイスからすべての<br>写真にアクセスできます。     |
|      | Mossageを使うと、ほか<br>のPhone、Ped、Macユー<br>がに、毎期期にテキスト<br>メッセージを送信できます。                              | FaceTimoを扱うと (Phone,<br>Pad, または Mac にビデオ<br>運動できます。 |

33 Ang"Apple Account" sa screen ay lalabas.

34 Piliin ang "Nakalimutan ang Password" o "Wala akong account"

35 Piliin ang "Gumawa ng libreng Apple Account"

#### Mga Hakbang s Inisyal na Pag-Setup ng iPad (14/32)

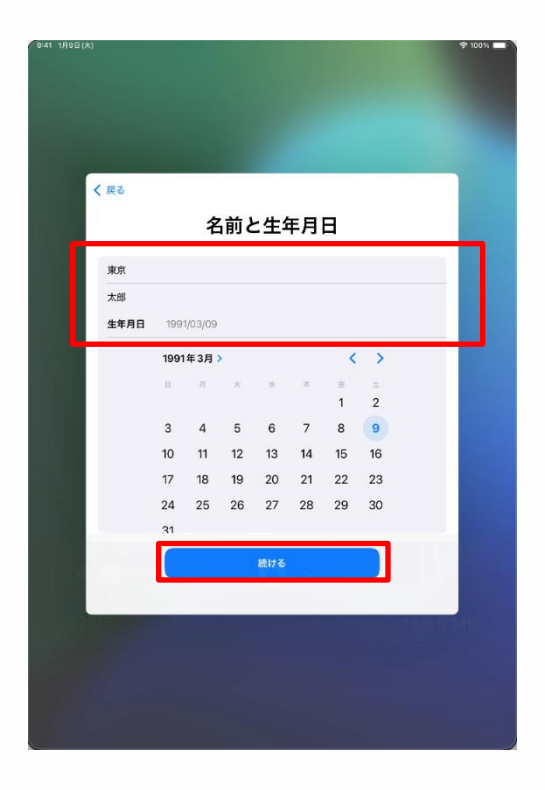

36 Ang "Pangalan at Araw ng Kapanganakan" sa screen ay lalabas.

37 Ilagay ang mag-aaral "Apelyido","Pangalan" at Araw ng kapanganakan"

38 Piliin ang "Magpatuloy"

#### Mga Hakbang sa inisyal na Pag-Setup ng iPad (15/32)

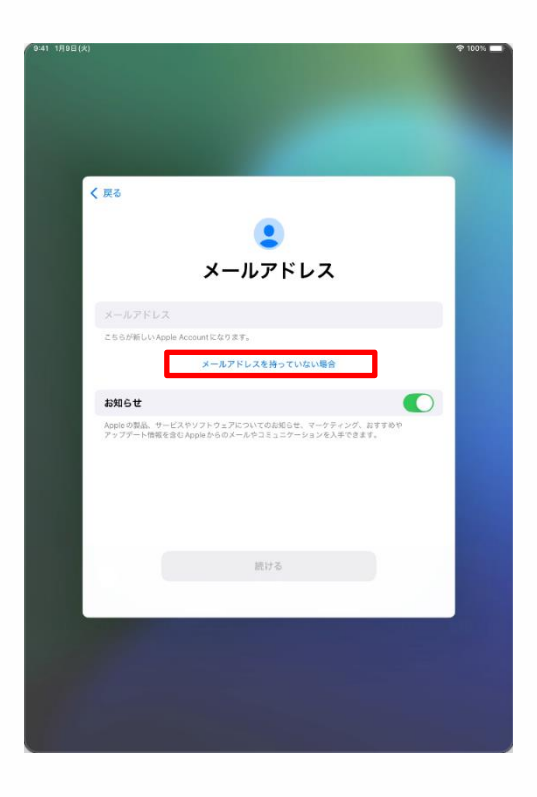

39 Ang "Email Address" sa screen ay lalabas.

40 Piliin ang "Wala akong email address".

%kung nais mo na ang iyong email ddress ay maging iyong Apple Account, ilagay ito sa "Email address" na field at pumunta sa hakbang 48 pahina 45.

Kung ang email address ay hindi available, ang screen na katulad mg masa pahina 43 ay lalabas.

Magpatuloy mula sa pahina 39..

Ang email address na iyong tinutukoy ay yung isa na iyong ginagamit para sa ibang mga aplikasyon o mga account.

Iyong magagamit itong email address para sa iyong Apple Account, ngunit kung hindi mo gustong pagsamahin ito kasama ang iyong nanatilingh account o kung wala ka, mangyaring gumawa ng bagong email address na naayon sa mga hakbang sa pahina 40 pataas.

#### Mga hakbang sa Inisyal na Pag-Setup ng iPad (16/32)

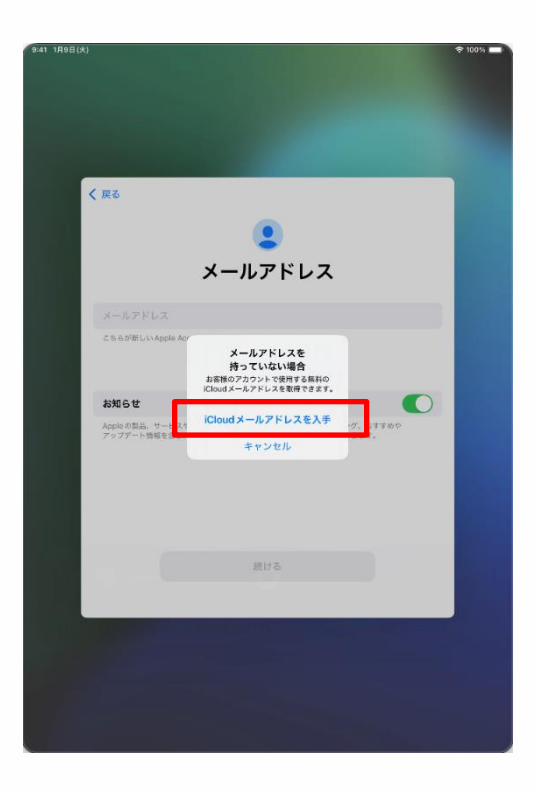

41.Ang "Kung wala kang email address" ay lalabas sa screen.

42.Piliin ang "Kumuha ng iCloud email Address".

#### Mga Hakbang sa Inisyal na Pag-Setup ng iPad (17/32)

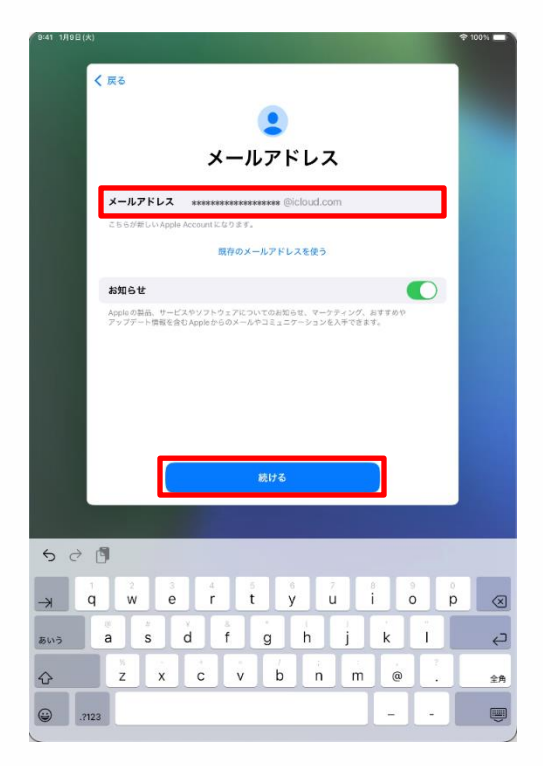

43 Ang "Email Address" sa screen ay lalabas.

44 Ilagay ang bagong email address.

XAng email address ay dapat nilagay gamit ang alphanumeric na mga karakter, mga period, at mga underscore

45 Piliin ang "Magpatuloy"

| Memo                                                         |  |
|--------------------------------------------------------------|--|
| Gumawa ng tala ng email address at itago sa ligtas na lugar. |  |
| Email address                                                |  |
|                                                              |  |
|                                                              |  |

#### Mga Hakbang sa Inisyal na Pag-Setup ng iPad (18/32)

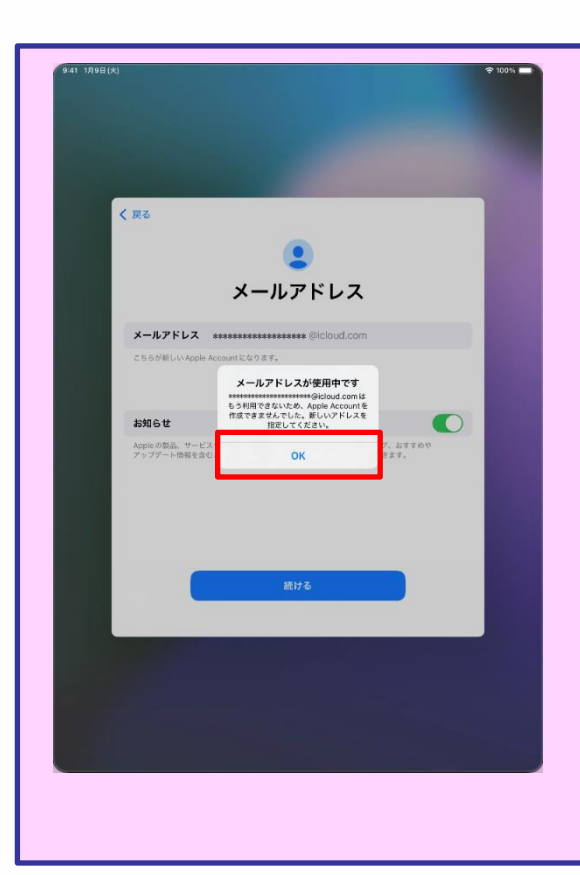

Sa hakbang 44, kung ikaw ay maglalagay ng email address na nakahanda na para gamitin, magkakaroon ng display sa screen "Itong email address ay ginagamit na".

Piliin ang "OK" at gawin ang mga hakbang sa 44 at 45 muli.

### Mga Hakbang sa Inisyal na Pag-Setup ng iPad (19/32)

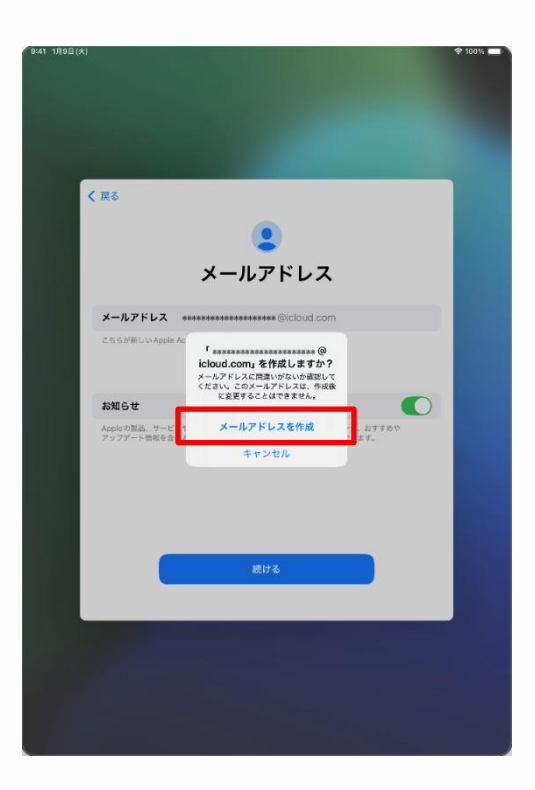

46 Ang "Gumawa ●●●●?"]

sa screen ay lalabas.

※ "●●●●" tumutukoy sa email address na iyong inilagay.

47 Piliin ang "Gumawa ng Email Address"

#### Mga Hakbang sa Inisyal na Pag-Setup ng iPad (20/32)

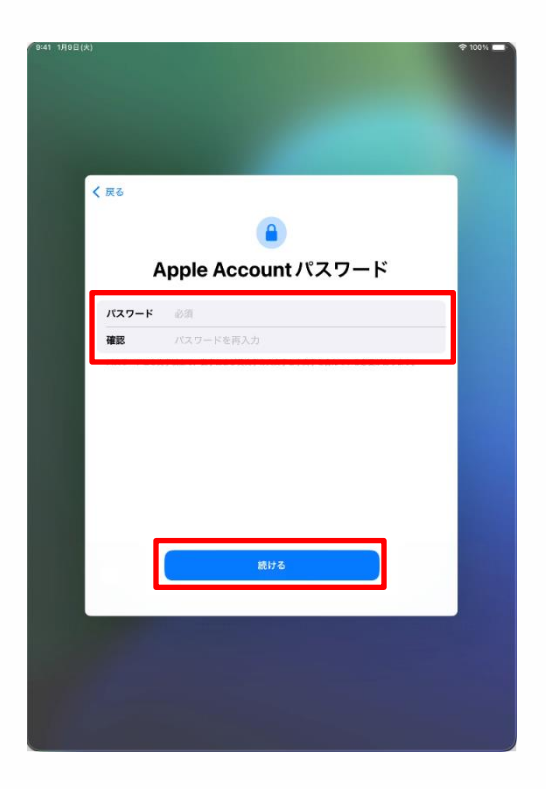

48 Ang "Apple Account Password" ay lalabas.

49 Ilagay ang kahit anong password sa "Password" field..

XAng mga Password ay dapat walong mga karakter, nakapaloob ang parehong uppercase at lowercase na mga letra, at naglalaman ng kahit isang isa na numero.

50 Ilagay ang parehong password sa "Ikompirma ang Password" field

51 Piliin ang "Magpatuloy"

Memo

Gumawa ng tala ng password at itago sa ito sa ligtas na lugar. Huwag ibahagi ang password kahit kanino.

Password

#### Mga hakbang sa inisyal na Pag-setup ng iPad (21/32)

| 9-41 1月8日(火)<br>◆ 1001/1              | 7 |
|---------------------------------------|---|
|                                       |   |
|                                       |   |
|                                       |   |
|                                       |   |
|                                       |   |
| < 戻る                                  |   |
|                                       |   |
| 電話番号                                  |   |
| SMS または音声通話での本人確認に使用できる電話番号を入力してください。 |   |
| +81(日本)                               |   |
| 電話醫學                                  |   |
| 電話番号の発説方法:                            |   |
| SMS 🗸                                 |   |
| 音声通話                                  |   |
| メッセージ判会およびデータ運信料金が発生する場合があります。        |   |
|                                       |   |
|                                       |   |
|                                       |   |
| 题行名                                   |   |
|                                       |   |
|                                       |   |
|                                       |   |
|                                       |   |
|                                       |   |
|                                       |   |
|                                       |   |

52 Ang "Numero ng Telepono" ay lalabas sa screen.

53 Ilagay ang numero ng telepono sa "Numero ng Telepono" field.

※Kung ang SMS (Short Message Service) ay suportado, ikaw ay makakatanggap ng SMS katulad ng isa sa ibaba

> Apple Account コードは●●●●●● です。共有しないでください。

Ang " $\bullet \bullet \bullet \bullet \bullet$ " ay nagrerepresenta ng 6 na digit na numero.

X Kung ang SMS ay hindi suportado, isang automated na mensaheng boses ang magbibigay ng code ng kompirmasyon.

54 Select "Continue"

#### iPad Initial Setup Steps (22/32)

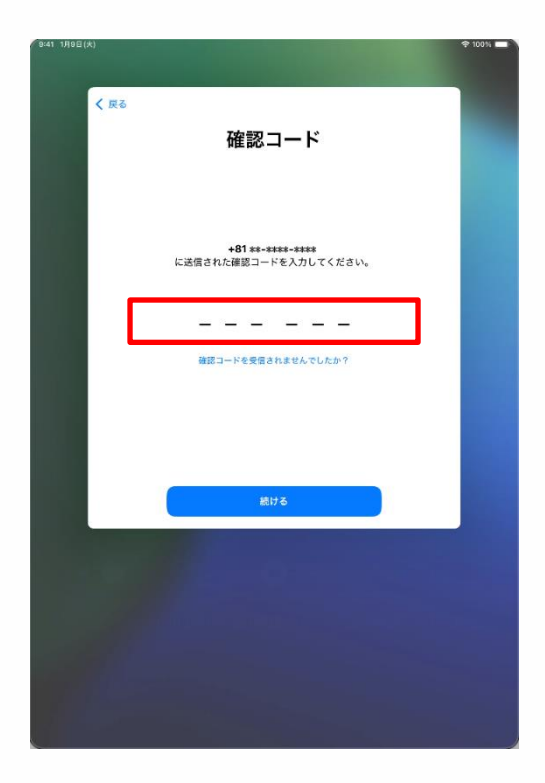

55 The "Confirmation Code" screen will appear.

You will be sent the confirmation code as per step 53.

56 Enter the 6 digit code received by SMS or other means.

Apple Account コードは<u>●●●●●●</u> です。共有しないでください。

X If SMS is not supported, an automated voice message will provide a confirmation code.

#### Mga hakbang sa Inisyal na Pag-setup ng Ipad (23/32)

| 1 112              |                                                                                                    |                  |
|--------------------|----------------------------------------------------------------------------------------------------|------------------|
| ( <b>K</b> 0       |                                                                                                    |                  |
|                    | 利用規約                                                                                                    |                  |
|                    | メールで送信                                                                                                    |                  |
|                    |                                                                                                    |                  |
|                    | お客様のIOSデバイスを使用される新に、以下の条件をお読みください。ま<br>客様がOSデバイスを使用になるととで、お客様はIOS相関制の実現を<br>受けることに開きれたことになります。実務様体にOOはもしくはAppe<br>ディアサービスの使用、またはそれら高方の使用を思想されることで、お<br>解しまれそれでLoude Appleメディアサービス利用規約の判決を受けるこ<br>に同意されたことになります。                                                                                                    | s<br>×<br>8<br>2 |
|                    | A. IOSHIRMO                                                                                                    | >                |
|                    | B. iCloud和用规约                                                                                                    | >                |
|                    | C. Appleメディアサービス利用規約                                                                                                    | >                |
|                    | お客様のIOSデバイスを使用される前、またはこの契約(以下「本契約」)<br>に対領するシフトウェアアップデートのグウンロード、および国連する副<br>スたはサービスを思用する前に、本教的なくと読めてださい。IOSデバ<br>スを使用すること、またはソフトウェアアップデートをグウンロードする<br>とにより、本契約の各条項の拘束を受けることに同意されたことになりま<br>す。                                                                                                    |                  |
|                    | 本版的の各条項に同量されない場合は、単筋(OSデバイスのこ使用または)<br>フトウェアアップデートのダウンロードを行わないでください。もし、お<br>Rが最近(OSデバイスを載入されたものの、支気的の各条取に同量されな<br>場合は、当時(OSデバイスを載めたApple Store,または正規販売良へ)<br>新期間内に派遣の上、払い同しを受けることができます。なお                                                                                                    |                  |
| 同意しな               | 50 Y                                                                                                    | 同意する             |
|                    |                                                                                                    |                  |
| 41 1J10E(*)        |                                                                                                    | € 100%           |
| 41 1A08(%)         |                                                                                                    | <b>∲</b> 100% ∎  |
| 41 1A08(*)         |                                                                                                    | <b>₽</b> 109% ■  |
| и тяе <u>с</u> (я) |                                                                                                    | ∳ 1001, <b>s</b> |
| 41 JH0E(*)         |                                                                                                    | ∳ 109n <b>•</b>  |
| N 1910E(A)         |                                                                                                    | ◆ 103%           |
| N 9900(A)          | 向動的/c iDed 는 고 ··· 구드                                                                                                    | ₱ 1098 #         |
| N 9700(A)          | 自動的に iPad をアップデー                                                                                                    | * 109x #         |
| AT 1/ADE(A)        | をついていたいでは、そのないでは、そのないいいでは、そのないいいでは、そのないいいいいいいいいいいいいいいいいいいいいいいいいいいいいいいいいいいい                                                                                                    | • 1011           |
| AT 1408(A)         | を を た の ま の と の た に や の な の と の た い と の た い の た い の た れ い の た い の た れ い の た れ い の た れ の た の た れ の た の た れ の た の た の た れ の た の た                                                                                                    | • 1011           |
| AT 1905(A)         | をついていたいでは、<br>をついていたいでは、<br>をついていたいでは、<br>をついていたいでは、<br>をついていたいでは、<br>をついていたいでは、<br>をついていたいでは、<br>をついていたいで、<br>をついていたいで、<br>をついていたいたいで、<br>をついていたいで、<br>をついていたいで、<br>をついていたいで、<br>をついていたいで、<br>をついていたいで、<br>をついていたいで、<br>をついていたいで、<br>をついていたいで、<br>をついていたいで、<br>をついていたいで、<br>をついていたいで、<br>をついていたいで、<br>をついていたいで、<br>をついていたいで、<br>をついていたいで、<br>をついていたいで、<br>をついていたいで、<br>をついていたいで、<br>をついていたいで、<br>をついていたいで、<br>やっいていたいで、<br>やっいていたいで、<br>やっいていたいで、<br>やっいていたいで、<br>やっいていたいで、<br>やっいていたいで、<br>やっいていたいで、<br>やっいていたいで、<br>やっいていたいで、<br>やっいでのいていたいで、<br>やっいていたいで、<br>やっいでのいていたいで、<br>やっいていたいで、<br>やっいていたいで、<br>やっいでのいていたいで、<br>やっいでのいで、<br>やっいでのいで、<br>やっいでのいで、<br>やっいでのいでのいで、<br>やっいでのいでのいで、<br>やっいでのいでのいでのいでのいで、<br>やっいでのいでのいでのいでのいでのいでのいでのいでのいでのいでのいでのいでのいでのい | • 1011           |
| ат тиод (ж)        | でで、<br>を<br>た<br>た<br>の<br>の<br>た<br>た<br>の<br>た<br>の<br>た<br>た<br>た<br>た<br>た<br>れ<br>た<br>れ<br>た<br>た<br>た<br>た<br>た<br>れ<br>た<br>た<br>た<br>た<br>た<br>た<br>た<br>た<br>た<br>た<br>た<br>た<br>た                                                                                                    | •1011            |

57 Ang mga "Ptakaran ng paggamit" sa screen ay lalabas.

58 Piliian ang "Ako ay Sumasangayon".

※ If tKung ang mga "Patakaran ng paggamit sa screen ay lumabas muli, piliin ang "Ako ay Sumasangayon".

59 Ang "Awtomatikong pag-update ng iPad " sa screen ay lalabas.

60 Piliin ang "Magpatuloy"

#### Mga Hakbang sa Inisyal na Pag-Setup ng iPad (24/32)

| 9-41 1月9日(大)                                          | ÷ 100% 🗖 |
|-------------------------------------------------------|----------|
|                                                       |          |
|                                                       |          |
|                                                       |          |
|                                                       |          |
|                                                       |          |
| く戻る                                                   |          |
|                                                       |          |
| 1 - 10 -                                              |          |
| 4                                                     |          |
|                                                       |          |
| 位置情報サービス                                              |          |
|                                                       |          |
| "位置情報サービス"により、"マップ"などのアプ<br>リや "探す" などのサービスが、ユーザの場所を示 |          |
| すデータを収集して利用できるようになります。                                |          |
|                                                       |          |
|                                                       |          |
|                                                       |          |
|                                                       |          |
|                                                       |          |
|                                                       |          |
| 位置情報サービスとプライバシーについて                                   |          |
| 位置情報サービスをオンにする                                        |          |
|                                                       |          |
| あとで設定                                                 |          |
|                                                       |          |
|                                                       |          |
|                                                       |          |
|                                                       |          |
|                                                       |          |
|                                                       |          |

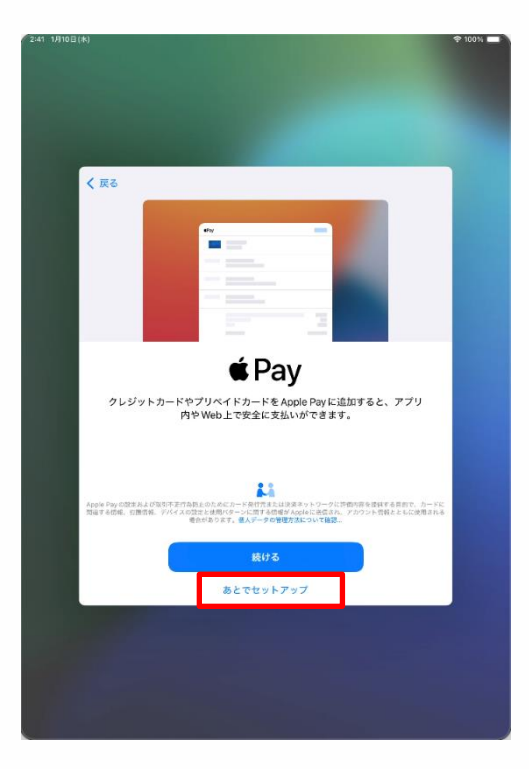

61 Ang mga "Lokasyon" ay lalabas sa screen.

62 Piliin ang "I-turn-On ang mga serbisyo ng Lokasyon".

Xaya mong ring mabasa ang mga tagubilin na nasa screen at piliin ang "I-turn Off ang mga Serbisyo ng Lokasyon.

Ang mga hakbang para sa pag-on nito sa ibang pagkakataon ay hindi sakop sa manwal na ito.

63 Ang "Magbayad" ay lilitaw sa screen..

64 Piliin ang "I-setup mamaya sa Mga setting.

Ang mga hakbang para rito ay hindi saklaw sa manwal na ito.

#### Mga hakbang sa Inisyal na Pag-Setup ng iPad (25/32)

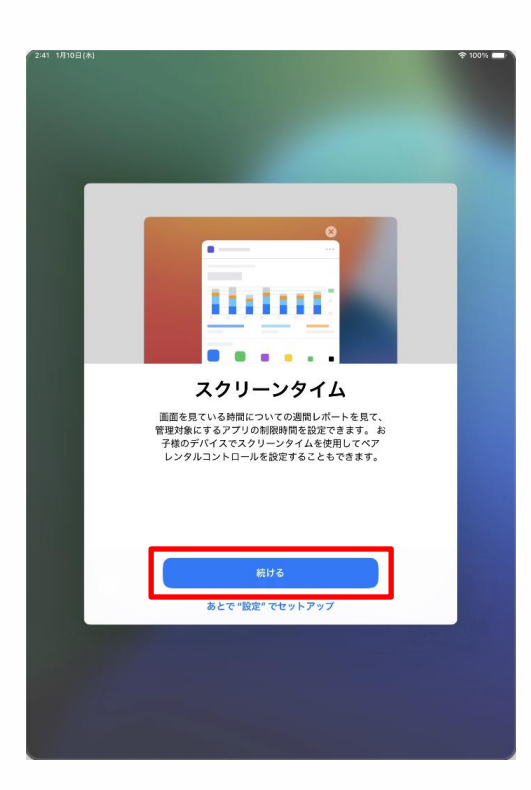

| く 戻る |                                                                                                    |  |
|------|----------------------------------------------------------------------------------------------------|--|
|      | <u>alta</u>                                                                                                    |  |
|      | 解析                                                                                                    |  |
|      | iPadおよびiCloud アカウントの使用状況とデータの解析<br>を可能にすることで、Sintやその他のインテリジェント機<br>態を含む、Appleの製品およびサービスの向上にご協力<br>いただけます。これはあとから「設定"で変更できます。 |  |
|      | すべての解析はディファレンシャルプライバシーのような<br>プライバシー保護技術を使用して行われ、あなた個人また<br>はお使いのアカウントに関連づけられることはありません。                                      |  |
|      |                                                                                                    |  |
|      | 詳しい情報                                                                                                    |  |
| 1000 | Apple と共有                                                                                                    |  |
|      | 共有しない                                                                                                    |  |

65 Ang "Oras ng Screen" ay lalabas sa screen

66 Piliin ang "Magapatuloy"

67 Ang "Analysis" ay lalabas sa screen

68 Piliin ang "Ibahagi sa Apple".

#### Mga Hakbang sa Inisyal na Pag-Setup ng iPad (26/32)

| 2:41 1/J10日(K)                                                                                                  | 🗢 100% 💼 |
|----------------------------------------------------------------------------------------------------|----------|
|                                                                                                    |          |
|                                                                                                    |          |
|                                                                                                    |          |
|                                                                                                    |          |
|                                                                                                    |          |
| < 戻る                                                                                                    |          |
|                                                                                                    |          |
|                                                                                                    |          |
| tite and the second second second second second second second second second second second second second second  |          |
|                                                                                                    |          |
| アノリ解析                                                                                                    |          |
| アプリアクティビティやクラッシュデータを Apple<br>終中でアプリデベロッパと共有することを渡足                                                             |          |
| することでアプリの品質向上にご協力いただけ                                                                                           |          |
| まず。これはあとから "設定" で変更できます。                                                                                        |          |
|                                                                                                    |          |
|                                                                                                    |          |
|                                                                                                    |          |
|                                                                                                    |          |
|                                                                                                    |          |
| アプリ解析とプライバシーについて                                                                                                |          |
|                                                                                                    |          |
| アプリテベロッパと共有                                                                                                    |          |
| 共有しない                                                                                                    |          |
| the second second second second second second second second second second second second second second second se |          |
|                                                                                                    |          |
|                                                                                                    |          |
|                                                                                                    |          |
|                                                                                                    |          |
|                                                                                                    |          |

| 69 Ang "App Analysis" | ay lalabas sa |
|-----------------------|---------------|
| screen.               |               |

70 Piliin ang " Ibahagi sa App Developer".

| 71 Ang "Banayad o Madilim na        |    |
|-------------------------------------|----|
| Screen Display" ay lalabas sa scree | n. |

72 Piliin ang "Banayad", "Madilim" o "Auto" at katukin ang "Magpatuloy".

| く 戻る | ライトまた                     | こはダークの                                  | の画面表示                       |  |
|------|---------------------------|-----------------------------------------|-----------------------------|--|
|      | 外観モードで・<br>がどのように<br>9:41 | ライトまたはダークを<br>調整されるかを確認<br>9:41<br>9:41 | 選択してiPad<br>してください。<br>9:41 |  |
|      | 57ト<br>♥                  | ダーク<br>〇                                | 自動                          |  |
|      |                           | 続ける                                     |                             |  |
|      |                           |                                         |                             |  |

#### Mga Hakbang sa Inisyal na Pag-Setup ng iPad. (27/32)

| 2:41 1月10日(木)                                                                              | 100% |
|--------------------------------------------------------------------------------------------|------|
|                                                                                            |      |
|                                                                                            |      |
|                                                                                            |      |
|                                                                                            |      |
|                                                                                            |      |
|                                                                                            |      |
|                                                                                            |      |
|                                                                                            |      |
|                                                                                            |      |
| く 戸ろ                                                                                       |      |
|                                                                                            |      |
|                                                                                            |      |
|                                                                                            |      |
|                                                                                            |      |
|                                                                                            |      |
|                                                                                            |      |
|                                                                                            |      |
| <b>C</b> <sup>1</sup>                                                                      |      |
| Siri                                                                                       |      |
|                                                                                            |      |
| Siriは話しかけるだけでやりたいことを手伝ってくれま                                                                |      |
| す。また、アプリやキーボードを使用している際には、                                                                  |      |
| 話しかけなくてもSiriが提案を出してくれたりします。                                                                |      |
|                                                                                            |      |
|                                                                                            |      |
|                                                                                            |      |
|                                                                                            |      |
|                                                                                            |      |
|                                                                                            |      |
|                                                                                            |      |
|                                                                                            |      |
|                                                                                            |      |
| AppleはSinに対する操作の文字時こしを決示して、これらの文字はこしの一部をレビュー                                               |      |
| する場合があります。Sinを使用すると、リクエストキが即するために、音声、Sinの設定<br>物成一環境や環境、空間構成とたもanniaに保障される場合があります。データはお話しい |      |
| Apple Accountには関連分かられません。Sri、音声入力とプライバシーについて                                               |      |
|                                                                                            |      |
| 続ける                                                                                        |      |
|                                                                                            |      |
| and the second difference of the second second                                             |      |
| あとで "反定"でセットアップ                                                                            |      |
|                                                                                            |      |
|                                                                                            |      |
|                                                                                            |      |
|                                                                                            |      |
|                                                                                            |      |
|                                                                                            |      |
|                                                                                            |      |
|                                                                                            |      |
|                                                                                            |      |
|                                                                                            |      |

| く 戻る | ,                                                                         |
|------|---------------------------------------------------------------------------|
|      | dife                                                                      |
|      | <b>声を選択</b><br>Siri、*マップ、Safariなどの機能に使用する声を激択して<br>ください。これはSiri設定で管理できます。 |
|      | 声1 ✓<br>声2                                                                |
|      |                                                                           |
|      | 結ける                                                                       |

73 Ang "Siri" ay lalabas sa screen.

74 Piliin ang "Magpatuloy".

Maari mo ring basahin ang mgan tuntunin na nasa screen at piliin ang "ISetup mamaya sa Settings".

Ang mgahakbang para sa pagbubkas nito mamaya ay hindi sakop ng manwal na ito.

75 Ang "Piliin Voice" ay lalabas sa screen.

76 piliin ang "Voice 1" o "Voice 2"

77 Piliin ang "Magpatuloy"

#### Mga Hakbang sa Inisyal na Pag-Setup ng iPad (28/32)

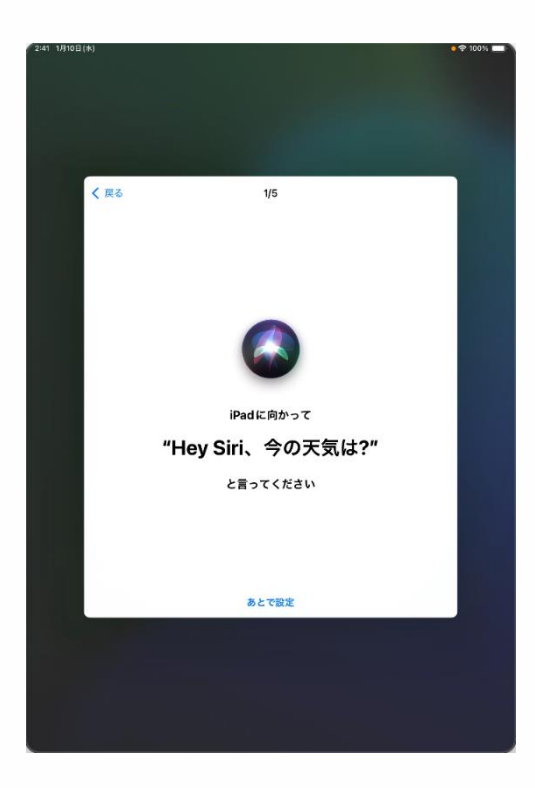

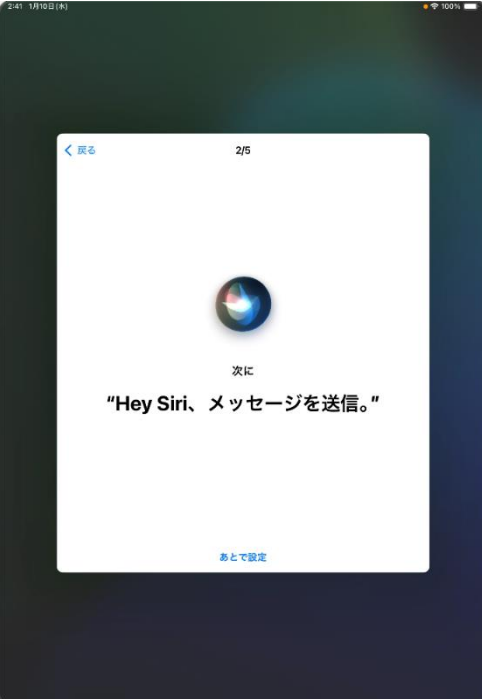

78 Ang "Hey Siri Kumusta ang Panahon ngayon?" Ay lalabas sa screen.

79 sabihin "Hey Siri, kumusta ang panahon ngayon?" Sa iyong iPad.

80 isang checkmark ang [ ✓ lalabas sa screen.

81 Pagkatapos ang "hey Siri, ay magpapadala ng mensahe." Na lalabas sa screen .

82 Sabihin "Hey Siri, magpadala ng mensahe" sa iyong iPad.

83 Isang checkmark [✓] ang lalabas sa screen.

#### Mga Hakbang sa Inisyal na Pag-Setup ng iPad (29/32)

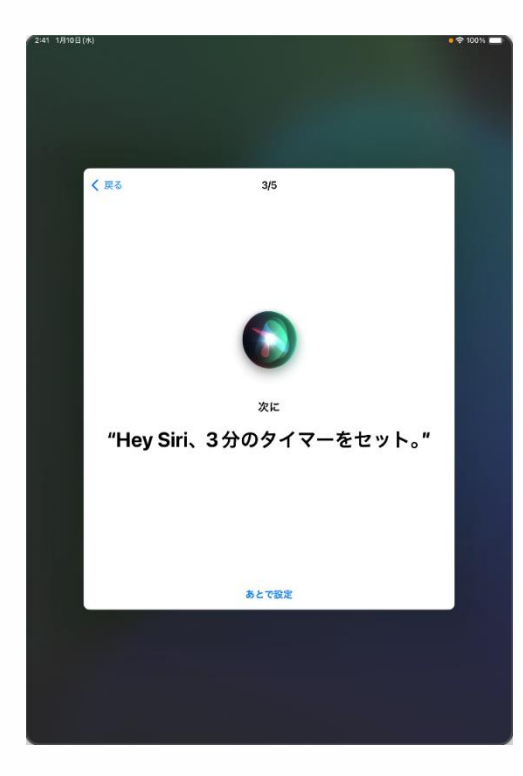

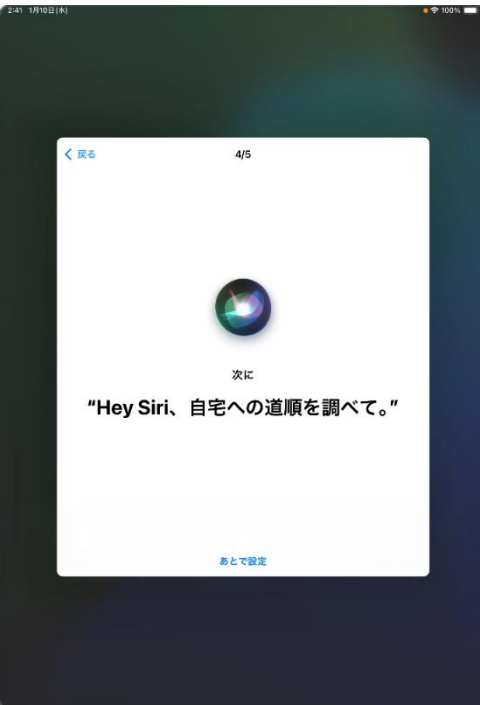

84 Pagkatapos ang "zhey Siri magset ng timer sa loob ng 3 minuto." Ay lalabas sa screen.

85 Sabihin "Hey Siri, magset ng timer sa loob ng 3 minuto" sa iyong ipad.

86 Isang checkmark 🗹 ]ang lalabas sa screen.

87 Pagkatapos ang "Hey Siri, kunin ang mga direksiyon sa aking tahana." Ay lalabas sa screen..

88 Sabihin "Hey Siri, kunin ang mga direksyon sa aking tahanan" sa iyong iPad.

89Isang checkmark [✓] ang lalabas sa screen.

#### Mga Hakbang sa Inisyal na Pag-Setup ng iPad (30/32)

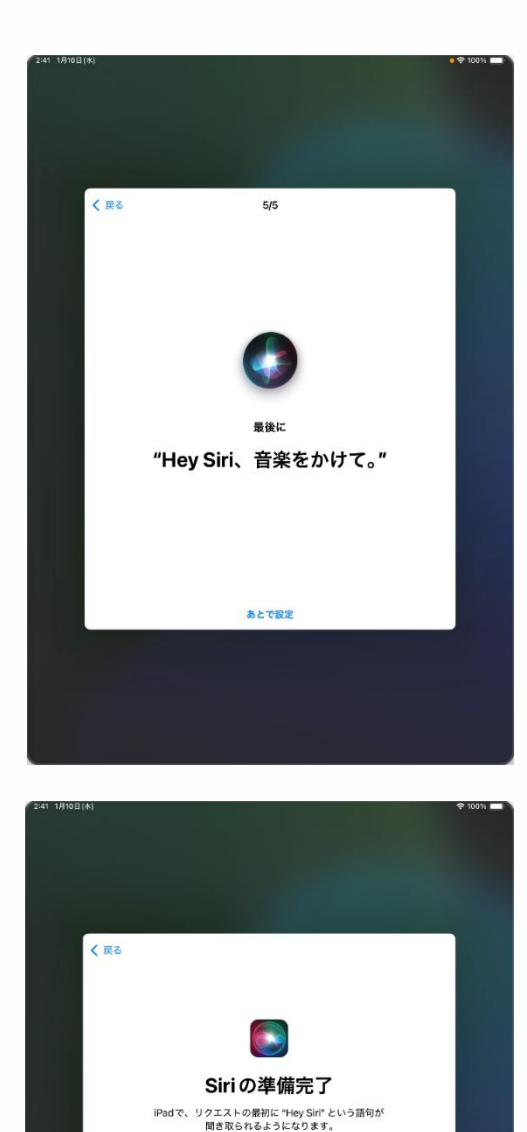

90 Katapusan, ang "Hey Siri, magpatugtog ng ilang musika." Ay lalabas sa screen.

91Sabihin "Hey Siri, magpatugtog ng ilang musika" sa iyong iPad .

92 Isang checkmark [ ✓] ang lalabas sa screen.

93 Ang "Si Siri ay nakahanda na" ay lalabas sa screen.

94 Piliin ang "Magpatuloy"

#### Mga Hakbang sa Inisyal na Pag-Setup ng iPad (31/32)

| and the second second se |                |
|----------------------------------------------------------------------------------------------------|----------------|
| く 戻る                                                                                                    |                |
|                                                                                                    |                |
|                                                                                                    |                |
|                                                                                                    |                |
|                                                                                                    |                |
| Siri と音声入力の改善                                                                                                    |                |
| このiPad、および接続されているすべての Apple V                                                                                                    | Vatchや         |
| や "翻訳" への操作の音声を録音したものを Appleか                                                                                                    | 留声入力<br>「保存した  |
| りレビューしたりできるようにすることで Siriと音声<br>善にご協力いただけます。これはあとで設定で変更                                                                                                    | 『入力の改<br>できます。 |
| このデータはお使いの Apple Account には開                                                                                                    |                |
| 付けられず、限られた期間だけ保存されます                                                                                                    | ·              |
| Siriと音声入力の改善について…                                                                                                    |                |
|                                                                                                    |                |
|                                                                                                    |                |
|                                                                                                    |                |
|                                                                                                    |                |
| オーディオ政治を共有                                                                                                    |                |
| 今はしない                                                                                                    |                |
|                                                                                                    |                |
|                                                                                                    |                |
|                                                                                                    |                |
|                                                                                                    |                |
|                                                                                                    |                |

95 Ang "Pagbutihin ang Diktasyon ni Siri" ay lalabas sa screen.

96 Piliin ang "Ibahagi ang mga Audio Recording".

※ Maari mo ring basahin ang mga tuntunin na nasa screen at piliin ang "Hindi ngayon".

Ang mga hakbang para sa pagbubukas mamaya ay hindi sakop ng mawal na ito.

#### Mga Hakbang sa Inisyal na Pag-Setup sa iPad (32/32)

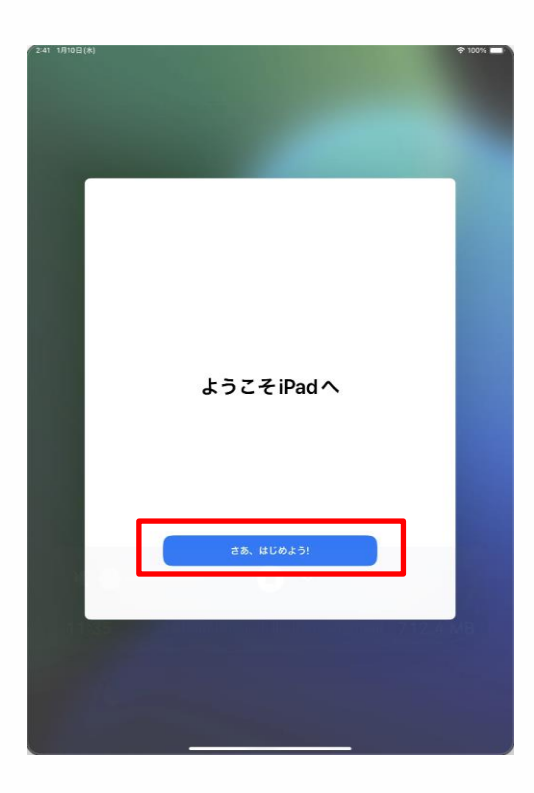

97 Ang "Welcome sa iPad" ay lalabas sa screen.

98 piliin ang "Tayo ay magsimula".99 Ayun na..

Kung ikaw ay walang Apple Account, ang nasa itaas na mga hakbang ay makokompleto ang inisyal na pag-setup.

Mangayring magpatuloy sa "4 na mga Gawain Pagkatapos ng Inisyal na Setup" sa pahina 67.

#### Mga Hakbang para sa mga Gumagamit kasama ang Apple Account (1/9)

Ang screen na nakadisplay ay maaring magkaiba depende nang nasa mga setting ng Apple Account.

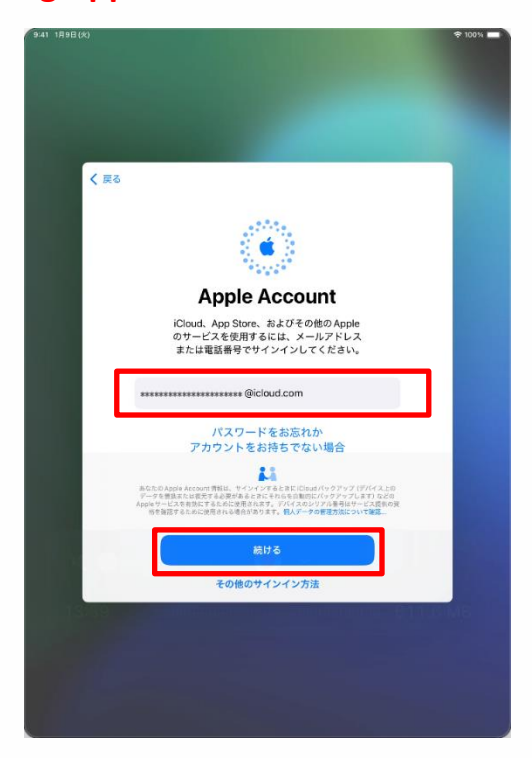

| 1 Ang "Apple Account" | ay | lalabas sa |
|-----------------------|----|------------|
| screen.               |    |            |

2 piliin ang "Email o Numero ng Telepono" sa field at ilagay ang iyong Apple Account.

3 Piliin ang "Magpatuloy".

4 Piliin ang "Password" sa field at ilagay ang password ng iyong Apple Account.

5 Piliiin ang "Magpatuloy".

| く 戻る  |                                                                                                    |
|-------|----------------------------------------------------------------------------------------------------|
|       |                                                                                                    |
|       | Apple Account                                                                                                    |
|       | iCloud、App Store、およびその他のApple<br>のサービスを使用するには、メールアドレス<br>または電話番号でサインインしてください。                                                                                                    |
|       | ***********@icloud.com                                                                                                    |
|       |                                                                                                    |
|       | 23                                                                                                    |
|       | 和広応の外側かえの活動作用は、サインインドもと考れにもはポパラクテラブに対するとの<br>ゲークを覚測された電気学るを発展したというな影響的にパックアラブに取するとの<br>Apple テービスを目的にであるかに使用されます。デバインスクリンドは毎年ビインスな見い発<br>感を描述するんかに使用されな感情がなります。「私人」・クロを買うないついな発見。 |
|       | 続ける                                                                                                    |
|       | その他のサインイン方法                                                                                                    |
| 13:39 | ու լինաստությու <u>թ</u> ատանգերինը չեղ դեն M                                                                                                    |

Mga Hakbang para sa mga Inisyal na Gumagamit kasama ang Apple Account (2/9)

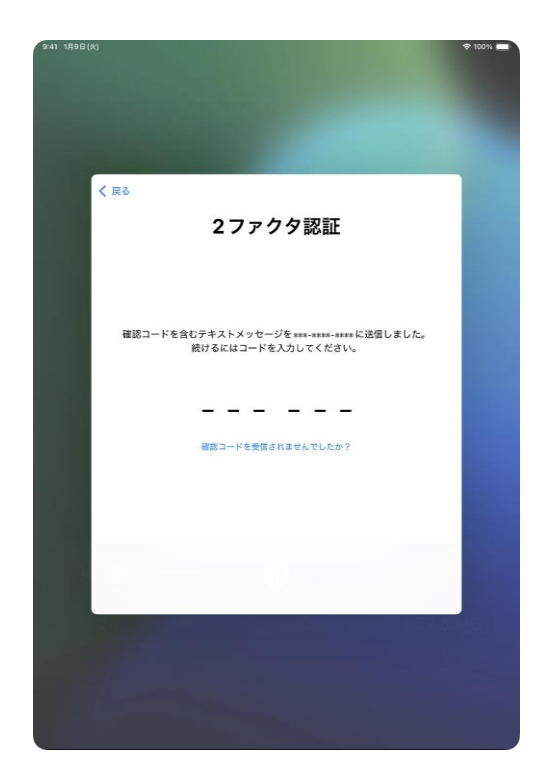

| 利用規約                                                                                                    |     |
|----------------------------------------------------------------------------------------------------|-----|
| メールで送信                                                                                                    |     |
| 重要<br>お客様のIOOSデバイスを世界られる前に、以下の条件をお読みくだ<br>さい、お客様がIOSデバイスをご使用になることで、お客様WIOS利<br>用規則の内容を受けることと知道されたこととになった。                                                                                                    |     |
| A. IOSHINUR9<br>お客様のIOSデバイスを使用される前、またはこの契約(以下「本<br>契約)」に付随するジアトウェアアウプテートのダウンロード、お<br>よの頃面でる意味たはサービンを使用するに、未営いたも美いの日<br>ある点にはサービンを使用すること、またはリフトウェア<br>アップデードをサンロードであったより、工具的のも美いの日                                                                       |     |
| ★支約の多点をに対象されたことになります。<br>本契約の多点表に見得されない場合は、当該の65アバイスのご使用<br>またはフリトシュアアックブートの5クシロニトを行わないでだ<br>さい、もし、高差数が差別の5アバイスを描えまたものの、表実<br>かかれるでは、一般の1000円では、1000円の1000円、1000円<br>かかれることにできます。42日<br>した分けることとでできます。42日<br>わけてが37000000000000000000000000000000000000 |     |
| しない<br>                                                                                                    | z I |
|                                                                                                    |     |
|                                                                                                    |     |

6 Ang "2-factor authentication" ay lalabas sa screen.

7 Ilagay ang code ng kompirmasyon na naipadala numero ng telepono nanakrrehistro kasama ang iyong Apple Account.

%kung ang numero ng iyong telepono ay nakarehistro sa iyong Apple Account ay hindi sinusuportahan ng SMS, ikaw ay makakatanggap ng automated voice na mensahe kasama ang code ng kompirmasyon.

8 Ang mga "Patakaran at Kundisyon" ay lalabas sa screen.

X Isang screen na may ibang nilalaman mula sa isa na nasa kanan ay lalabas, ngunit mangayring sundin ang parehong tuntunin.

9 Piliin ang "Ako ay Sumasangayon".

# Mga Hakbang sa Pag-setup para sa mga User na may Apple na Account (3/9)

| <b>キャンセル</b>                                                                                                    |
|----------------------------------------------------------------------------------------------------|
| <b>キャンセル</b>                                                                                                    |
| *+>th                                                                                                    |
| キャンセル                                                                                                    |
| キャンセル                                                                                                    |
| ++> 00                                                                                                    |
|                                                                                                    |
|                                                                                                    |
|                                                                                                    |
| 古いパスコードを入力                                                                                                    |
| 以前にこのiPadのロックを解除したパスコードで、                                                                                                    |
| 休護されたICIOUDのデーラにもアクセスできます。                                                                                                    |
| 0 0 0 0 0 0                                                                                                    |
|                                                                                                    |
| iPadのパスコードが分かりませんか?                                                                                                    |
|                                                                                                    |
|                                                                                                    |
|                                                                                                    |
|                                                                                                    |
|                                                                                                    |
|                                                                                                    |
|                                                                                                    |
| 250 LMB                                                                                                    |
|                                                                                                    |
|                                                                                                    |
| and the second second second second second second second second second second second second second second second                                                                                                    |
|                                                                                                    |
|                                                                                                    |
| 9.41 1A9E(x) 🗢 100%                                                                                                    |
|                                                                                                    |
|                                                                                                    |
|                                                                                                    |
|                                                                                                    |
|                                                                                                    |
|                                                                                                    |
|                                                                                                    |
|                                                                                                    |
| 東京                                                                                                    |
| 東京<br>新しいiPad に設定を移行                                                                                                    |
| 東京<br>新しいiPad に設定を移行<br>Istolipad で使用していた意味が                                                                                                    |
| 東京<br>新しいiPad に設定を移行<br><sup>LIDのiPad で使用していた波波が</sup><br>マイてここに表示されています。                                                                                                    |
| <b>東京</b><br>新しいiPad に設定を移行<br>いが得るしていままが<br>すべてこに感示されています。                                                                                                    |
| <b>東京</b><br>新しいiPad に設定を移行<br>いのPad で使用していた送参が<br>さべてここに最示されています。                                                                                                    |
| 使定<br>新しいiPad に設定を移行<br>品が時間していた設定が<br>すべてこに表示されています。<br>しい情報<br>アフリを言う                                                                                                    |
| 使定<br>新しいiPad に設定を移行<br>近かり着いていた設定が<br>なてここに表示されています。<br>足い情報                                                                                                    |
| 使定<br>新たいPad に設定を移行<br>品がの時間にていた設定が<br>なてここに表示されています。<br>よい情報.                                                                                                    |
| type           Antoriaad Cogoo Soorda           Brond Cogoo Soorda           Brond Cogoo Soorda           Brond Cogoo Soorda           Brond Cogoo Soorda           Brond Cogoo Soorda           Brond Cogoo Soorda           Brond Cogoo Soorda           Brond Cogoo Soorda           Brond Cogoo Soorda           Brond Cogoo Soorda           Brond Cogoo Soorda           Brond Cogoo Soorda           Brond Cogoo Soorda           Brond Cogoo Soorda                                                                                                    |
| <image/> <image/> <image/> <section-header><section-header><section-header><section-header><section-header><section-header><section-header><section-header><section-header><section-header><section-header><section-header><section-header><section-header><section-header><section-header><section-header><text><text><text><text></text></text></text></text></section-header></section-header></section-header></section-header></section-header></section-header></section-header></section-header></section-header></section-header></section-header></section-header></section-header></section-header></section-header></section-header></section-header>                                                                                                    |
| <image/> <image/> <image/> <section-header><section-header></section-header></section-header> |
| <image/> <image/> <image/> <section-header><section-header><section-header><section-header><section-header><section-header><section-header><section-header><section-header><section-header><section-header><section-header><section-header><section-header></section-header></section-header></section-header></section-header></section-header></section-header></section-header></section-header></section-header></section-header></section-header></section-header></section-header></section-header>                                                                                                    |
| <image/> <image/> <image/> <image/> <section-header><section-header><section-header><section-header><section-header><section-header><section-header><section-header><section-header><section-header><section-header><section-header><section-header><section-header><section-header><section-header><section-header><section-header></section-header></section-header>                                                                                                    |
| <image/> <image/> <image/> <image/> <section-header><section-header></section-header></section-header>                                                          |
| <image/> <image/> <image/> <image/> <image/> <image/> <image/> <image/> <section-header><section-header><section-header><section-header><section-header><section-header><section-header><section-header><section-header><section-header><section-header><section-header><section-header><section-header><section-header><section-header><section-header></section-header></section-header></section-header></section-header></section-header></section-header></section-header></section-header></section-header></section-header></section-header></section-header></section-header></section-header></section-header></section-header></section-header>                                                                                                    |

10 Sa hakbang 28 ng pahina 34, kung ibang password ang ipinasok mula sa nauna, lalabas ang screen na"Enter Old Password"

11 Ipasok ang nakaraang password.

12 Ang screen na "Ilipat ang mga Setting sa Bagong iPad" ay lilitaw

13 Piliin ang "Magpatuloy".

#### Setup Steps for Users with an Apple Account (4/9)

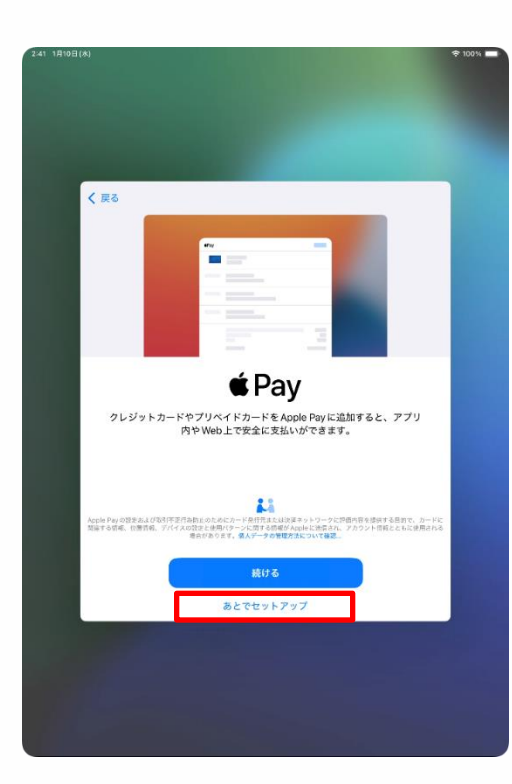

| 2:41 1/(10日(水)                  |                                                                            | ₱ 100% |
|---------------------------------|----------------------------------------------------------------------------|--------|
|                                 |                                                                            |        |
|                                 |                                                                            |        |
|                                 |                                                                            |        |
|                                 |                                                                            |        |
|                                 |                                                                            |        |
|                                 |                                                                            |        |
| く 戻る                            |                                                                            |        |
|                                 |                                                                            |        |
|                                 |                                                                            |        |
|                                 | Siri                                                                       |        |
| Siriは話し;                        | かけるだけでやりたいことを手伝ってくれま                                                       |        |
| す。また、<br>話しかけな                  | アプリやキーボードを使用している際には、<br>aくても Siriが提案を出してくれたりします。                           |        |
|                                 |                                                                            |        |
|                                 |                                                                            |        |
|                                 |                                                                            |        |
|                                 |                                                                            |        |
|                                 |                                                                            |        |
|                                 |                                                                            |        |
| Analasis Con Prese              | 140000001140001 - 20000000110-20011                                        |        |
| する場合があります<br>哲域、味噌の目候、          | r、Sirを使用すると、リクエストを気障するために、音声、Siriの設定<br>位置情報などもAppleに送信される場合があります。データはお使いの |        |
| Apple Account                   | には禁盗付けられません。Sel、宣声入力とプライバシーについて…                                           |        |
|                                 | 続ける                                                                        |        |
|                                 |                                                                            |        |
|                                 | あとで "設定" でセットアップ                                                           |        |
| A DESCRIPTION OF TAXABLE PARTY. |                                                                            |        |
|                                 |                                                                            |        |
|                                 |                                                                            |        |
|                                 |                                                                            |        |
|                                 |                                                                            |        |
|                                 |                                                                            |        |
|                                 |                                                                            |        |

14 Lalabas ang screen na "Magbayad"

15 Piliin ang"I-setup sa ibang pagkakataon sa Mga Setting".

16 Ang "Siri" na screen ay lilitaw.

Kung lalabas ang screen na
 "Pagbutihin ang Siri Dictation",
 pumunta sa pahina 65, hakbang 36.

17 Piliin ang "Magpatuloy".

※ Maaari mo ring basahin ang mga tagubilin sa screen at piliin ang "Isetup sa ibang pagkakataon sa Mga Setting".

Ang mga hakbang sa pag-on nito sa ibang pagkakataon ay hindi sakop sa manwal na ito.

#### Setup Steps for Users with an Apple Account (5/9)

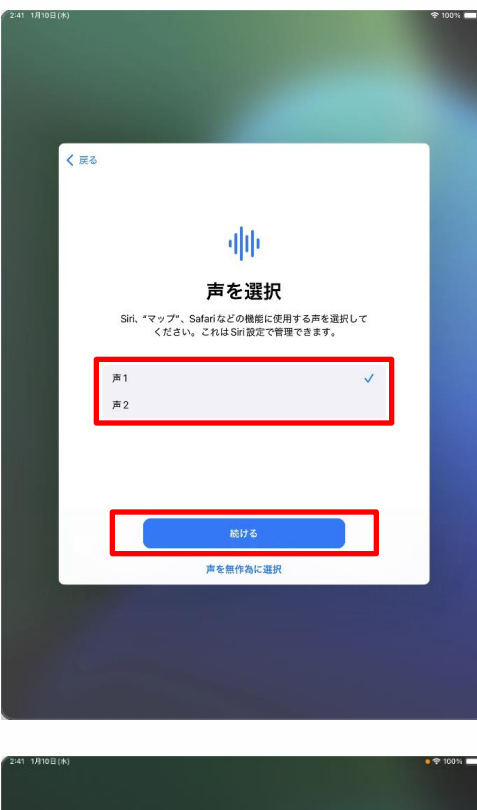

| < 戻る | 1/5              |  |
|------|------------------|--|
|      |                  |  |
|      |                  |  |
|      | iPadに向かって        |  |
| "    | Hey Siri、今の天気は?" |  |
|      | と言ってください         |  |
|      |                  |  |
|      |                  |  |
|      | あとで設定            |  |
|      |                  |  |
|      |                  |  |
|      |                  |  |

18 Kung lalabas ang screenna"Piliin ang Siri Voice", piliin ang"Voice 1" o "Voice 2".

19 Piliin ang "Kasunod".

20 Ang "Hey Siri, kumusta ang panahon ngayon" ay lalabas sa screen.

21 Sabihin ang "Hey Siri, kumusta ang panahon ngayon?" Sa iyong iPad.

22 May lalabas na checkmark  $[\checkmark]$  sa screen.

## Mga Hakbang sa Pag-setup para sa mga User na may Apple na Account (6/9)

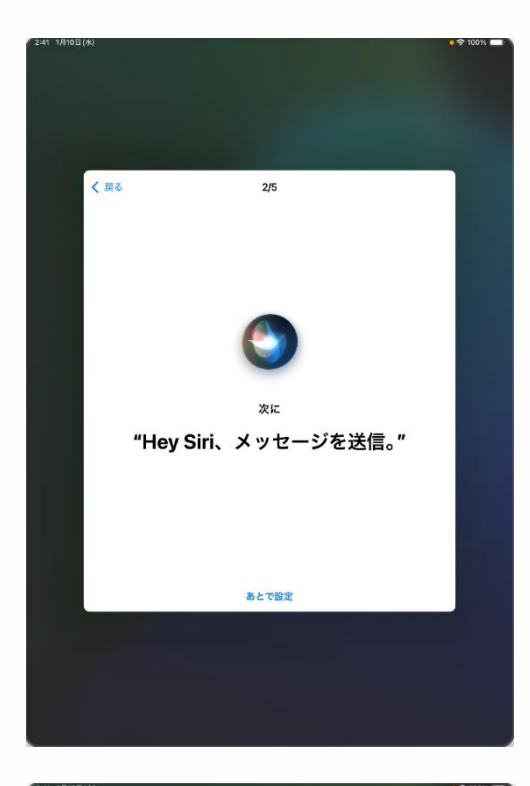

| 2:41 1/9101 |                                          | * * 100% <b>-</b> |
|-------------|------------------------------------------|-------------------|
|             | < 戻る 3/5                                 |                   |
|             |                                          |                   |
|             | ٢                                        |                   |
|             | <sub>次に</sub><br>"Hey Siri、3分のタイマーをセット。" |                   |
|             |                                          |                   |
|             | あとで設定                                    |                   |
|             |                                          |                   |
|             |                                          |                   |

23 Pagkatapos ay ang "Hey Siri, magpadala ng mensahe." na screen ay lilitaw.

24 Sabihin ang "Hey Siri, magpadala ng mensahe" sa iyong iPad.

25 May lilitaw na checkmark 🗸 ] sa screen.

26 Pagkatapos ay ang "Hey Siri, magtakda ng timer sa loob ng 3 minuto" na screen ay lilitaw.

27 Sabihin ang "Hey Siri, magtakda ng timer sa loob ng 3 minuto" sa iyong iPad.

28 May lilitaw na checkmark [ ✓ sa screen.

## Mga Hakbang sa Pag-setup para sa mga User na may Apple na Account(7/9)

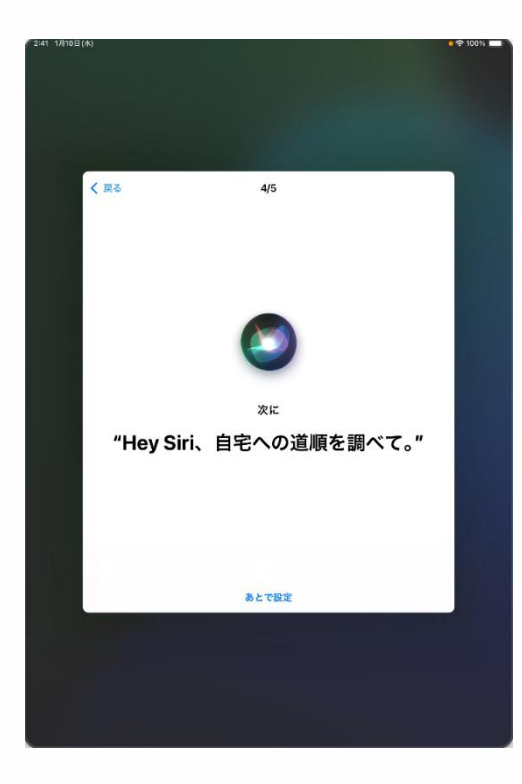

| 7 2:41 1/910日(米) |                    | • 🕈 100% 💼 |
|------------------|--------------------|------------|
|                  |                    |            |
| ₹ 元3             | 5/5                |            |
|                  |                    |            |
|                  | 最後に                |            |
|                  | "Hey Siri、音楽をかけて。" |            |
|                  | あとで設定              |            |
|                  |                    |            |

29 Pagkatapos ay ang "Hey Siri, kumuha ng mga direksyon sa aking tahanan" na screen ay lilitaw.

30 Sabihin ang "Hey Siri, kumuha ng mga direksyon sa aking tahanan" sa iyong iPad.

31 May lilitaw na checkmark ✓ ] sa screen.

32 Panghuli, ang "Hey Siri, play some music." na screen ay lilitaw..

33 Sabihin ang "Hey Siri, play some music" sa iyong iPad.

34 May lilitaw na checkmark [ ✓] sa screen.

#### Mga Hakbang sa Pag-setup para sa Mga User na may Apple na Account (8/9)

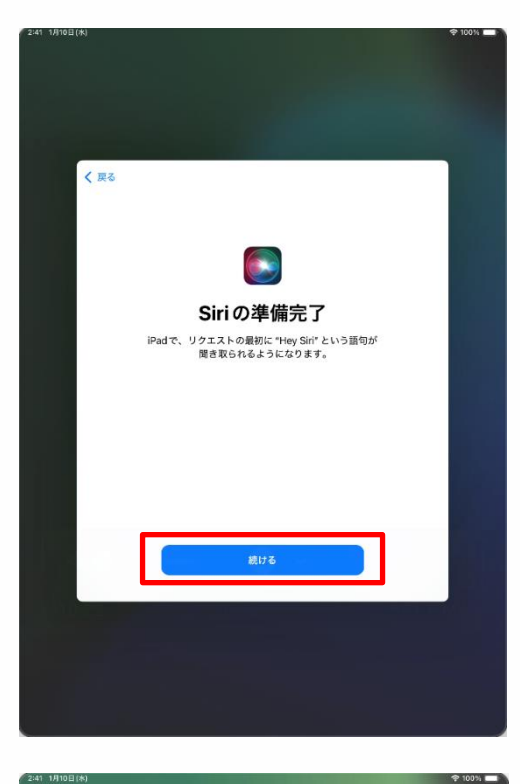

| < 戻る |                                                                                                    |
|------|----------------------------------------------------------------------------------------------------|
|      | <u>illi</u>                                                                                                    |
|      | Siriと音声入力の改善                                                                                                    |
|      | このPad、および後続されているすべてのApple Watchや<br>HonnePadやSin対応アクセサリで行われたSinやで音声入力。<br>や「翻訳への恐怖の音声を登録したものをAppleや現存した<br>りレビューしたりできるようにすることでSinと含用入力の改<br>置にご協力いただけす。これもあるで設定で変更できます。 |
|      | このデータはお使いの Apple Account には関連<br>付けられず、限られた期間だけ保存されます。                                                                                                    |
|      | Siriと音声入力の改善について                                                                                                    |
|      |                                                                                                    |
|      | オーディオ録音を共有                                                                                                    |
|      | 今はしない                                                                                                    |

35 Kung ang "Siri is ready" na screen ay lilitaw, piliin ang "Magpatuloy".

36 Ang "Pagbutihin ang Siri Dictation" na screen ay lilitaw.

37 Piliin ang "Ibahagi ang Mga Audio Recording".

※ Maaari mo ring basahin ang mga tagubilin sa screen at piliin ang "Hindi ngayon".

Ang mga hakbang para sa pag-on nito sa ibang pagkakataon ay hindi sakop sa manwal na ito.

#### Setup Steps for Users with an Apple Account (9/9)

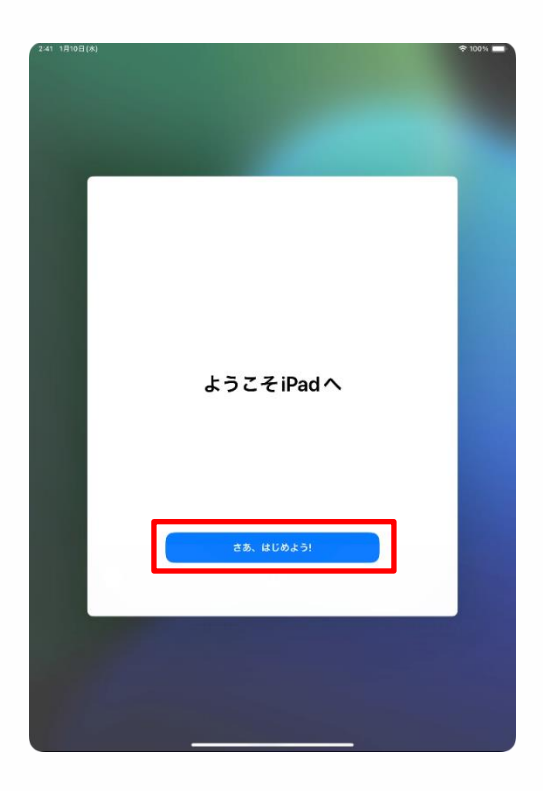

38 Ang screen na "Welcome to iPad" ay lilitaw.

39 Piliin ang "Magsimula na tayo".40 Iyon lang.

Kung mayroon ka ng Apple na Account, ang nasa itaas na mga hakbang ay makukumpleto na ang paunang set-up.

Mangyaring magpatuloy sa "4 na Mga Gawain pagkatapos ng paunang pag-setup" sa pahina 67.

## 4 Mga Gawain Pagkatapos ng Paunang Pag-setup

#### Paliwanag at Mga Tala para sa Kabanatang ito (1/2)

<Tungkol sa Kabanatang ito>

Ipinapaliwanag ng kabanatang ito ang mga sumusunod na hakbang na kinakailangan pagkatapos ng paunang pag-setup.

Ang mga puntos sa pulang texto ay ang mga hakbang na dapat sundin.

- Mga Hakbang para Kumonekta sa Wi-fi
- Mga hakbang sa Pag-setup ng Touch ID
- Mga Hakbang sa Pag-update ngiPadOS
- Pagda-downloa ng Mga App
- Mga Hakbang para sa Pagbabago ng Display Language
- Mga Hakbang sa Pag-sign-in sa Apple Account
- Mga Hakbang para baguhin ang Iyong Password

<Mga dapat Tandaan>

1 Sumangguini sa mga tagubilin sa Wi-Fi uppang suriin ang SSID at security key para sa network na gusto mong konektahan.

2 Ang Wi-Fi SSID at security key ay natatangi sa bawat lugar at hindi maibibigay ng inquiry desk.

#### Apple Account

Isa itong account para sa paggamit ng ibat-ibang serbisyo ng Apple gaya ng App Store at iCloud.

#### Paliwanag at Mga Tala para sa Kabanatang ito (2/2)

Sa screen na "Mga Setting" na lilitaw pagkatapos piliin ang icon na "Mga Setting" sa home screen, maaaring lummitaw ang isang pop-up sa seksyong "Kumpletong iPad Setup" sa kaliwang itaas na bahagi. Sa ganitong mga kaso maaaring lumabas ang screen na, "Kumpletong iPad Setup"

Sa kasong ito, piliin ang "Hindi ngayon".

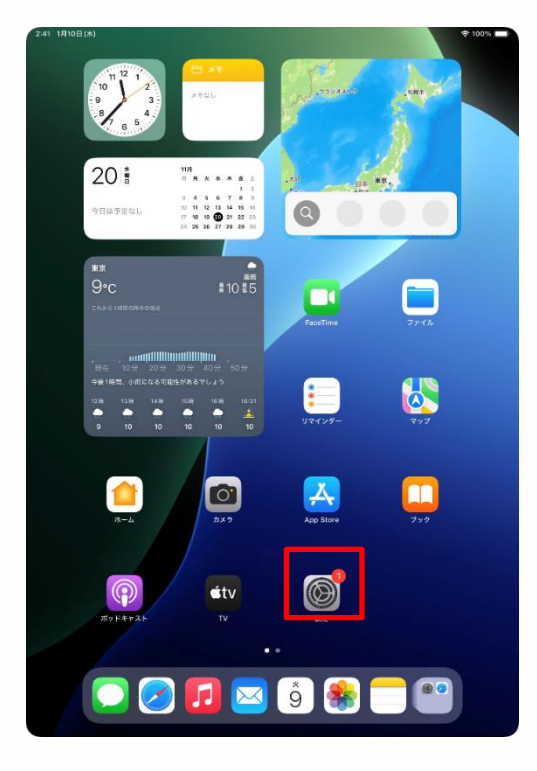

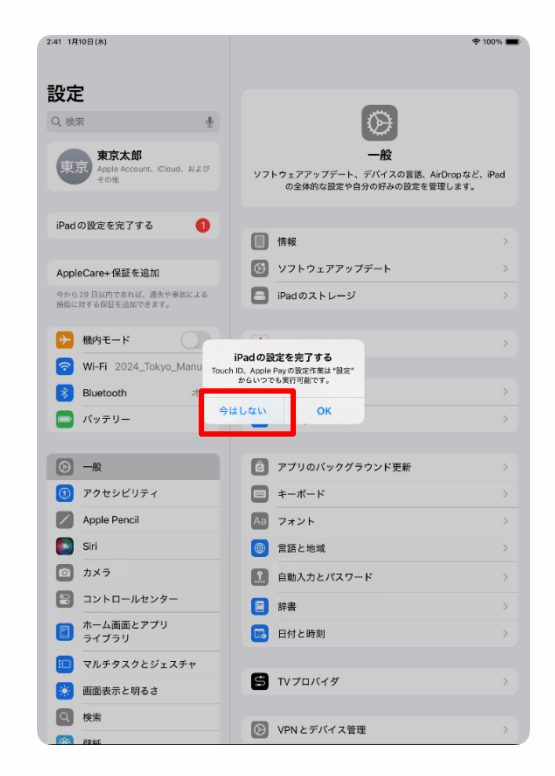

#### Mga Hakbang upang Kumonekta sa Wi-Fi (1/3)

100%

Ipinapaliwanag sa sekyong ito kung paano kumonekta sa isang Wi-Fi. Suriin ang Wi-Fi SSID at password mula sa mga tagubilin para sa Wi-Fi kung saan ka kumukonekta.

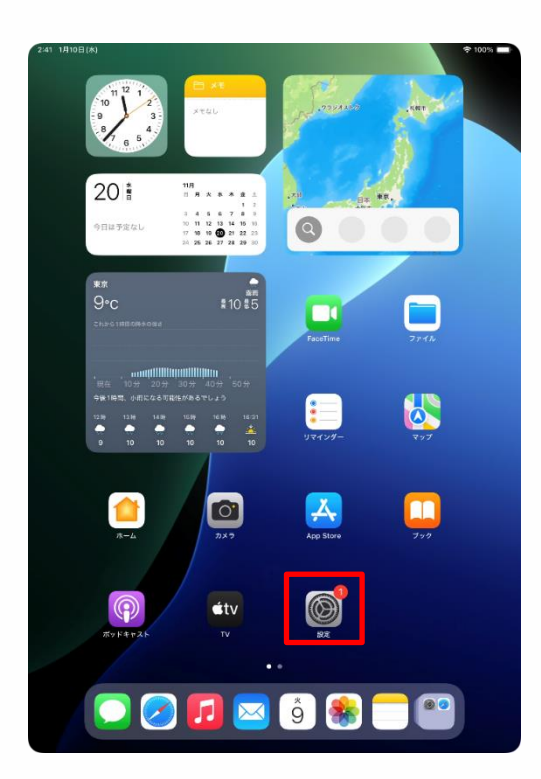

| =0                                           |                                                                     |
|----------------------------------------------|---------------------------------------------------------------------|
| <b>設定</b><br>Q 検索                            | Ø                                                                   |
| 東京太郎<br>Apple Account, iCloud, および<br>その地    | ー数<br>ソフトウェアアップデート、デバイスの言語、AirDropなど、Pad<br>の全体的な設定や自分の好みの設定を管理します。 |
| iPad の設定を完了する 🛛 🚺                            |                                                                     |
|                                              |                                                                     |
| AppleCare+保証を追加<br>今から21日以内であれば、過天や事故による     |                                                                     |
| 掃傷に対する保証を追加できます。                             |                                                                     |
| ▶ 総内モード                                      | ● AppleCareと保証 >                                                    |
| Wi-Fi 未接続                                    |                                                                     |
| <b>Bluetooth</b> オン                          | AirDrop >                                                           |
| 📼 バッテリー                                      | C AirPlayと連係 >                                                      |
|                                              | -                                                                   |
| ○ -#Q                                        | ⑦ アプリのバックグラウンド更新 >                                                  |
| (1) アクセシビリティ                                 | ≠−ポード >                                                             |
| Apple Pencil                                 | Aa フォント >                                                           |
| Siri                                         | (1) 言語と地域 >                                                         |
| 💿 カメラ                                        | 1 自動入力とパスワード >                                                      |
| 😑 コントロールセンター                                 | ■ 辞書 >                                                              |
| <ul> <li>ホーム画面とアプリ</li> <li>ライブラリ</li> </ul> |                                                                     |
| 💷 マルチタスクとジェスチャ                               | -                                                                   |
| 🔅 画面表示と明るさ                                   | TVプロバイダ >                                                           |
| Q 検索                                         |                                                                     |
|                                              | VPNとデバイス管理                                                          |

2:41 1月10日(木)

1 Piliin ang "Mga Setting" na icon saHome screen.

2 Ang screen ng "Mga Setting" ay lilitaw.

3 Piliin ang "Wi-Fi".

#### Mga Hakbang upang Kumonekta sa Wi-Fi(2/3)

| 2:41 1月10日(水)                             |                                      |
|-------------------------------------------|--------------------------------------|
|                                           | 編集                                   |
| 設定                                        |                                      |
|                                           |                                      |
| Q. 検索                                     | Sector 1                             |
| 東京太郎                                      | Wi-Fi                                |
| Appre Account, ILloud, Auto<br>その他        | Wi-Fiへの接続、使用可能なネットワークの表示、ネットワークや     |
|                                           | 近くのホットスポットに接続するための設定を管理します。詳しい<br>情報 |
| iPad の設定を完了する 1                           |                                      |
|                                           | Wi-Fi                                |
| AppleCare+保証を追加                           |                                      |
| 今から29日以内であれば、遊失や事故による<br>損傷に対する保証を追加できます。 | 2024_Tokyo_Manual 🔒 🗢 🕕              |
| ▶ 機内モード                                   | ≜ 幸 (]                               |
| Wi-Fi 未接続                                 | ۵ 🗢 🕄                                |
| Bluetooth オン                              | ≜ ≈ ()                               |
| 😑 パッテリー                                   | ≜ <del>?</del> (j)                   |
|                                           |                                      |
| 一般                                        | • • 0                                |
| 🕜 アクセシビリティ                                | ê <del>e</del> (j)                   |
| Apple Pencil                              | ≜ ≈ (]                               |
| 💽 Siri                                    | ۵ 🗢 🚯                                |
| ◎ カメラ                                     | ۵ 🗢 👔                                |
| 😑 コントロールセンター                              | <b>≜</b> ≈ (]                        |
| ホーム画面とアプリ<br>ライブラリ                        | ê <del>?</del> (j                    |
| 💷 マルチタスクとジェスチャ                            | ۵ 🗢 🚯                                |
| 🔅 画面表示と明るさ                                | ۵ 🗢 🕄                                |
| Q 検索                                      | <b>≜</b> ≑ (]                        |
| .sh. R\$45                                |                                      |
|                                           |                                      |

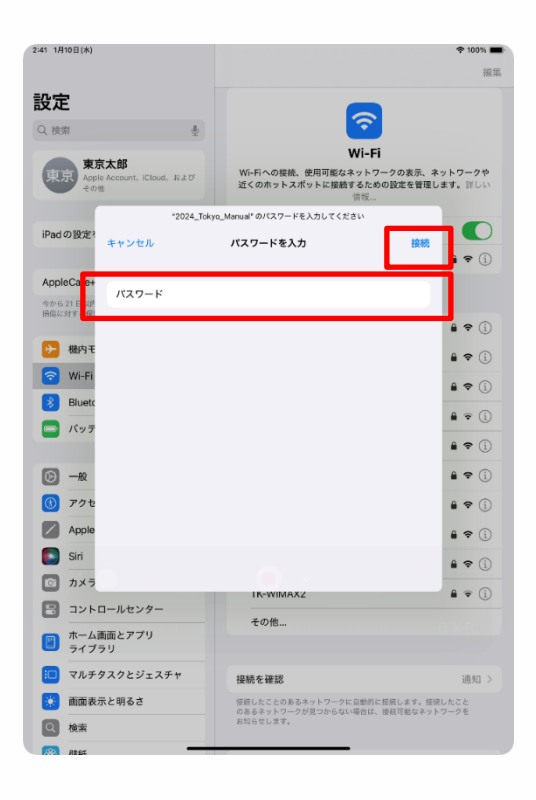

4 Ang "Wi-Fi" screen ay lilitaw.

5 Mula sa "Network", piliin ang SSID na nais mong kunektahan.

Ang SSID ay tumutuloy sa pangalang nakalakip sa signal ngWi-Fi.

Ang bawat paaralan at tahanang may Wi-FI ay may ibat-ibang pangalan.

Lilitaw din ang ibang mga SSID maliban sa kinukonektahan mo

6 Ang screen na"Enter Password" ay lilitaw.

7 Ipasok ang password sa "Password" na lugar.

8 Piliin ang "Connect".

Kinakailangan ang password ng Wi-Fi upang kumonekta sa kaukulang Wi-Fi.

Sa bawat paaralan at tahanan ay magkakaiba ang Wi-Fi SSID.

kung ikaw ay nasa paaralan, mangyaring ilagay ang passwor na ibinigay sa iyo.
# Steps to connect to Wi-Fi (3/3)

| 2:41 1月10日(水)                               | 100%                                                                     |
|---------------------------------------------|--------------------------------------------------------------------------|
|                                             | 編集                                                                       |
| 設定                                          |                                                                          |
| Q. 検索                                       | ○ ○                                                                      |
|                                             | Wi-Fi                                                                    |
| 東京<br>Apple Account, iCloud, および<br>その地     | Wi-Fiへの接続、使用可能なネットワークの表示、ネットワークや<br>近くのホットスポットに接続するための設定を管理します。詳しい<br>情報 |
|                                             |                                                                          |
| iPadの設定を完了する 1                              | Wi-Fi (                                                                  |
|                                             | ✓ 2024_Tokyo_Manual                                                      |
| AppleCare+保証を追加                             |                                                                          |
| 今から 29 日以内であれば、過失や事故による<br>損傷に対する保証を追加できます。 | ネットワーク                                                                   |
|                                             | ê 🗢 🚺                                                                    |
| ▶ 機内モード                                     | ۵ 🗢 🔒                                                                    |
| 🕤 Wi-Fi 2024_Tokyo_Manual                   | ۵ 🗢 🚯                                                                    |
| 🔰 Bluetooth オン                              |                                                                          |
| 🔤 バッテリー                                     | • 🕈 🕔                                                                    |
|                                             | ≜ ₹ ()                                                                   |
|                                             | ۵ 🗢 🕯                                                                    |
| 🕦 アクセシビリティ                                  | ۵ 🗢 🚯                                                                    |
| Apple Pencil                                | ≜ 중 🗓                                                                    |
| Siri Siri                                   | ≜ ≈ ()                                                                   |
| ◎ カメラ                                       |                                                                          |
| 🗄 コントロールセンター                                |                                                                          |
| 市 ホーム画面とアプリ                                 | 🕯 🗢 🚺                                                                    |
|                                             | ê 🗢 👔                                                                    |
| □ マルチタスクとジェスチャ                              | ê 🗢 🚯                                                                    |
| 🔅 画面表示と明るさ                                  | その他                                                                      |
| Q 検索                                        |                                                                          |
| <u>1994</u>                                 |                                                                          |

9 May lilitaw na check mark [ </br>
sa kaliwa ng SSID kung saan ka
kumukonekta.

10 Iyon lang.

#### Mga hakbang upang kumonekta sa Wi-Fi(Sa kasong ito)

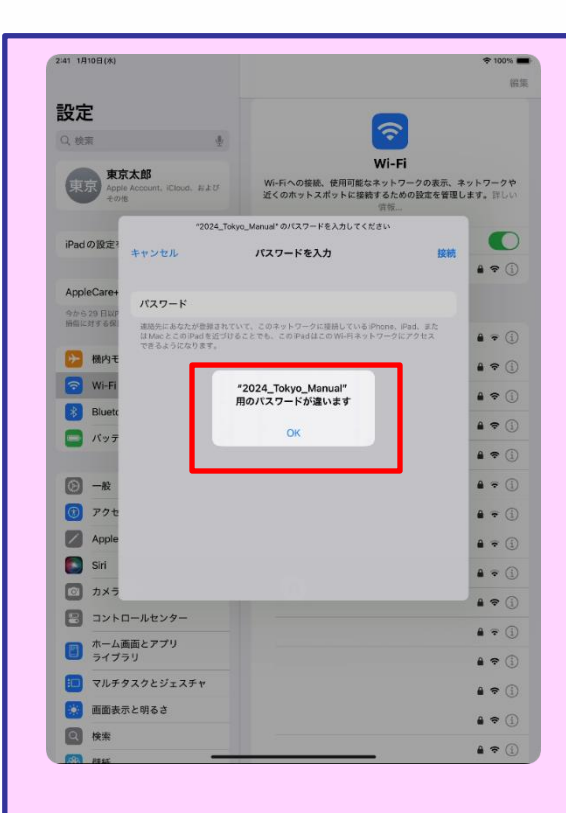

1 Pahina 71, Hakbang 8: Kung lumabas ang screen sa kaliwa pagkatapos piliin ang "Kumonekta", nangangahulugang mali ang password.

- 2 Kumpirmahin ang password
- 3 Piliin ang 'okay".
- 4 Ilagay ang tamang password
- 5 Piliin ang "Kumonekta".

# Mga Hakbang sa Pag-setup ng Touch ID (1/5)

Ang seksyong ito ay ipinapaliwanag kung paano I-setup ang Touch ID.

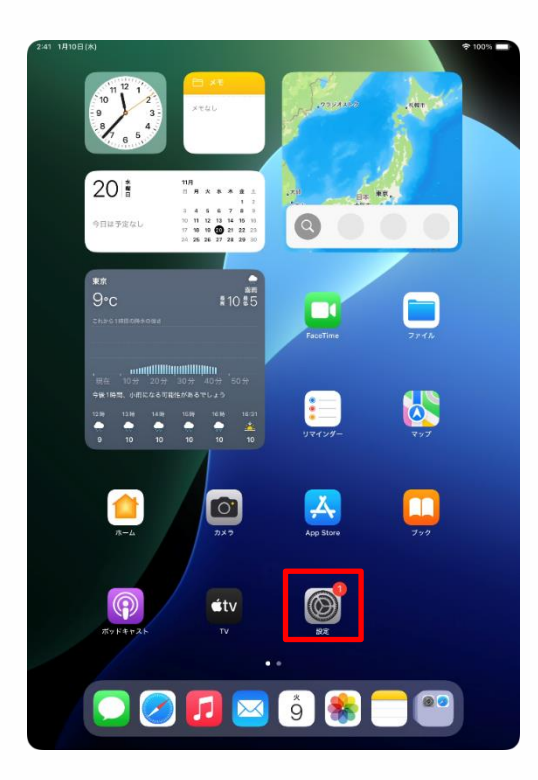

| 設定                           |                                                                                                    |
|------------------------------|----------------------------------------------------------------------------------------------------|
| ○ -₩                         | 0                                                                                                    |
| <ul> <li>アクセシビリティ</li> </ul> | Ø                                                                                                    |
| Apple Pencil                 | 一般<br>ソフトウェアアップデート デバイスの言語 AirDrapなど iPed                                                                                                    |
| Siri Siri                    | の全体的な設定や自分の好みの設定を管理します。                                                                                                    |
| ◎ カメラ                        |                                                                                                    |
| 😑 コントロールセンター                 | () 情報 >                                                                                                    |
| ホーム画面とアプリ<br>ライブラリ           | びフトウェアアップデート     ○     ○     ○     ○     ○     ○     ○     ○     ○     ○     ○     ○     ○     ○     ○     ○     ○     ○     ○     ○     ○     ○     ○     ○     ○     ○     ○     ○     ○     ○     ○     ○     ○     ○     □     □     □     □     □     □     □     □     □     □     □     □     □     □     □     □     □     □     □     □     □     □     □     □     □     □     □     □     □     □     □     □     □     □     □     □     □     □     □     □     □     □     □     □     □     □     □     □     □     □     □     □     □     □     □     □     □     □     □     □     □     □     □     □     □     □     □     □     □     □     □     □     □     □     □     □     □     □     □     □     □     □     □     □     □     □     □     □     □     □     □     □     □     □     □     □     □     □     □     □     □     □     □     □     □     □     □     □     □     □     □     □     □     □     □     □     □     □     □     □     □     □     □     □     □     □     □     □     □     □     □     □     □     □     □     □     □     □     □     □     □     □     □     □     □     □     □     □     □     □     □     □     □     □     □     □     □     □     □     □     □     □     □     □     □     □     □     □     □     □     □     □     □     □     □     □     □     □     □     □     □     □     □     □     □     □     □     □     □     □     □     □     □     □     □     □     □     □     □     □     □     □     □     □     □     □     □     □     □     □     □     □     □     □     □     □     □     □     □     □     □     □     □     □     □     □     □     □     □     □     □     □     □     □     □     □     □     □     □     □     □     □     □     □     □     □     □     □     □     □     □     □     □     □     □     □     □     □     □     □     □     □     □     □     □     □     □     □     □     □     □     □     □     □     □     □     □     □     □     □     □     □     □     □     □     □     □     □     □     □     □     □     □     □     □     □     □     □     □     □     □     □     □ |
| □ マルチタスクとジェスチャ               | ■ iPadのストレージ >>                                                                                                    |
| 画面表示と明るさ                     | function to start                                                                                                    |
| Q 検索                         | Apprecare 2 teat                                                                                                    |
| (後) 壁紙                       | AirDrop >                                                                                                    |
| _                            | AirPlayと連係 >                                                                                                    |
| 通知                           |                                                                                                    |
| サウンド                         | アプリのバックグラウンド更新     >                                                                                                    |
| <ul> <li>集中モード</li> </ul>    | == +−ポ−ド                                                                                                    |
| X79-2944                     | Aa         フォント         >                                                                                                    |
| Touch ID とパスコード              | (1) 言語と地域 >                                                                                                    |
| <br>ジ ブライバシーとセキュリティ          | 1 自動入力とパスワード >                                                                                                    |
|                              | ■ 辞書 >                                                                                                    |
| App Store                    | 日付と時刻 >                                                                                                    |
| 🥵 Game Center                |                                                                                                    |
| iCloud                       | 5 TV70/(19 >                                                                                                    |
| 🦻 ウォレットと Apple Pay           | (PNとデバイス管理)                                                                                                    |

2:41 1月10日(水)

1 Piliin ang "Mga Setting" na icon sa Home screen.

2 Ang screen ng "Mga Setting" ay lilitaw.

3 I-swipe ang kaliwang bahagi ng screen mula sa ibaba hanggang itaas.

4 Piliin ang "Touch ID at Password".

#### Mga Hakbang ng Pag-setup ng Touch ID(2/5)

| ③         一般           ③         アクセシビリティ           ✓         Apple Pencil           ソフトウェアアップデート、デバイスの目底、ArDrop な                                                                                                    |                                                                                                    |
|----------------------------------------------------------------------------------------------------|----------------------------------------------------------------------------------------------------|
| ③ アクセンビリティ         一般           〇 Apple Pencil         ソフトウェアアップデート、デバイスの言語、ArDropな                                                                                                    |                                                                                                    |
| Apple Pencil         一般           ソフトウェアアップデート、デバイスの言語、AirDropな                                                                                                    |                                                                                                    |
| ソフトウェアアップデート、デバイスの言語、AirDropな                                                                                                    |                                                                                                    |
| Siri の全体的な設定や自分の好みの設定を管理します。                                                                                                    | 5, iPad                                                                                                    |
| □ カメラ パスコードを入力 キャンセル                                                                                                    |                                                                                                    |
|                                                                                                    | >                                                                                                    |
|                                                                                                    | >                                                                                                    |
| ハスコートを入力してくたさい                                                                                                    | >                                                                                                    |
|                                                                                                    |                                                                                                    |
| (2) 技家                                                                                                    | >                                                                                                    |
| ()                                                                                                    | >                                                                                                    |
|                                                                                                    | >                                                                                                    |
| <u>《</u> 通知                                                                                                    |                                                                                                    |
|                                                                                                    | >                                                                                                    |
| <b>(</b> 集中モ                                                                                                    | >                                                                                                    |
| 3 220                                                                                                    | >                                                                                                    |
| Touch                                                                                                    | >                                                                                                    |
| プライバシーとセキュリティ                                                                                                    | >                                                                                                    |
| □ 辞書                                                                                                    | >                                                                                                    |
| App Store   日付と時刻                                                                                                    | >                                                                                                    |
| Game Center                                                                                                    |                                                                                                    |
|                                                                                                    | >                                                                                                    |
| Cloud El TV プロバイダ                                                                                                    |                                                                                                    |
| Cloud  ウォレットと Apple Pay  CVPNとデバイス管理                                                                                                    | >                                                                                                    |
| Cloud Cloud Clo | >                                                                                                    |
| Contro Control     Control     Contro     Control     Control     Control     Contr     | ><br>100%                                                                                                    |
| Control Center     Control     Control     Contro     Control     Control     Control     Contr     | ₽ 100% <b>—</b>                                                                                                    |
| Cloud     Cloud     Cloud     プォレットと Apple Pay     Cloud     State     State     State                                                                                                    | Þ 100%                                                                                                    |
| Cloud     Cloud     マカルシャンとApple Pay     Cloud     マカルシャンとApple Pay     Cloud     マカルシャンとApple Pay     Cloud     マカルシャンとApple Pay     Cloud     マカルシャンとApple Pay     Cloud     マカルシャン     Cloud     Cloud     Clo     | Þ 100%                                                                                                    |
| Wink Center         E         TVプロバイダ           iCloud         アンプロバイダ           マ フォレットと Apple Pay         E           Satisfies         E           Satisfies         E           ICloud         E           Satisfies         E           ICloud         E           Satisfies         E           ICloud         E           ICloud         E                                                                                                    | ₽ 100% <b>—</b>                                                                                                    |
| Cloud     Cloud         | ♥ 100% ● ♥ 100% ● ● ● 200% ●                                                                                                    |
| Wine Center         E         TVプロバイダ           iCloud         デ         TVプロバイダ           マ フォレットと Apple Pay         E         TVプロバイダ           S41 1918E(A)         E         E           ジ 一般         E         E           ジ アクセシビリティ         Apple Pencil         E           ジ スクラ         Touch ID とうゆきからいうっの指数を着助い、パスコードを変更します。         Touch ID とうつの相数を意知し、パスコード                                                                                                    |                                                                                                    |
| ・ Cloud         ・ Cloud           ・ Cloud         ・ Cloud           ・ Cloud         ・ Cloud           ・ Cloud         ・ Cloud           ・ Cloud         ・ Cloud           ・ Cloud         ・ Cloud           ・ Cloud         ・ Cloud           ・ クラン・フトと Apple Pay         ・ Cloud           ・ Cloud         ・ Cloud           ・ クラン・レフトと Apple Pay         ・ Cloud           ・ クラク に Cloud         ・ Clouch ID と パスコード           ・ Cloud         ・ Clouch ID と 小レン クース           ・ Cloud         ・ Cloud           ・ Sri         ・ Cloud           ・ Sri         ・ Cloud           ・ フントロールセンター         ・ Touch ID et Mem                                                                                                    | P 100%                                                                                                    |
| Wind Control         E         TVプロバイダ           iCloud         アンプロバイダ           マ フィレットと Apple Pay         (3) VPNとデバイス管理           P41 1/35E(A)         (3) VPNとデバイス管理           201 2 クレットと Apple Pay         (3) VPNとデバイス管理           (3) アクセッシビリティ         (4) VPNとデバイス管理           (4) スクロシークション         (5) VPNとデバイス管理           (5) 小力         (5) VPNとデバイス管理           (5) 小力         (5) VPNとデバイス管理           (5) 小力         (5) VPNとデバイス管理           (5) 小力         (5) VPNとデバイス管理           (5) 小力         (7) VPN           (5) 小力         (5) 小力           (5) ハウスコード         (5) ハウスコード           (5) ハウスコード         (5) ハウスコード           (7) ハウスコード         (5) ハウスコード           (5) ハウスコード         (5) ハウスコード           (5) ハウスコード         (5) ハウスコード           (5) ハウスコード         (5) ハウスコード           (5) ハウスコード         (5) ハウスコード           (5) ハウスコード         (5) ハウスコード           (5) ハウスコード         (5) ハウスコード           (7) ハウスコード         (5) ハウスコード           (7) ハウスコード         (7) ハウスコード           (7) ハウスコード         (7) ハウスコード           (7) ハウスコード         (7) ハウスコード           (7) ハウスコード                                                                                                    | P 100% ●                                                                                                    |
| Wind Control         E         TVプロバイダ           iCloud         ウォレットと Apple Pay         () VPNとデバイス管理           241 1/36E(A)         () VPNとデバイス管理           251 1/37         () VPNとデバイス管理           261 1/37         () VPNとデバイス管理           27 1/27         () VPNとデバイス管理           261 1/37         () VPNとデバイス管理           27 1/27         () VPNとデバイス管理           261 1/37         () VPNとデバイス管理           27 1/27         () VPNとデバイス管理           27 1/27         () VPNとデバイス管理           27 1/27         () VPNとデバイス管理           27 1/27         () VPNとデバイス管理           28 1/37         () VPNとデバイス管理           29 1/27         () VPNとデバイス管理           20 1/27         () VPNとデバイス管理           21 1/37         () VPNとデバイス管理           21 1/37         () VPNとデバイク           21 1/37         () VPNとデジスコート           21 1/37         () VPNとデジスロート           21 1/37         () VPNとジスロート                                                                                                    | や 100% -                                                                                                    |
| Wind Control         Control           iCloud         Cloud           マ スレットと Apple Pay         Cloud           マ フィレットと Apple Pay         Cloud           ジ フィレットと Apple Pay         Cloud           ジ フクセンビリティ         Apple Pencil           Sri         Touch ID とその時のiPad アクセンジリティ           シカメラ         Touch ID とその時のiPad アクセンス設定を使用してアンリ<br>い 6 つうの離れを意思し、パスコードを変します。           マ カメラ         Touch ID とをの時、           マ カメラ         Touch ID とをの時、           マ カメラ         Touch ID とをの時、           マ カメラ         Touch ID を変加           マ カメラ         Touch ID を変加           マ カメラ         Touch ID を変加           マ カメラ         Touch ID を変加           マ カメラ         Touch ID を変加           マ カメラ         Touch ID を変加           マ カ レマ ク を 新能         アイフジ           マ カ レ フ と Apple Pay         True S Store & App Store                                                                                                    | P 100%                                                                                                    |
| Wine Center         E         TVプロバイダ           iCloud         ウォレットと Apple Pay         () VPNとデバイス管理           241 1/35E(A)         () VPNとデバイス管理           251 1/35E(A)         () VPNとデバイス管理           261 1/35E(A)         () VPNとデバイス管理           27 0/25/27         () VPNとデバイス管理           261 1/35E(A)         () VPNとデバイス管理           27 0/25/27         () VPNとデバイス管理           261 1/35E(A)         () VPNとデバイス管理           27 0/25/27         () VPNとデバイス管理           27 0/25/27         () VPNとデバイス管理           28 0/27         () VPNとデバイス管理           29 0/27         () VPNとデバイス管理           20 0/27         () VPNとデバイス管理           21 0/27         () VPNとデバイス管理           22 0/27         () VPNとデバイス管理           23 0/27         () VPNとデバイス管理           23 0/27         () VPNとデバイン管理           23 0/27         () VPNとディンコード           23 0/27         () VPNとグロックを開発           24 0/27         () VPNとディンコード           25 0/27         () VPNとグロックを開発           26 0/27         () VPNとグロックを開発           27 0/27         () VPNとグロックを開発           27 0/27         () VPN とグロックを開発           27 0/27         () VPN とグロックを開発 <th>&gt; 100%</th>                                                                                                    | > 100%                                                                                                    |
| Wine Center         E         TVプロバイダ           iCloud         ウ         アレットと Apple Pay         () VPNとデバイス電班           241 1/35E(A)          () VPNとデバイス電班           241 1/35E(A)          () VPNとデバイス電班           261 1/35E(A)          () VPNとデバイス電班           270 1/27 / A         () VPNとデバイス電班         () VPNとデバイス電班           201 1/3 / Apple Pancil         () VPNとデバイス電班           201 1/3 / Apple Pancil         () VPNとデバイス電班           201 1/3 / Apple Pancil         () VPNとデバイス電班           201 1/3 / Apple Pancil         () VPNとデバイス電班           201 1/3 / Apple Pancil         () VPNとデバイス () VPN / Apple Pancil           201 1/3 / Apple Pancil         () VPN / Apple Pancil           201 1/3 / Apple Pancil         () VPN / Apple Pancil           201 1/3 / Apple Pancil         () VPN / Apple Pancil           201 1/3 / Apple Pancil         () VPN / Apple Pancil           201 1/3 / Apple Pancil         () VPN / Apple Pancil           201 1/3 / Apple Pancil         () VPN / Apple Pancil           201 1/3 / Apple Pancil         () VPN / Apple Pancil           201 1/3 / Apple Pancil         () VPN / Apple Pancil           201 1/3 / Apple Pancil         () VPN / Apple Pancil           201 1/3 / Apple Pancin         () VPN                                                                                                    | <ul> <li>7 100%</li> <li>6 100%</li> <li>6 100%</li> <li>6 100%</li> <li>6 100%</li> <li>6 100%</li> <li>7 100%</li> <li>8 100%</li> <li>9 100%</li> <li>9 100%</li> <li>9 100%</li> <li>9 100%</li> <li>9 100%</li> <li>9 100%</li> <li>9 100%</li> <li>9 100%</li> <li>9 100%</li> <li>9 100%</li> <li>9 100%</li> <li>9 100%</li> <li>9 100%</li> <li>9 100%</li> <li>9 100%</li> <li>9 10%</li> <li>9 10%</li> <li>9 10%</li></ul> |
| Wine Center         Control           iCloud         Control         Control           マ フィレットと Apple Pay         Control         Control           2011         Str         Control           2011         Str         Str           2011                                                                                                    | P 100% -                                                                                                    |
| Wine Center         Control           iCloud         Cloud           マ コレットと Apple Pay         C ソアロメイダ           シュレットと Apple Pay         C ソアNとデバイス電気           241 1/36E(A)         BR           グ ー泉         C シーク           グ ククセンビリティ         C シーク           グ スクロシレジティ         C シーク           グ スクロシレジティ         C シーク           グ スクロシレジティ         C シーク           グ スクロシレジティ         Touch ID とその時のシークマンス認定を使用してアンリ           ブ カメラ         C シークの離れを急払い、 パンコードを変します。           ブ カノントンクー         T ひしく D を参照           ブ カノントンクー         Pad のロックを集隆           ガ トレンクスクシジェスチャ         Pad のロックを集隆           ブ トレックスクシジュスチャ         Tunes Store と App Store           バスワード C の R State Control         バスワード C の R State Control           ダ 成         Man                                                                                                    | や 100% ●                                                                                                    |
| Wine Center         E         TVプロバイダ           iCloud         ウ         アレットと Apple Pay         () VPNとデバイス電気           241 1/35E(A)         設定         () VPNとデバイス電気           201 1/35E(A)         設定         () VPNとデバイス電気           201 1/35E(A)         設定         () VPNとデバイス電気           201 1/35E(A)         設定         () VPNとデバイス電気           201 1/35E(A)         設定         () VPNとデバイス電気           201 1/35E(A)         設定         () VPNとデバイス電気           201 1/35E(A)         () VPNとデバイス電気         () VPNとデバイス電気           201 1/35E(A)         () VPNとデバイス電気         () VPNとデバイス電気           201 1/35E(A)         () VPNとデバイス電気         () VPNとデバイス電気           201 1/35E(A)         () VPNとデバイン電気         () VPNとデバイン電気           201 1/35E(A)         () VPNとのののののののののののののののののののののののののののののののののののの                                                                                                    | >                                                                                                    |
| Control     Control     Contro     Control     Control     Control     Control     Control          | >           * 100%           * 100%           * 200%           * 200%           * 200%           * 200%           * 200%           * 200%           * 200%           * 200%           * 200%           * 200%           * 200%           * 200%           * 200%           * 200%           * 200%           * 200%           * 200%           * 200%           * 200%           * 200%           * 200%           * 200%           * 200%           * 200%           * 200%           * 200%           * 200%           * 200%           * 200%           * 200%           * 200%           * 200%           * 200%           * 200%           * 200%           * 200%           * 200%           * 200%           * 200%           * 200%           * 200%           * 200%           * 200%           * 200%           * 200%<                                                                                                    |
| Wind Central         E         TVプロバイダ           iCloud         ・         ・           マ カレットと Apple Pay         ・         ・           241 1986(A)         数定         ・           201 レットと Apple Pay         ・         ・           201 レットと Apple Pay         ・         ・           201 レットと Apple Pay         ・         ・           201 レットと Apple Pancil         ・         ・           201 カレット         ・         ・         ・           201 カレット         ・         ・         ・           201 カレールセンター         ・         ・         ・           201 カレールセンター         ・         ・         ・           201 カレールセンター         ・         ・         ・           201 カレールセンター         ・         ・         ・           201 カレールセンター         ・         ・         ・           201 カレールセンター         ・         ・         ・           201 カレット と Apple Pay         ・         ・         ・           201 コレット と Apple Pay         ・         ・         ・           201 カレット と Apple Pay         ・         ・         ・           201 コレット と Apple Pay         ・         ・         ・           <                                                                                                    | >       * 100%       * 100%       * 100%                                                                                                    |
|                                                                                                    | 2 100% -                                                                                                    |
| Vance Control     Colload     Colload     C         | >           * 100%           * 200%           * 200%           * 200%           * 200%           * 200%           * 200%           * 200%           * 200%           * 200%           * 200%           * 200%           * 200%           * 200%           * 200%           * 200%           * 200%           * 200%           * 200%           * 200%           * 200%           * 200%           * 200%           * 200%           * 200%           * 200%           * 200%           * 200%           * 200%           * 200%           * 200%           * 200%           * 200%           * 200%           * 200%           * 200%           * 200%           * 200%           * 200%           * 200%           * 200%           * 200%           * 200%           * 200%           * 200%           * 200%           * 200%                                                                                                    |
| Windowski         Ein         Tytal/43           Cloud         Cloud         Cloud         Cloud           マ         ウォレットと Apple Pay         Cloud         Cloud           ジ         フタセッビッティ         Cloud         Cloud         Cloud           ジ         一名         Cloud         Cloud         Cloud         Cloud           ジ         一名         Cloud         Cloud         Cloud         Cloud         Cloud           ジ         一名         Cloud         Cloud                                                                                                    | >       * 100%       * 200%       * 200%       * 200%       * 200%       * 200%       * 200%       * 200%       * 200%       * 200%       * 200%       * 200%       * 200%       * 200%       * 200%       * 200%       * 200%       * 200%       * 200%       * 200%       * 200%       * 200%       * 200%       * 200%       * 200%       * 200%       * 200%       * 200%       * 200%       * 200%       * 200%       * 200%       * 200%       * 200%       * 200%       * 200%       * 200%       * 200%       * 200%       * 200%       * 200%       * 200%       * 200%       * 200%       * 200%       * 200%       * 200%       * 200%       * 200%       * 200%       * 200%       * 200%       * 200%       * 200%       * 200%       * 200%       * 200%       * 2                                                                                                    |
| ● Vince Called         ● Vince Called           ● Chood         ● TVプロバイダ           ● Chood         ● TVプロバイダ           ● フレットと Apple Pay         ● VPNとデバイス管理           Path         ● TVプロバイダ           ● ス         ● VPNとデバイス管理           Path         ● Path           ● ス         ● TVプロバイダ           ● ス         ● VPNとデバイス管理           ● ス         ● TVプロバイダ           ● ス         ● TVプロバイダ           ● ス         ● TVプロバイダ           ● ス         ● TVプロバイダ           ● ス         ● TVプロバイダ           ● ス         ● TVプロバイダ           ● ス         ● TVプロバイダ           ● ス         ● TVプロバーレビンター           ● ス         ● TVプロバーレビンター           ● ス         ● TU/T ーレビンター           ● ス         ● TU/T ーレビンター           ● TU/T ーレビンター         ● TU/T ーレビンター           ● TU/T ーレビンター         ● TU/T ーレビンター           ● TU/T ーレビンター         ● TU/T ーレビンター           ● TU/T ーレビンター         ● TU/T ーレビンター           ● TU/T ーレビンター         ● TU/T ーレビンター           ● TU/T ーレビンター         ● TU/T ーレビンター           ● TU/T ーレビンター         ● TU/T ーレビン           ● TU/T ーレビン         ● TU/T ーレビン <th>&gt;           * 100%           * 200%           * 200%           * 200%           * 200%           * 200%           * 200%           * 200%           * 200%           * 200%           * 200%           * 200%           * 200%           * 200%           * 200%           * 200%           * 200%           * 200%           * 200%           * 200%           * 200%           * 200%           * 200%           * 200%           * 200%           * 200%           * 200%           * 200%           * 200%           * 200%           * 200%           * 200%           * 200%           * 200%           * 200%           * 200%           * 200%           * 200%           * 200%           * 200%           * 200%           * 200%           * 200%           * 200%           * 200%           * 200%           * 200%</th>                                                                                                    | >           * 100%           * 200%           * 200%           * 200%           * 200%           * 200%           * 200%           * 200%           * 200%           * 200%           * 200%           * 200%           * 200%           * 200%           * 200%           * 200%           * 200%           * 200%           * 200%           * 200%           * 200%           * 200%           * 200%           * 200%           * 200%           * 200%           * 200%           * 200%           * 200%           * 200%           * 200%           * 200%           * 200%           * 200%           * 200%           * 200%           * 200%           * 200%           * 200%           * 200%           * 200%           * 200%           * 200%           * 200%           * 200%           * 200%           * 200%                                                                                                    |
| ● Unite Center         ● Colord         ● TVプロバイダ           ● Cloud         ● TVプロバイダ           ● Cloud         ● TVプロバイダ           ● フレットと Apple Pay         ● VPNとデバイス管理           241 1986(K)         ● TVプロバーグダ           ● ス         ● VPNとデバイス管理           2541 1986(K)         ● TVプロバーグダ           ● ス         ● WPNとデバイス管理           ● ス         ● WPNとデバイス管理           ● ス         ● WPNとデバイス管理           ● フクセンジリティ         ● WPNとデバイス管理           ● フクセンジリティ         ● WPNとデバイス管理           ● ス         ● WPN           ● カンド         ● TOUCH ID とイスコード           ● TOUCH ID とグ (TV)         ● TOUCH ID とグ(TV)           ● TV/TD - W センジ         ● TOUCH ID とグ(TV)           ● TV/TO - PC TV)         ● TOUCH ID とグ(TV)           ● TV/TO - PC TV)         ● TOUCH ID とグ(TV)           ● TV/TO - PC TV)         ● TOUCH ID とグ(TV)           ● TV/TO - PC TV)         ● TOUCH ID とグ(TV)           ● TU/TO - PC TV)         ● TOUCH ID とグ(TV)           ● TU/TO - PC TV)         ● TOUCH ID とグ(TV)           ● TU/TO - PC TV - PC TV)         ● TOUCH ID とグ(TV)           ● TU/TV - PC TV - PC TV         ● TOUCH ID とグ(TV)           ● TU/TV - PC TV TV         ● TOUCH ID とグ(TV) <th>7 100% そ管理<br/>(FULV)第<br/>まます。</th>                                                                                                    | 7 100% そ管理<br>(FULV)第<br>まます。                                                                                                    |
|                                                                                                    | >       •       •       •       •       •       •       •       •       •       •       •       •       •       •       •       •       •       •       •       •       •       •       •       •       •       •       •       •       •       •       •       •       •       •       •       •       •       •       •       •       •       •       •       •       •       •       •       •       •       •       •       •       •       •       •       •       •       •       •       •       •       •       •       •       •       •       •    <                                                                                                    |

5 Ang screen ng "Enter Password" ay lilitaw.

6 Ilagay ang password

7 Ang screen ng "Touch ID at Password"ay lilitaw.

8 Piliin ang "Add Fingerprint".

#### Mga Hakbang ng Pag-setup ng Touch ID (3/5)

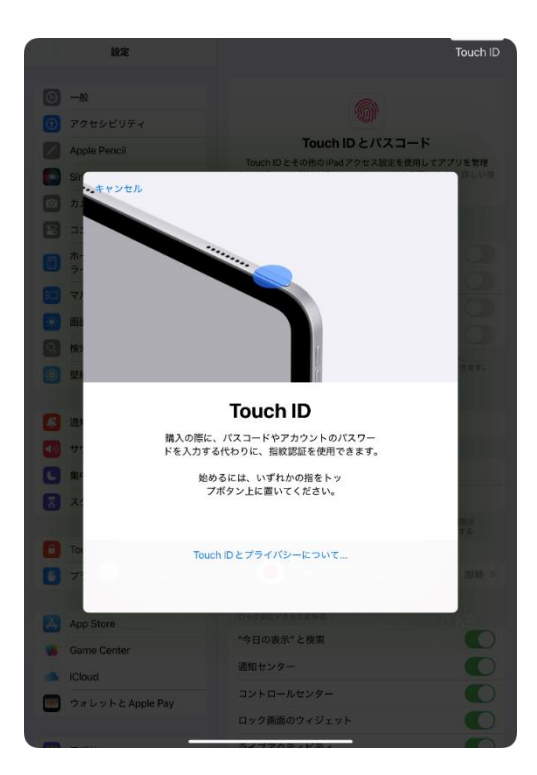

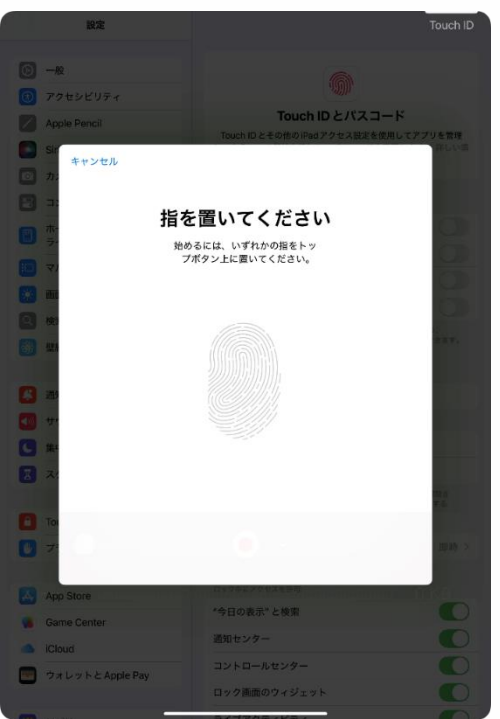

9 Ang "Touch ID" na screen ay lilitaw

10 Ilagay ang daliri upang mairehistro sa itaas na pindutan.

11 Ang "Place your finger" na screen ay lilitaw

12 Ulitin ang proceso ng paglalagay ng iyong daliri sa itaas na pindutan bitawan ito.

#### Mga Hakbang ng Pag-setup ng Touch ID (4/5)

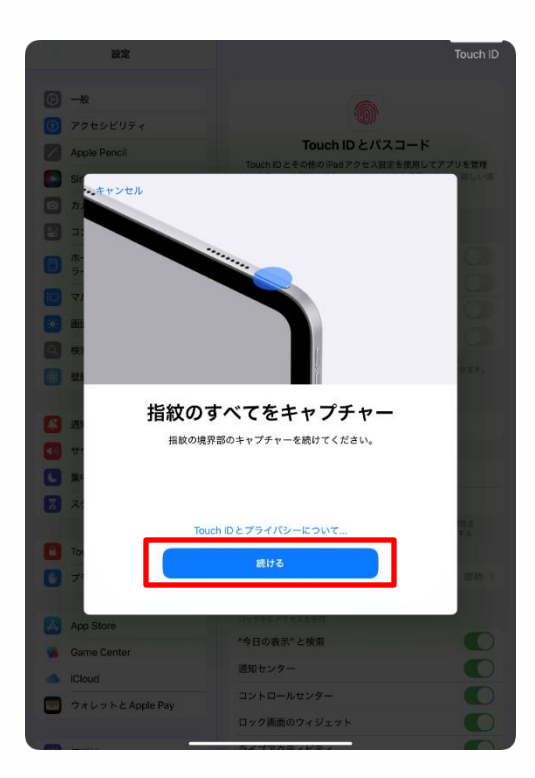

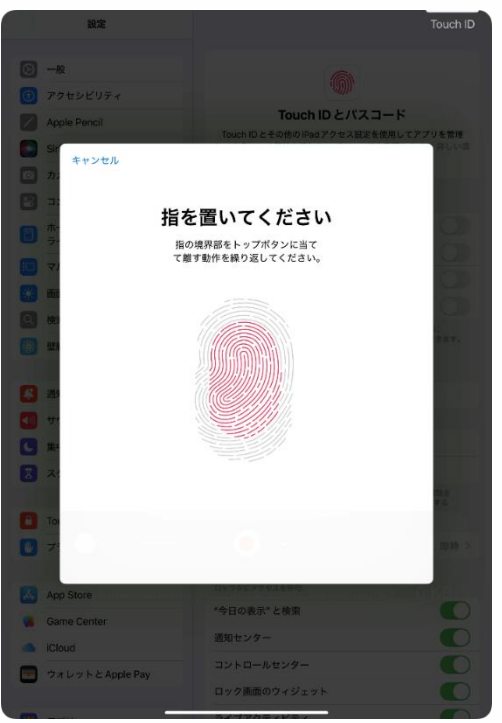

13 Ang "Capture All Fingerprints" na screen ay lilitaw.

14 Pillin ang "Magpatuloy".

15 Ang "Place your finger" na screen ay lilitaw.

16 Ulitin ang proseso ng parehong hangganan ng daliri sa itaas na pindutan at bitawan ito.

#### Mga Hakbang ng Pag-setup ng Touch ID (5/5)

| 設定                      |                             |                                                                                                    |
|-------------------------|-----------------------------|----------------------------------------------------------------------------------------------------|
| (C)                     |                             |                                                                                                    |
| D TOHOVUSA              |                             |                                                                                                    |
| Annia Danci             | Touch ID とパスコー              | -ĸ                                                                                                    |
|                         | Touch ID とその他のiFed アクセス設定を修 | 用してアプリを常理                                                                                                    |
|                         |                             |                                                                                                    |
| 8                       |                             |                                                                                                    |
| -                       | 完了                          | 100                                                                                                    |
| Tour                    | ch ID の準備ができました。指紋          | (T)                                                                                                    |
| ( <b>P</b> ( <b>1</b> ) | CliPad のロックを解除できます。         | 0                                                                                                    |
| <b></b>                 |                             | 670                                                                                                    |
| • •                     |                             | and the second second se |
|                         |                             |                                                                                                    |
|                         |                             |                                                                                                    |
|                         |                             |                                                                                                    |
|                         |                             |                                                                                                    |
|                         |                             |                                                                                                    |
|                         |                             | 10.0                                                                                                    |
|                         |                             | ¥.6                                                                                                    |
|                         | 続ける                         | many >                                                                                                    |
|                         |                             |                                                                                                    |
| App Store               |                             |                                                                                                    |
| Game Center             |                             |                                                                                                    |
| iCloud                  | 通知センター                      |                                                                                                    |
| 📴 ウォレットと Apple Pay      | コントロールセンター                  |                                                                                                    |
|                         | ロック画面のワイジェット                |                                                                                                    |

17 Ang "Kumpleto" na screen ay lilitaw.

18 Piliin ang "Magpatuloy".

19 Iyon lang.

## Mga Hakbang sa Pag-update ng iPadOS (1/5)

Ipinapaliwang ng seksyong ito kung paano I-update ang iPadOS. Para sa kadahilanang pangseguridad, palaging i-update ang iyong iPadOS sa pinakabagong bersyo.

Pagkatapos mag-update, maaaring mag-restart ang system.

Ang mga update sa iPadOS ay hindi dapat magsimula bago o sa panahon ng klase.

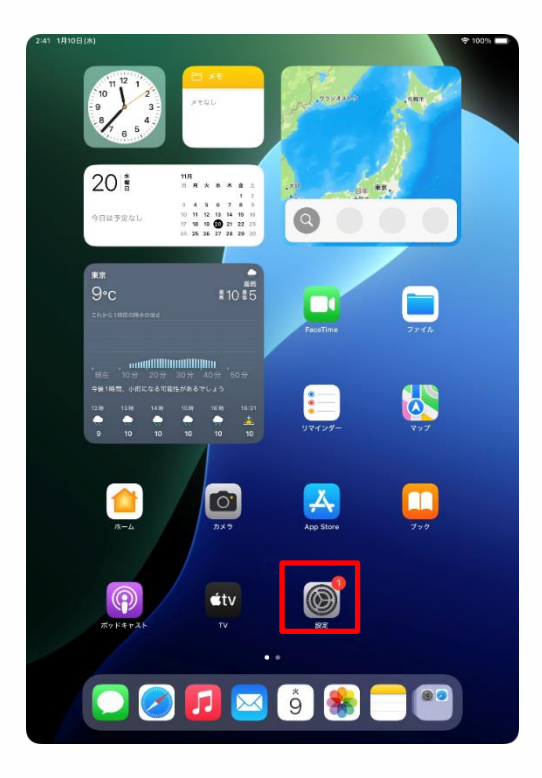

1 Piliin ang "Mga Setting" na icon sa Home screen.

#### Mga Hakbang sa Pag-Update ng iPadOS (2/5)

| 2:41 1月10日(木)                                                                                                    | হু 100% 🔳                                                                                                    |
|----------------------------------------------------------------------------------------------------|----------------------------------------------------------------------------------------------------|
|                                                                                                    |                                                                                                    |
| 設定                                                                                                    |                                                                                                    |
| Q. 検索                                                                                                    | Ø                                                                                                    |
| 東京太郎                                                                                                    | 一般                                                                                                    |
| RR Apple Account, iCloud、および<br>その他                                                                                                    | ソフトウェアアップデート、デバイスの言語、AirDropなど、iPad<br>の全体的な設定や自分の好みの設定を管理します。                                                                                                    |
|                                                                                                    |                                                                                                    |
| iPad の設定を完了する 1                                                                                                    | <b>•</b> ###                                                                                                    |
|                                                                                                    |                                                                                                    |
| AppleCare+保証を追加<br>今から20日以中であれば、現在の事故による                                                                                                    |                                                                                                    |
| 損傷に対する保証を追加できます。                                                                                                    |                                                                                                    |
| ▶ 機内モード                                                                                                    | ▲ AppleCare と保証                                                                                                    |
| 🛜 Wi-Fi 2024_Tokyo_Manual                                                                                                    |                                                                                                    |
| Bluetooth オン                                                                                                    | AirDrop >                                                                                                    |
| - パッテリー                                                                                                    | 💭 AirPlayと連係 >                                                                                                    |
|                                                                                                    | _                                                                                                    |
| ⊙ -k                                                                                                    | こ アプリのバックグラウンド更新 >                                                                                                    |
| (1) アクセシビリティ                                                                                                    | > × - ポ - ギ                                                                                                    |
| Apple Pencil                                                                                                    | Aa         フォント         >                                                                                                    |
| 💽 Siri                                                                                                    | (1) 言語と地域 >                                                                                                    |
| ◎ カメラ                                                                                                    | 1 自動入力とパスワード >                                                                                                    |
| 😑 コントロールセンター                                                                                                    | 辞書 >                                                                                                    |
| ホーム画面とアプリ                                                                                                    | 日付と時刻 >                                                                                                    |
|                                                                                                    |                                                                                                    |
| <ul> <li>(ル) ノスノビンエスノド</li> <li>画面表示と明るさ</li> </ul>                                                                                                    | S TV プロバイダ >                                                                                                    |
|                                                                                                    |                                                                                                    |
| 90 190 m                                                                                                    | び PNとデバイス管理  >                                                                                                    |
| 2/41 1月10日(水)                                                                                                    | ¢ 100% 🖛                                                                                                    |
| 2:41 1月10日(株)<br><b>≧Љс</b> ф                                                                                                    | \$ 100% <b>-</b>                                                                                                    |
| 241 1月10日(A)<br>設定                                                                                                    | * 100% =                                                                                                    |
| 241 1/198(A)<br>設定<br>Q 续示 臺                                                                                                    | * 100% <b>-</b>                                                                                                    |
| 241 1319日(A)<br>設定<br>Q. 战策 全<br><b>東京大郎</b><br>Appli Account. Churd. 32.07                                                                                                    | ◆ 100% =<br>()<br>-R<br>ソフトウェアテップデート、デバイスの目標、AirDras など、Ped                                                                                                    |
| 241 1319日(4)<br>設定<br>Q 放东 全<br><b>東京大郎</b><br>Apple Account. Churd. 37.47                                                                                                    | ◆ 100% ● ● 100% ● ● 00% ● ● 00% ● <                                                                                                    |
| 241 1319日(A)<br>設定<br>() 依示<br>を示えたの<br>Apple Account. Chard. 31.20<br>Apple Account. Chard. 31.20                                                                                                    | ◆100% -<br>で<br>-R<br>ソフトウェアテップデート、デバイスの言語、AirDrop ねど、Ped<br>の全体的な設定や自分の好みの設定を管理します。                                                                                                    |
| 241 1月19日(4)<br>設定<br>(2) 後示<br>東京大都<br>本の本のに、Cloud、および<br>iPadの設定を完了する                                                                                                    | ◆ 100% -<br>で<br>-R<br>ソフトウェアアップデート、デバイスの言語、AirDrop など、Pad<br>の会体的な設定や自分の好みの設定を管理します。                                                                                                    |
| 241 1/319日(A)<br>設定<br>文 依示<br>を示大部<br>Apple Account. iCloud. および<br>iPod の設定を完了する<br>AppleCare+ 保証を追加                                                                                                    | <ul> <li>◆1095 -</li> <li>              ←仮             ・</li></ul>                                                                                                    |
| 241 1/1119目(A)<br>設定<br>文 校示<br>東京大都<br>Apple Account. 100wd. 82 00<br>IPadの設定を完了する<br>Apple Caree 保証を追加<br>今から78 目以下されば、満や登場によら                                                                                                    | <ul> <li>◆100%</li> <li>●</li> <li>●</li></ul> |
| 241 1/1119目(A)<br>設定<br>文 秋水<br>東京大都<br>Apple Account. 100wd. 82 d*<br>IPad の設定を完了する<br>Apple Caree 保護を追加<br>かから3日以下る由ば、満や時間による<br>(日本)                                                                                                    | <ul> <li>◆100%</li> <li>●</li> <li>●</li></ul> |
| 241 1/1119目(A)<br>設定<br>文 依示<br>東京大部<br>Apple Account. 100ws. 82 47<br>IPad の設定を完了する<br>AppleCare+保護を追加<br>からな3日以下本由は、満や後報による<br>()<br>副内モード                                                                                                    | <ul> <li>◆1095</li> <li>●</li> <li>●</li></ul> |
| 241 1/119日(A)<br>訳<br>の 依示<br>東京大郎<br>介の示<br>和学れるCourt, 100wd, 8/20<br>第日本のの設定を完了する<br>本<br>の<br>の<br>の<br>の<br>の<br>の<br>の<br>の<br>の<br>の<br>の<br>の<br>の                                                                                                    | ◆100% -                                                                                                    |
| 241 1/1198(A)                                                                                                    | ◆100%     ←         ・         ・         ・                                                                                                    |
| 241 1/119目(A)<br>ままままでは、たびらいま、および<br>かまた、たびらいま、および<br>たので、たびらいま、などので、<br>たびので、<br>たびので、<br>たのので、<br>たのので | <ul> <li>◆1095 -</li> <li>              ←反             ←人</li></ul>                                                                                                    |
| 241 1月19日(本)  また  また  また  また  たのは、また  たのは、また  たのは、また  たのは、また  たの  たの  たの  たの  たの  たの  たの  たの  たの                                                                                                    | *100% ・・・・・・・・・・・・・・・・・・・・・・・・・・・・・・・・・・                                                                                                    |
| 241 1月19日(4)  また  また  また  また  たのは、また  たのは、また  たのは たのは  たのは たのは たのは たのは たの  たのは たの たの たの たの たの たの たの たの たの たの たの たの たの                                                                                                    | ◆1005     ←         ・         ・         ・                                                                                                    |
|                                                                                                    | ◆100%                                                                                                    |
|                                                                                                    | ◆100%                                                                                                    |
|                                                                                                    | ◆100%                                                                                                    |
| 241 1919日(A)                                                                                                    | ◆100%                                                                                                    |
| 241 1919目(4)                                                                                                    | ◆100%                                                                                                    |
| 241 1919目(4)                                                                                                    | ◆100% ● ●<                                                                                                    |
| 241 1919E(A)  25  25  25  25  25  25  25  25  25  2                                                                                                    | ◆1005 =                                                                                                    |
| 241 1919日(4)  25  25  25  25  25  25  25  25  25  2                                                                                                    | *100% ・・・・・・・・・・・・・・・・・・・・・・・・・・・・・・・・・・                                                                                                    |

2 Ang "Settings" sa screen ay lilitaw.3 Piliin ang "General".

- 4 Ang 'General" sa screen ay lilitaw.
- 5 Piliin ang "Software update"

## Mga Hakbang sa Pag-Update ng iPadOS (3/5)

| 9:41 1月9日(大)                                                                    | 후 100% 🔳                                                             |
|---------------------------------------------------------------------------------|----------------------------------------------------------------------|
|                                                                                 | < 戻る ソフトウェアアップデート                                                    |
| 設定                                                                              |                                                                      |
| Q. 検索                                                                           | 目動アップテート オン >                                                        |
|                                                                                 | iPadOS 18.1.1                                                        |
| Apple Account<br>iCloud データ、App Store、                                          | 255.9 MB                                                             |
| Appleのサービス、およびその<br>他にアクセスするにはサインイン                                             | このアップデートには重要なセキュリティ修正が含まれ、すべ<br>てのユーザに推奨されます。                        |
|                                                                                 | Appleソフトウェアアップデートのセキュリティコンテンツに                                       |
| iPadの設定を完了する 🚺                                                                  | ついては、以下のWebサイトをご覧ください:<br>https://support.apple.com/ja-jp/100100     |
|                                                                                 |                                                                      |
| ▶ 機内モード                                                                         |                                                                      |
| 🛜 Wi-Fi 2024_Tokyo_Manual                                                       | 第1.1.1使用                                                             |
| Bluetooth オン                                                                    |                                                                      |
| 🔤 パッテリー                                                                         | サオマアツファート                                                            |
| _                                                                               | 夜間にアップアート                                                            |
| () −k                                                                           | *夜間にアップデート" を選択すると、このアップデートはiPad がロック<br>されていてバッテリー残量が十分あるとさに適用されます。 |
| 🔞 アクセシビリティ                                                                      |                                                                      |
| Apple Pencil                                                                    |                                                                      |
| Siri                                                                            |                                                                      |
| ◎ カメラ                                                                           |                                                                      |
| 🔁 コントロールセンター                                                                    |                                                                      |
| ホーム画面とアプリ<br>ライブラリ                                                              |                                                                      |
| マルチタスクとジェスチャ                                                                    |                                                                      |
| 画面表示と明るさ                                                                        |                                                                      |
| Q 検索                                                                            |                                                                      |
| 發 型紙                                                                            |                                                                      |
|                                                                                 |                                                                      |
|                                                                                 |                                                                      |
|                                                                                 |                                                                      |
| 41 1月9日(水)                                                                      | ◆ 100% ■                                                             |
|                                                                                 |                                                                      |
| 汉庄                                                                              | 自動アップデート オン >                                                        |
| え 従来                                                                            | iPadOS 18.1.1                                                        |
| Apple Account                                                                   | 18 265.9 MB                                                          |
| Appleのサービス、およびその<br>他にアクセスするにはサインイン                                             | このアップデートには重要なセキュリティ修正が含まれ、すべ                                         |
| します。                                                                            | くのユーサに推奨されます。                                                        |
| iPadの設定を完了する                                                                    | ついては、以下のWebサイトをご覧ください:<br>p/100100                                   |
|                                                                                 | キャンセル                                                                |
| ▶ 機内モード                                                                         | パフコードある カ                                                            |
| 🛜 Wi-Fi 2024_Tokyo_Mi                                                           |                                                                      |
| 8 Bluetooth                                                                     | 00000                                                                |
| - パッテリー                                                                         | ノブデート 前に                                                             |
|                                                                                 | ィブデート                                                                |
| Ø −#Q                                                                           | このアップデートは Padがロック<br>:きに道用されます。                                      |
| 🔞 アクセシビリティ                                                                      |                                                                      |
| Apple Pencil                                                                    |                                                                      |
| Siri                                                                            |                                                                      |
| カメラ                                                                             |                                                                      |
| 🔁 コントロールセンター                                                                    |                                                                      |
| ホーム画面とアプリ<br>ニノゴニリ                                                              |                                                                      |
|                                                                                 |                                                                      |
| マルナダスジとジェスチャ<br>マルナダスジとジェスチャ                                                    |                                                                      |
| <ul> <li>画面表示と明るさ</li> </ul>                                                    |                                                                      |
| ()<br>()<br>()<br>()<br>()<br>()<br>()<br>()<br>()<br>()<br>()<br>()<br>()<br>( |                                                                      |
| 「読み」「読紙」                                                                        |                                                                      |
|                                                                                 |                                                                      |

6 Ang "Software Update" sa screen ay lilitaw.

%Kung ang "Iyong iPad software ay nasa tamang petsa" screen ay lilitaw, ang sumusunod na mga hakbang ay hindi kinakailangan.

7 Piliin ang "Magupdate Ngayon"..

8 Ang "Ilagay ang Password" sa screen ay lilitaw.

9 Ilagay ang password.

※ Kung ang mga "Tuntunin sa paggamit" sa screen ay lumitaw pagkatapos ilagay ang password, kompirmahin ang tuntunin ng paggamit at piliin ang "Ako ay Sumasangayon".

#### Mga Hakbang sa Pag-Update ng iPadOS (4/5)

| 9:41 1月9日(大)                                                                                                    |                                                                                                    | ♠ 100% ■                                                                                                    |
|----------------------------------------------------------------------------------------------------|----------------------------------------------------------------------------------------------------|----------------------------------------------------------------------------------------------------|
|                                                                                                    | く 戻る ソフトウェア                                                                                                    | アップデート                                                                                                    |
| 設定                                                                                                    | 自動アップデート                                                                                                    | オン >                                                                                                    |
| Q 検索                                                                                                    |                                                                                                    |                                                                                                    |
| Apple Account                                                                                                    | iPadOS 18.1.1<br>アップデートを準備中                                                                                                    |                                                                                                    |
| iCloud データ、App Store、<br>Apple のサービス、およびその                                                                                                    |                                                                                                    |                                                                                                    |
| 他にアクセスするにはサインイン<br>します。                                                                                                    | てのユーザに推奨されます。                                                                                                    | 1977月後上の含まれ、97、                                                                                                    |
|                                                                                                    | Appleソフトウェアアップデート<br>ついては、以下のWebサイトを                                                                                                    | のセキュリティコンテンツに<br>ご覧ください:                                                                                                    |
| iPadの設定を完了する 1                                                                                                    | https://support.apple.com/ja-j                                                                                                    | p/100100                                                                                                    |
|                                                                                                    |                                                                                                    |                                                                                                    |
| ・         ・         ・         ・         ・         ・         ・         ・         ・         ・         ・         ・         ・         ・         ・         ・         ・         ・         ・         ・         ・         ・         ・         ・         ・         ・         ・         ・         ・         ・         ・         ・         ・         ・         ・         ・         ・         ・         ・         ・         ・         ・         ・         ・         ・         ・         ・         ・         ・         ・         ・         ・         ・         ・         ・         ・         ・         ・         ・         ・         ・         ・         ・         ・         ・         ・         ・         ・         ・         ・         ・         ・         ・         ・         ・         ・         ・         ・         ・         ・         ・         ・         ・         ・         ・         ・         ・         ・         ・         ・         ・         ・         ・         ・         ・         ・         ・         ・         ・         ・         ・         ・         ・         ・         ・         ・         ・                                                                                                            |                                                                                                    |                                                                                                    |
| WI-FI 2024_Tokyo_Manual                                                                                                    | 詳しい情報                                                                                                    |                                                                                                    |
| Bluetooth 72                                                                                                    |                                                                                                    |                                                                                                    |
|                                                                                                    |                                                                                                    |                                                                                                    |
|                                                                                                    |                                                                                                    |                                                                                                    |
| <ul> <li>アクセシビリティ</li> </ul>                                                                                                    |                                                                                                    |                                                                                                    |
| Apple Pencil                                                                                                    |                                                                                                    |                                                                                                    |
| Siri                                                                                                    |                                                                                                    |                                                                                                    |
| <ul> <li>カメラ</li> </ul>                                                                                                    |                                                                                                    |                                                                                                    |
| 3)<br>3)<br>3)<br>3)<br>3)<br>3)<br>3)<br>3)<br>3)<br>3)<br>3)<br>3)<br>3)<br>3                                                                                                    |                                                                                                    |                                                                                                    |
| (二) ホーム画面とアプリ                                                                                                    |                                                                                                    |                                                                                                    |
| ■ ライブラリ                                                                                                    |                                                                                                    |                                                                                                    |
| □ マルチタスクとジェスチャ                                                                                                    |                                                                                                    |                                                                                                    |
| <ul> <li>画面表示と明るさ</li> </ul>                                                                                                    |                                                                                                    |                                                                                                    |
| Q 検索                                                                                                    |                                                                                                    |                                                                                                    |
| 🛞 壁紙                                                                                                    |                                                                                                    |                                                                                                    |
| -                                                                                                    |                                                                                                    |                                                                                                    |
| Carl Ann                                                                                                    |                                                                                                    |                                                                                                    |
|                                                                                                    |                                                                                                    |                                                                                                    |
| 9-41 1月9日 (大)                                                                                                    |                                                                                                    | ♦ 100% 🛋                                                                                                    |
| 9-41 1月9日(火)                                                                                                    | く 戻る ソフトウェア:                                                                                                    | ☆ 100% ■ アップデート                                                                                                    |
| 941 1998(A)<br>設定                                                                                                    | く 戻る ソフトウェア:<br>自動アップデート                                                                                                    | ♥ 100% ■<br><b>アップデート</b><br>オン ♪                                                                                                    |
| ратиянески<br>веатиянески<br>араката<br>аракатата<br>араката<br>аракатата<br>араката<br>араката                                                                                         | く 戻る ソフトウェア:<br>自動アップデート                                                                                                    | ◆ 100% ■<br><b>Pップデート</b><br>オン >                                                                                                    |
| 941 1998(A)<br>設定<br>Q 续末 畫                                                                                                    | く 戻る<br>りフトウェア:<br>自動アップデート<br>iPadOS 18.1.1<br>ダウンロード別み                                                                                                    | ♥100% ■<br><b>アップデート</b><br>オン ♪                                                                                                    |
| 941 1月9日(A)<br>設定<br>Q 検索 ・<br>Apple Account<br>Class デージ Ang Sans<br>Book STサービス、BACK SO<br>Book STサービス、BACK SO                                                                                                    | く反る ソフトウェア:<br>目却アップデート<br>iPadOS 18.1.1<br>ダウンロード別A<br>このアップデートには重要なせ <sup>4</sup>                                                                                                    | ◆ 100% =<br><b>アップデート</b><br>オン う<br>12リティ線正が含まれ、すべ                                                                                                    |
| 9-41 1月9日(K)<br>設定<br>Q. 検索<br>Apple Account<br>(Disaでーや, App Store,<br>Apple OP-UX, BAD Fore,<br>Apple OP-UX, BAD Fore,<br>Apple OP-UX FALEDY/>ン/<br>Lax,                                                                                                    | く 反る<br>日勤アウブデート<br>自動アウブデート<br>PadOS 18.1.1<br>アウソロード系体<br>このクップデートには重要なセキ<br>このクップデートには重要なセキ<br>このクップデートには重要なセキ                                                                                                    | ◆100% -<br>アップデート<br>オン ><br>ユリティ修正が含まれ、すべ                                                                                                    |
| P41 199日(4)      D      D      C      使売      Q      検売      Apple Account      F      Apple Account      C      D      D      D      C      C      D      D      C      D      D     D      D     D     D     D     D     D     D     D     D     D     D     D                                                                                                    | く 反る<br>日都アゥブデート<br>日都アゥブデート<br>PadOS 18.1.1<br>ウンロード用み<br>このアップデートには重要なせず<br>なのサップデートには重要なせず<br>このアップデートには重要なせず<br>たいます。<br>和日本ののでのです。<br>たいます。<br>たいます。<br>たのます。<br>たっす。<br>たっす。<br>たっす。<br>たっす。<br>たっす。<br>たっす。<br>たっす。<br>たっす。<br>たまます。<br>たっす。<br>たっす<br>たっす。<br>たっす<br>たっす<br>たっす<br>たっす<br>たっす<br>たっす<br>たっす<br>たっす                                                                                                    | ◆ 100% ●<br><b>アップデート</b> オン ><br>シュリティ様正が含まれ、すべ のセキュリティコンテンツに 「気くだるい。」                                                                                                    |
| 844 198日(K)<br>設定<br>Q 株市 全<br>Apple Account<br>(Dasチーク、App Stress<br>Apple のの生ままがすの<br>他にすっ、<br>Apple Account<br>します。                                                                                                    | く 反る ソフトウェア:<br>由記アゥブデート<br>PadOS 18.1.1<br>かつード和も<br>このアップデートには基要なせる;<br>スロッツに最良なれる;<br>スロッツに最良なれる;<br>スロッツに最良なれる;<br>メロッツに最良なれる;<br>メロッツによってアップトーには基要なせる;<br>スロッツによってアップトーには基要なせる;<br>メロッツによってアップトーには基要なせる;<br>メロッツによってアップトーには基要ななる;<br>メロッツによってアップトーには基要ななる;<br>メロッツによってアップトーには基要ななる;<br>メロッツによってアップトーには基要ななる;<br>メロッツによってアップトー」                                                                                                    | ◆100% ● アップデート オン >> キュリティ様正が含まれ、すべのセキュリティコンテンツに<br>気気ください:<br>W100100                                                                                                    |
| 944 1998(K)<br>設定<br>Q 快速<br>Apple Account<br>(Dauデーラ、App Stress<br>Apple OP-ビス、またげるの<br>metropertain またがの<br>metropertain またがの<br>metropertain またがの<br>metropertain account<br>(Dauデータースののでは、またがの<br>metropertain account<br>(Dauデータースののでは、またがの<br>metropertain account<br>(Dauデータースののでは、またがの<br>metropertain account<br>(Dauデータースののでは、またがの<br>(Dauデータースののでは、またがの)<br>(Dauデータースののでは、またがの)<br>(Dauデータースのの)<br>(Dauデータースのの)<br>(Dauデータースのの)<br>(Dauデータースのの)<br>(Dauデータースのの)<br>(Dauデータースのの)<br>(Dauデータースの)<br>(Dauデータースの)<br>(Dauデータースの)<br>(Dauデータースの)<br>(Dauデータースの)<br>(Dauデータースの)<br>(Dauデータースの)<br>(Dauデータースの)<br>(Dauデータースの)<br>(Dauデータースの)<br>(Dauデータースの)<br>(Dauデータースの)<br>(Dauデータースの)<br>(Dauデータースの)<br>(Dauデータースの)<br>(Dauデータースの)<br>(Dauデータースの)<br>(Dauデータースの)<br>(Dauデータースの)<br>(Dauデーター)<br>(Dauデーター)<br>(Dau<br>(Dauデーター)<br>(Dau<br>(Dau<br>(Dauře))<br>(Dauře))<br>(Dauře | く 反る ソフトウェア:<br>由記アゥブデート<br>PadOS18.11<br>かつード和・<br>このアップデートに相感れれて、<br>のアップデートに相感れれて、<br>のアップデートに相感れれて、<br>たいては、既可のWebサイトを、<br>https://upport.apple.com/ga/                                                                                                    | ◆100% ● アップデート オン >> キュリティ様正が含まれ、すべのセキュリティコンテンツに<br>つ気ください:<br>(NO0100)                                                                                                    |
| P41 179日(4)      P241 179日(4)      Q 使用     C                                                                                                    | く 反る ソフトウェア:<br>自想アゥブデート<br>自動アゥブデートに<br>部のついた場合れた。<br>のアップテートには要求され、<br>のアップテートには要求され、<br>のアップテートには要求され、<br>のアップテートには要求され、<br>のアップテートには要求され、<br>ののアップテートには要求され、<br>ののアップテートには要求され、<br>ののアップテートには要求され、<br>ののアップテートには要求され、<br>ののアップテートには要求され、<br>ののアップテートには要求され、<br>ののアップテートには要求され、<br>ののアップテートには要求が、<br>ののアップテートには要求が、<br>のののののののののののののののののののののののののののののののののののの                                                                                                    | ◆100% ● アップデート オン >> キュリティ様正が含まれ、すべのセキュリティコンテンツに<br>つ気ください:<br>y100100                                                                                                    |
| P41 179日(4)      P241 179日(4)      Q 使用     C                                                                                                    | く 反る ソフトウェア:<br>自想アクブデート<br>自想アクブデート<br>PadOS 18.1.1<br>クシスーと現象れま.<br>のワップテートには要求れま<br>ののフップテートに提家れました。<br>ス内をリントウェアアップテート<br>わせたり、他下のWebサイトを、<br>トロロンパム、見下のWebサイトを、<br>トロロンパム、日本のWebサイトを、<br>トロロンパム、日本のWebサイトを、<br>日本のWebサイトを、<br>日本のWebサイトを、<br>日本のWebサイトを、<br>アンパム・<br>コントウェアアップアート                                                                                                    | ◆100% ● アップデート オン >> キュリティ様正が含まれ、すべ のセキュリティブンテンツに<br>つ気ください:<br>3(100100)                                                                                                    |
| P41 1998(4)      P241 1998(4)      Q 検索                                                                                                    | く 反る<br>リフトウェアアップデート<br>NDD フィブデート<br>PadOS 18.1.1<br>アクシュード別A<br>このフィブデートには要求され<br>なのフィブデートには要求され<br>コーンド格望られます。<br>Appleウフトウェアアップデート<br>ついては、版下のWebサイトを、<br>http://upport.apple.com/ja-ju                                                                                                    | ◆100% ● アップデート オン > ペロリティ様正が含まれ、すべ のセキュリティガンテンツに<br>「覧ください:<br>1000000000000000000000000000000000000                                                                                                    |
| P41 199日(4)      P54 199日(4)      P      Q      依示      C      C                                                                                                    | く 戻る<br>ロホアップデート<br>自転アップデート<br>副ホアップデート<br>アッフレースA<br>アッフレースA<br>のフップデートとは異なれます。<br>ペンレースA<br>たりマップデート<br>たりマップデート<br>た<br>のたりマップデート<br>た<br>のた<br>のたり<br>のた<br>のた<br>のた<br>のた<br>のた<br>のた<br>のた<br>の<br>つ<br>の<br>し<br>の<br>し<br>の<br>の<br>の<br>つ<br>の<br>し<br>の<br>つ<br>の<br>し<br>の<br>つ<br>の<br>し<br>の<br>つ<br>の<br>し<br>の<br>つ<br>の<br>し<br>の<br>つ<br>の<br>つ<br>の<br>し<br>の<br>つ<br>の<br>つ<br>の<br>つ<br>の<br>の<br>の<br>つ<br>の<br>の<br>つ<br>の<br>の<br>の<br>の<br>の<br>つ<br>の<br>の<br>の<br>つ<br>の<br>の<br>つ<br>の<br>の<br>の<br>の<br>の<br>の<br>の<br>の<br>の<br>の<br>の<br>の<br>の                                                                                                    | ◆100% ●<br>アップデート       オン >       キュリティ様正が含まれ、すべ       のセキュリティコンテンツに<br>気ください、<br>ないののションティコンテンツに<br>ないのいの       ストール                                                                                                    |
| BAT 1998日(4)<br>設定<br>Q 技術<br>Apple Account<br>Ubas データ、Asp Dise.<br>Apple Account<br>Ubas データ、Asp Dise.<br>Apple Account<br>Ubas データ、Asp Dise.<br>Apple Account<br>Ubas データ、Asp Dise.<br>Apple Account<br>Ubas データ、Asp Dise.<br>Apple Account<br>Ubas データ、Asp Dise.<br>()<br>Pad o 設定を完了する<br>)<br>Wi-Fi 2024_Tokyo_Manu<br>)<br>Bluetooth オ                                                                                                    | く反る<br>リフトウェアアフプート<br>たて<br>クロントームは生産のため、<br>レロン・レントームには生産のため、<br>レロン・レント・レントーム<br>アントーンの、<br>レント・レントーム<br>アントーンの、<br>アントーンの、<br>アン<br>アントーンの、<br>アン<br>アンク、<br>アンク、<br>アンク<br>アンク、<br>アンク、<br>アンク<br>アン<br>アン<br>アン<br>アンク<br>アン<br>アン<br>アン<br>アン<br>アン<br>アン<br>アン<br>アン<br>アン<br>アン                                            | Pyプデート  オン う  ユン う  ユン う  ユン う  ユン う  ユン う  ユンディンジン  ない  ストール  ストール   スー  スー  スー  スー  スー  スー  スー  スー  スー                                                                                                    |
| P41 199日(4)      P41 199日(4)      P      Q 快流      Q 快流      Apple Account      Ubad デース Apple Account      Ubad デース Apple Account      Pad o 設定を完了する      P      W内モード      Wi-Fi 2024_Tokyo_Manu      Bluetooth     オ      I/マテリー      Co ー般      O アクセンビリティ                                                                                                    | く 反る<br>ロホアップデート<br>日ホアップデート<br>日ホアップデート<br>アクロードスは<br>アクロードスは<br>スワップデートではなまれます。<br>スワップデートではなまれます。<br>スワップデートではなまれます。<br>スワップデートではなまれます。<br>スワップデートではなまれます。<br>スワップデートではなまれます。<br>スワップデートではなまれます。<br>なっていたいたいたい。<br>スワップデートではなまれます。<br>なっていたいたいたい。<br>スワップデート<br>でのいたいたいたいたい。<br>スワップデート<br>でのいたいたいたい。<br>スワップデート<br>でのいたいたいたいたい。<br>スワップデート<br>でのいたいたいたいたい。<br>スワップデート<br>でのいたいたいたいたい。<br>スワップデート<br>でのいたいたいたいたい。<br>スワップデート<br>でのいたいたいたいたいたい。<br>スワップデート<br>でのいたいたいたいたいたい。<br>スワップデート<br>でのいたいたいたいたいたいたい。<br>スワップデート<br>でのいたいたいたいたいたいたいたいたいたいたいたいたいたいたいたいたいたいたいた                                                                                                    | Pyプデート  オン う  ユン う  ユン う  ユン う  ユン う  ユン う  ユン う  ユンディンジンジン  スレール  ストール  ストール  のアックデートはPadがロック  Scamedetary                                                                                                    |
| P41 199日(4)      P41 199日(4)      P     C     C    C                                                                                                    | く 反る<br>ロホフップデート<br>日ホアップデート<br>日ホアップデート<br>アクロッピスト<br>アクロッピスト<br>ロップンデートには重要なれます。<br>ロップンデートには重要なれます。<br>ロップンデート<br>たていいいいいい。<br>日本<br>日本<br>日本<br>日本<br>日本<br>日本<br>日本<br>日本<br>日本<br>日本                                                                                                    | <b>Pyプデート</b><br>スン 3<br>キュリティ様正が含まれ、すべ<br>のセキュリティコンテンツに<br>なくとさい:<br>なくとさい:<br>ストール<br>ストール<br>のクチャーム 単知はどロック<br>おこの時代ます。                                                                                                    |
| B41 1998(A)  B41 1998(A)  C)  C)  C)  C)  C)  C)  C)  C)  C)                                                                                                    | くびる<br>ロホフップデート<br>日ホアップデート<br>日ホアップデート<br>アクローはない<br>ロップレデートには重要ないます。<br>ロップレデートではないない。<br>ロップレデートではないない。<br>ロップレデートではないない。<br>ロップレデートではないない。<br>ロップレデートではないない。<br>ロップレデートではないない。<br>ロップレデートではないない。<br>ロップレデートではないない。<br>ロップレデートではないない。<br>ロップレデートではない。<br>ロップレデートではない。<br>ロップレデートではない。<br>ロップレデートではない。<br>ロップレデートではない。<br>ロップレデート<br>ロップレデート<br>ロープ<br>ロップ<br>ロープ<br>ロープ<br>ロープ<br>ロープ<br>ロープ<br>ロープ<br>ロープ<br>ロー                                                                                                    | <b>Pyプデート</b><br>スン 3<br>キュリティ様正が含まれ、すべ<br>のセキュリティコンテンツに<br>なくとさい:<br>なくたちい:<br>スレール<br>スレール<br>のクサームにからなりつか                                                                                                    |
| P41 1998(6)      P241 1998(6)      P      P                                                                                                    | くびる<br>ロホフップデート<br>日ホアップデート<br>日ホアップデート<br>アクロードAは<br>ロップ・デーマングデート<br>ロップ・デーマングデート<br>ロップ・デーマングデート<br>ロップ・フップ・デーマングデート<br>ロップ・フップ・アクランデート<br>ロップ・フップ・アクランデート<br>ロップ・フップ・フップ・<br>ロップ・コップ・フップ・<br>ロップ・コップ・<br>ロップ・コップ・<br>ロップ・コップ・<br>ロップ・<br>ロー<br>ロー<br>ロー<br>ロー<br>ロー<br>ロー<br>ロー<br>ロー<br>ロー<br>ロー                                                                                                    | <b>Pyプデート</b> スン )<br>メン )<br>メン )<br>メン リフィ様正が含まれ、すべ<br>のたキュリティコンテンツに<br>なください:<br>ないのの<br>スレール<br>スレール<br>スレール<br>の<br>クタックデートはPydがロック<br>まに調明されます。                                                                                                    |
| P41 1998(6)      P241 1998(6)      P25      C 技術     C 技術     C 技術     C 技術     C 技術     C 大阪     C 大阪                                                                                                    | くびる<br>ロホフゥブデート<br>日ホフゥブデート<br>日ホフゥブデート<br>アクレーウスネ<br>ロック・「本本集集会」<br>ロック・「本本集集会」<br>ロック・「スーム」<br>ロック・「スーム」<br>ロック・<br>ロック・<br>ローク・<br>ローク・<br>ローク・<br>ローク・<br>ローク・<br>ローク・<br>ローク・<br>ローク・<br>ローク・<br>ローク・<br>ローク・<br>ローク・<br>ローク・<br>ローク・<br>ローク・<br>ローク・<br>ローク・<br>ローク・<br>ローク・<br>ローク・<br>ローク・<br>ローク・<br>ローク・<br>ローク・<br>ローク・<br>ローク・<br>ローク・<br>ローク・<br>ローク・<br>ローク・<br>ローク・<br>ローク<br>ローク・<br>ローク<br>ローク<br>ローク<br>ローク<br>ローク<br>ローク<br>ローク<br>ローク | <b>アップデート</b><br>オン う<br>キュリティ様正が含まれ、すべ<br>のセキュリティコンテンツに<br>なくとさい:<br>ないのいろ<br>ストール<br>ストール<br>のクサームに知道が行いる                                                                                                    |
| P41 199日(4)  P41 199日(4)  P41 199日(4)  P41 199日(4)  Q 技術  Closeデース Apple Account  Closeデース Apple Account  Closeデース Apple Account  IPed の設定を完了する  P  Mp4 - F  Wi-Fi 2024_Tokyo_Manu  Bluetooth  ICッテリー  C                                                                                                    | くびる<br>188770プラート<br>188770プラート<br>19900日743<br>1970日745<br>1970日745<br>1970<br>1970<br>1970<br>1970<br>1970<br>1970<br>1970<br>1970                                                                                                    | <b>アップデート</b><br>オン う<br>ユン う<br>ユン コン テンツに<br>ユン ール<br>ユン ール<br>ユン ク<br>ユン ク<br>ユン  ユン  ユン  ユン  ユン  ユン  ユン  ユン  ユン  ユン |
| P-41 1998(6)      P-41 1998(6)      P-5      P-26      P-26      P-26      P-2      P-2      P                                                                                                    | く 仄る<br>100070プラート<br>100070プラート<br>100070プラートには単要ないた。<br>10070プラートには単要ないた。<br>10070プラートには単要ないた。<br>10070プラートには単要ないた。<br>10070プラートには単要ないた。<br>10070プラートには単要ないた。<br>10070プラートには単要ないた。<br>10070プラートには単要ないた。<br>10070プラートには単ないた。<br>10070プラートには単ないた。<br>10070プラート<br>10070プラート<br>10070プラート<br>10070プラート<br>10070プラート<br>10070プラート<br>10070プラート<br>10070プラート<br>10070プラート<br>10070プラート<br>10070プラート<br>10070プラート<br>10070プラート<br>10070プラート<br>10070<br>10070<br>1                                                                                                    | * 100% - * 2007 - ト オン 3 * ユリティ様正が含まれ、すべ のセキュリティコンテンツに などついて、コンテンツに などのの ・ ロック・コンテンツに などの ・ ロック・コンテンツに の の * クックテートはPaus/Cur2 ************************************                                                                                                    |
| P-41 1998(6)      P-41 1998(6)      P-41 1998(6)      Q 快赤     Complete Account     IDsaft=5, has Discs.     IDsaft=5, has Discs.     Pred の設定を充了する     P-ad の設定を充了する     P-ad の認定を充了する     P-ad の認定を充す     P-ad の認定を充す     P-ad の認定を充す     P-ad の認定を充す     P-ad の認定     P-ad の認定     P-ad の                                                                                                    | くびる<br>10007075-h<br>10007075-h<br>2000-1930<br>CO.7 07 5-1 には思想をはない<br>CO.7 07 5-1 には思想をはない<br>CO.7 07 5-1 には思想をはない<br>CO.7 07 5-1 には思想をはない<br>たびこうべいに推測されていいい。<br>1007075-h<br>1007075-h<br>100705-h<br>100705-h<br>100705-                                                                                                    | <b>アップデート</b> スレ )  コン う  ユン う  ユン う  ユン う  ユン う  ユン う  ユン う  ストール  ストール  ストール  ストール  ストール  ストール                                                                                                    |
| P-41 1/98日(4)      P-41 1/98日(4)      P-41 1/98日(4)      C 快売     C 快売     C 快売     C 快売     C 快売     C 中心     C 中心     C                                                                                                    | くび3<br>日前アップデート<br>日前アップデート<br>日前アップデート<br>かつコージに用いるのでのでのののの<br>のコージに用いるのでののののののののののののののののののののののののののののののののののの                                                                                                    | ▶ 100% ■<br>アップデート<br>オン 3<br>メュリティ様正が含まれ、すべ<br>のセキュリティコンテンツに<br>(700100)           ストール           ストール           ストール           ストール                                                                                                    |
| P-41 1998(4)      P-41 1998(4)      P-41 1998(4)      Q 快赤     Complete Account     Disad7→5, Asa Dises,     Complete Account     Disad7→5, Asa Dises,     Complete Account     Disad7→5, Asa Dises,     Complete Account     Complete Account     Complete Account     Dised7→5, Asa Dises,     Complete Account     Complete Account     Comple                                                                                                    | くびる<br>10007075-h<br>10007075-h<br>100075-h<br>100075-h<br>100075-h<br>100075-h<br>100075-h<br>100075-h<br>100075-h<br>100075-h<br>100075-h<br>10007                                                                                                    | ▶ 100% ■<br>アップデート<br>オン 3<br>メュリティ様正が含まれ、オペ<br>のセキュリティコンテンツに<br>などしから、<br>マンクテートはPatrice<br>などのクラートはPatrice<br>などのクラートはPatrice<br>などのクラートはPatrice<br>などのクラートはPatrice<br>ののも、コンティンテンツに<br>などののの。                                                                                                    |

10 Ibalik sa "Update Software" screen.

11 Piliin "ikabit na Ngayon".

※ Depende sa kalagayan ng pagupdate ang impormasyon ay maaring hindi lumitaw kaagad.

# Mga Hakbang sa Pag-Update ng iPadOS (5/5)

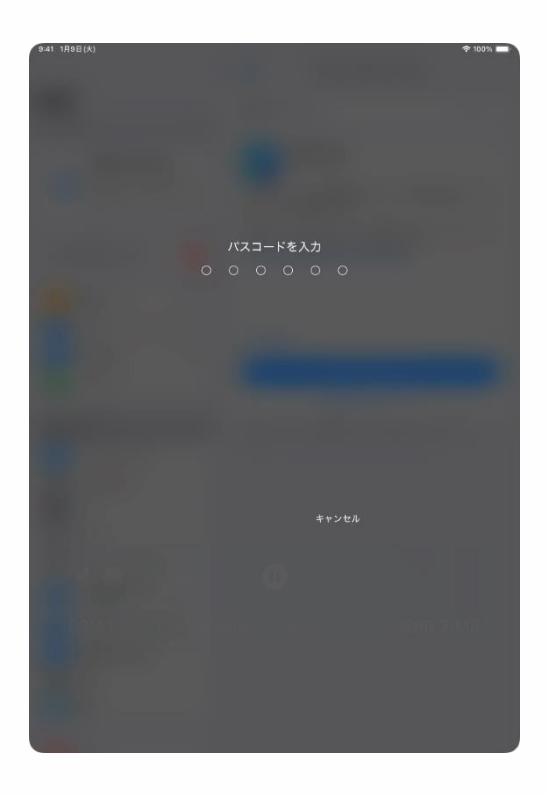

12 Ang "Ilagay ang Password" sa screen ay lilitaw..

13 Ilagay ang paswword.

14 Yun lang.

#### Downloading ng mga App (1/2)

Karagdagang kinakailangang mga app, tulad ng mga tinukoy ng paaralan, ay maaring idownload mula sa App Store.

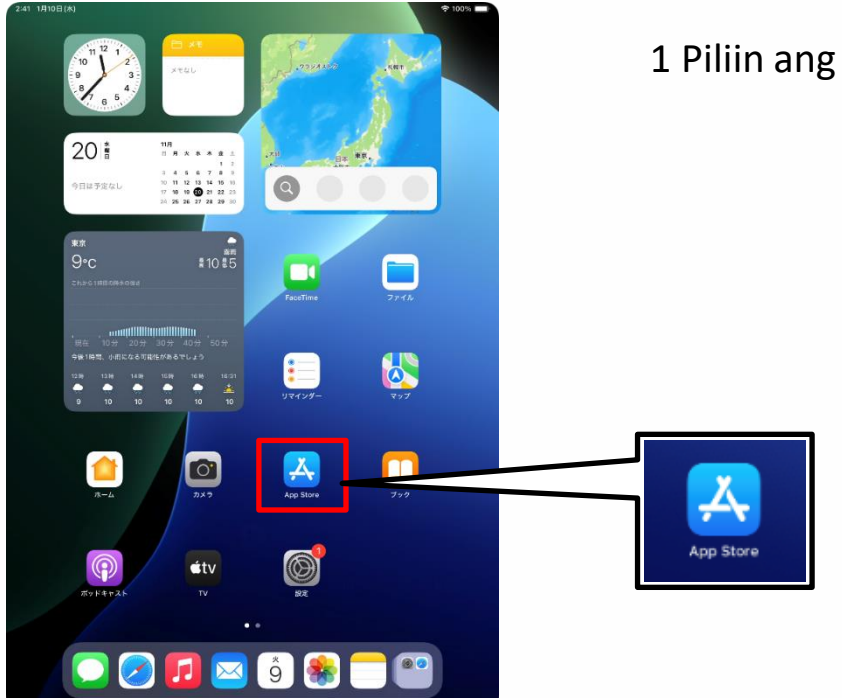

1 Piliin ang "App Store" na icon.

| 9:41 1月9日(火) | ***                                                                                                    | 奈 100% ■ |
|--------------|----------------------------------------------------------------------------------------------------|----------|
|              |                                                                                                    |          |
|              |                                                                                                    |          |
|              |                                                                                                    |          |
|              |                                                                                                    |          |
|              |                                                                                                    |          |
|              |                                                                                                    | _        |
|              | Å                                                                                                    |          |
|              | ようこそ App Store へ                                                                                                    |          |
|              | 麦菇らしいマプリやゲームを目つけたり 開催中                                                                                                    |          |
|              | のアプリ内イベントを探したり、エディターか                                                                                                    |          |
|              | ら毎日届けられるストーリーやおすすめを読んだ<br>りすることができる安全で信頼できる場所です。                                                                                     |          |
|              |                                                                                                    |          |
|              |                                                                                                    |          |
|              |                                                                                                    |          |
|              |                                                                                                    |          |
|              |                                                                                                    |          |
|              |                                                                                                    |          |
|              | <b>4</b> 3                                                                                                    |          |
|              | Sなたの検索、開気、調入、デバイスのトラストスコアに属する希望は、あなたのユーザ体験の<br>パーソナライズ、Appleマーケティングを含む違わの返答、ストアの改善、および不正行為を防<br>上する目的で使用される場合があります。個人データの質響力強について確認。 |          |
|              |                                                                                                    |          |
|              | 続ける                                                                                                    |          |
|              |                                                                                                    |          |
|              |                                                                                                    | _        |
|              |                                                                                                    |          |
|              |                                                                                                    |          |
|              |                                                                                                    |          |
|              |                                                                                                    |          |
|              |                                                                                                    |          |

2 Kapag ang "Welcome dito sa App Store " na screen ay lumitaw, piliin ang "Magpatuloy"

XAng mga screen ay maaring lumitaw na iba mula doon sa hakbang sa manwal.

Sa ganitong kaso, sundin ang screen sa pagpapatuloy sa may settings..

#### Downloading ng mga App (2/2)

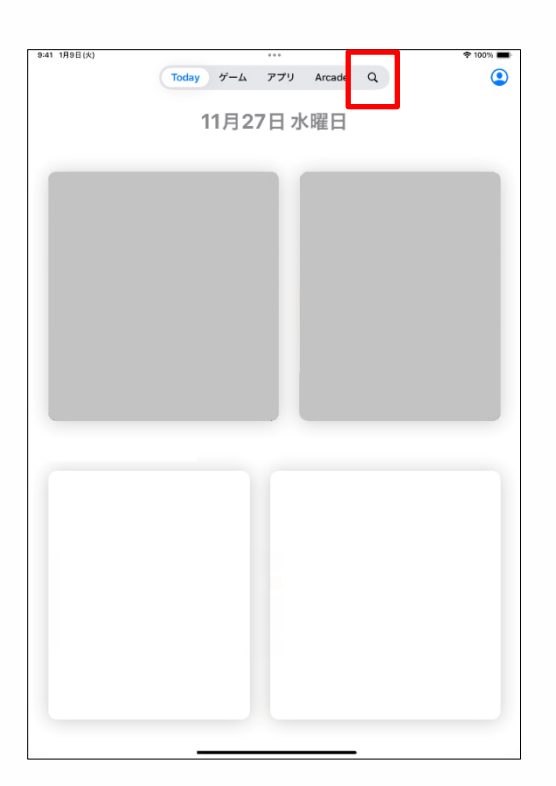

3 Pagkatapos piliin [ Q], ilagay ang pangalan ng kinakailangan na aplikasyon na nasa search field sa itaas ng screen para makapgsagawa ng paghahanap.

Pagakatapos hanapin, piliin ang naayon na app para idownload ito.

#### Mga Hakbang sa mga setting ng Display ng Wika(1/4)

Ang abhaging ito ay ipinapaliwanag ang pagdisplay ng wika sa settings.

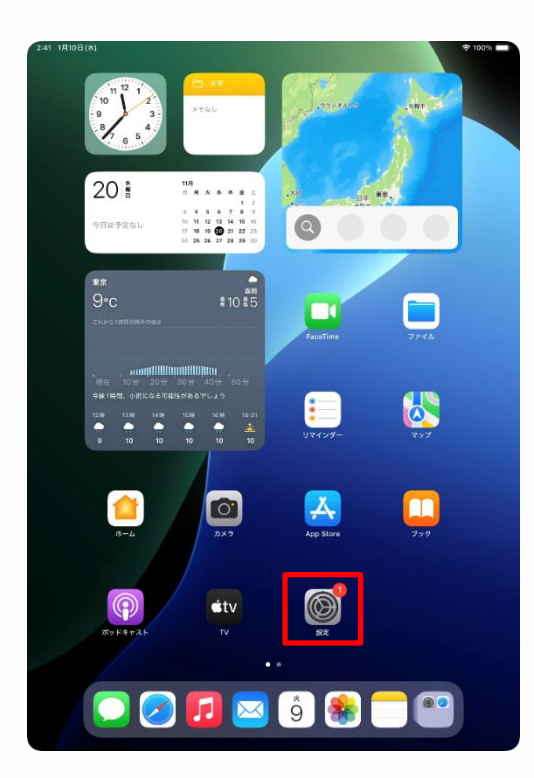

| 設定                                          |                                                                      |
|---------------------------------------------|----------------------------------------------------------------------|
| Q. 検索                                       | $\otimes$                                                            |
| 東京太郎<br>Apple Account, iCloud, および<br>その地   | 一般<br>ソフトウェアアップデート、デバイスの意識、AitOropなど、iPad<br>の全体的な設定や自分の好みの設定を管理します。 |
| iPadの設定を完了する                                | ■ 情報 >>                                                              |
| AppleCare+保証を追加                             | ジフトウェアアップデート >>>>>>>>>>>>>>>>>>>>>>>>>>>>>>>>>>>>                    |
| 今から 29 日以内であれば、過失や事故による<br>損傷に対する保証を追加できます。 | ■ iPadのストレージ >>                                                      |
| ▶ 機内モード                                     | ● AppleCare と保証 >                                                    |
| 🛜 Wi-Fi 2024_Tokyo_Manual                   |                                                                      |
| <b>Bluetooth</b> オン                         | AirDrop >                                                            |
| 😑 パッテリー                                     | 💭 AirPlayと連係 >                                                       |
|                                             |                                                                      |
| ○                                           | アプリのバックグラウンド更新                                                       |
| U 77898977                                  | = キーボード ==                                                           |
| Apple Pencil                                | Aa フォント >                                                            |
| Siri Siri                                   | (1) 言語と地域 >                                                          |
| ◎ カメラ                                       | 1 自動入力とパスワード >                                                       |
| 😑 コントロールセンター                                | 辞書 >                                                                 |
| ホーム画面とアプリ<br>ライブラリ                          | 日付と時刻                                                                |
| 💷 マルチタスクとジェスチャ                              | -                                                                    |
| 🔅 画面表示と明るさ                                  | ■ TVプロバイダ >                                                          |
| Q 検索                                        | VPNとデバイス管理                                                           |
| ABAC                                        |                                                                      |

1 Piliin ang "Settings" na icon na nasa home screen.

- 2 Ang 'Settings" sa screen ay lilitaw.
- 3 Piliin ang "General"

# Mga Hakbang sa Mga Setting ng Display ng Wika (2/4)

| 2:41 1月10日(木)                                                                                                    | হু 100% 📼                                                                                                    |
|----------------------------------------------------------------------------------------------------|----------------------------------------------------------------------------------------------------|
| 設定                                                                                                    | 0                                                                                                    |
| Q 80% 9                                                                                                    |                                                                                                    |
| 東京<br>Apple Account, iCloud, および<br>その地                                                                                                    | 一版<br>ソフトウェアアップデート、デバイスの言語、AirDropなど、iPad<br>の全体的な設定や自分の好みの設定を管理します。                                                                                                    |
| iPad の設定を完了する 1                                                                                                    |                                                                                                    |
| Luci and Distances                                                                                                    | <ul> <li>18秋</li> <li>ソフトウェアアップデート</li> </ul>                                                                                                    |
| Apprecare+1米社でお払加<br>今から29日以内であれば、過失や事故による<br>指傷に対する仮証を追加できます。                                                                                                    | iPadのストレージ         >                                                                                                    |
|                                                                                                    |                                                                                                    |
| Wi-Fi 2024_Tokyo_Manual                                                                                                    | AppleCare & Kill                                                                                                    |
| <b>Bluetooth</b> オン                                                                                                    | AirDrop >                                                                                                    |
| 😑 パッテリー                                                                                                    | 🔽 AirPlayと連係 >                                                                                                    |
| (a) −40                                                                                                    | マブリのパックグラウンド東新                                                                                                    |
| <ul> <li>アクセシビリティ</li> </ul>                                                                                                    |                                                                                                    |
| Apple Pencil                                                                                                    | A2 7+74                                                                                                    |
| siri Siri                                                                                                    | (1) 言語と地域 >                                                                                                    |
| カメラ                                                                                                    | 日朝人ガとハムワート                                                                                                    |
| コントロールセンター                                                                                                    | 辞書                                                                                                    |
| ボーム画面とアフリ<br>ライブラリ                                                                                                    | 100 日付と時刻 >                                                                                                    |
| □ マルチタスクとジェスチャ                                                                                                    |                                                                                                    |
| <ul> <li>画面表示と明るさ</li> <li>ゆま</li> </ul>                                                                                                    |                                                                                                    |
|                                                                                                    | で VPNとデバイス管理  >                                                                                                    |
| AND APSE                                                                                                    |                                                                                                    |
| 9-41 1/99E(X)<br>設定                                                                                                    | ◆100% ■<br>く 戻る 言語と地域                                                                                                    |
| 241 1998(A)<br>設定<br>Q 機振 臺                                                                                                    | ◆100% ■<br>く 戻る 言語と地域<br>回点すら言言<br>日本語                                                                                                    |
| 201 前日<br>941 1998(A)                                                                                                    | ◆100% ●<br>く 反3 言語と地域<br>但たする言語<br>日本語<br>Fale@Pattin<br>写語を追加。                                                                                                    |
| 201 日日<br>841 1988(A)<br>20 故京 金<br>東京大郎<br>和古井 Account. Joburt. 81-8.07<br>10 第                                                                                                    | く良る         宮廷と地域           GAT 6 433         日本語           日本語         日           月落を出版。         アメウアージョン (Mik や 1-14、201) AL-5や (TACL (TL-5番)) AL-5 (TL-54) AL-5 (TL-54) AL-5 (T                                                                                                    |
| bei 1998(A)     bei 1998(A)     使活     使活     使活     使活     使活     使活     使活     fordの設定を完了する     ●                                                                                                    | マ100%         マ100%           ダムする混合         営賃と地域           日本語         国家の名目の           Parlegement         国家の名目の           第16年後期の         国家の名目の名目の           プリケーショングの話がすりは、このリストキャド外にしている最高の<br>国家であります。         日本 )                                                                                                    |
| 2013 前日<br>841 199日(A)<br>設定<br>文 故宗 ・<br>(文 故宗 ・<br>(文 武 政)<br>(中国の)役主を先了する ●                                                                                                    | マ100%         マ100%           QAT 623         日本協           日本語         日本協           古道会学研究         二           古道会会の日本人、とのリストをやすれたしていたきたら<br>注てきのコルタム・         日本 3           加速         日本 3           西面(ワレゴリオ面) >         万面度 (グレゴリオ面) >                                                                                                    |
|                                                                                                    | マ100%         ●           (人口の)         ●           日本語         ●           Parter         ●           宮田田田田         ●           宮田田田田         ●           宮田田田田         ●           宮田田田田         ●           宮田田田田         ●           宮田田田田田         ●           宮田田田田田田田田田田田田田田田田田田田田田田田田田田田田田田田田田田田田                                                                                                    |
|                                                                                                    | マ100%         マ100%           CAT 0438         日本語           日本語         日本語           Participation         日本           第2010年2010年         日本           日本語         日本           日本         日本           日本         日本                                                                                                    |
|                                                                                                    | ● 100% ●           ② 宮蓋と地域           むたする英語           日本語<br>日本語<br>日本語<br>日本語<br>国家を認知。           アメワシーンコンと Web やすまは、このソストの中で気をしている原語の<br>言文を知られたす。           「「「」」」」           「「」」」」           「「」」」」           「」」」」           「」」」」           「」」」」           「」」」           「」」」           「」」」           「」」」           「」」」           「」」」」           「」」」」           「」」」」           「」」」」           「」」」           「」」」           「」」」           「」」」           「」」」           「」」」           「」」」           「」」」           「」」」           「」」」           「」」           「」」」           「」」」           「」」」           「」」」           「」」           「」」           「」」           「」」           「」」           「」」           「」」           「」」           「」」           「」」           「」」           「」」           「」」 <t< th=""></t<>                                                                                                    |
|                                                                                                    |                                                                                                    |
|                                                                                                    | マ100%         マ100%         マ100%         マ100%         マ100%         マ100%         マ100%         マ10%         マ10%                                                                                                    |
| Los and     Los and    | マ100%         マ100%         マ100% <t< th=""></t<>                                                                                                    |
| Log All     Log All    |                                                                                                    |
|                                                                                                    | マロの5           使きる           日本語<br>Parter West           日本語<br>Parter West           日本語<br>Parter West           日本語<br>Parter West           日本語<br>Parter West           日本語<br>Parter West           日本<br>Parter West           日本<br>Parter West           <                                                                                                    |
|                                                                                                    | ・100%         ・           CR C         置益之地域           DAT 6438         日本3           DAT 6438         日本3           Date 6438         日本3           Date 6438         日本3           Date 6438         日本3           Date 6438         日本3           Date 6438         日本3           Date 6438         日本3           Date 6438         日本3           Date 6438         日本3           Date 6438         日本3           Date 6438         日本3           Date 700         C2           Date 700         1234,567.89           Date 710         C0           Date 710         C1           Date 710         C1           Date 710         C1           Date 710         C1           Date 710         C1           Date 710         C1           Date 710         C1           Date 710         C1           Date 710         C1           Date 710         C1           Date 710         C1           Date 710         C1           Date 710         C1           Date 710         C1                                                                                                    |
| Log and     Log and    |                                                                                                    |
|                                                                                                    |                                                                                                    |
| Log But     Hall     Hall     Hall     Hall     Hall     Hall     Hall     Hall     Hall     Hall     Hall     Kort     Kort     K | C A BACA      C A C A BACA      C A C A C A C A C A C A C A C A                                                                                                    |
| Log All     Log All    | ♥ CI BEAM         United B         Bare and and and and and and and and and and                                                                                                    |
| Log and     Log and    | C IC EIC AND CONTRACTOR CONTRACTOR CO |

4 Ang "General" sa screen ay lilitaw.

5 Piliin ang "rehiyon at Wika".

6 "Ang rehiyon at Wika" sa screen ay lilitaw.

7 Piliin ang "Magdagdag ng Wika"

#### Mga Hakbang sa Mga Setting ng Display ng Wika (3/4)

| 9:41 1月9日(大)                      |                                           | 후 100% 🔳  |
|-----------------------------------|-------------------------------------------|-----------|
|                                   | く 戻る 言語と地域                                |           |
|                                   |                                           |           |
| 設定                                | 優先する言語                                    |           |
| Q. 検索                             | 日本語                                       |           |
|                                   | Padの使用言語                                  |           |
| 東京太郎<br>Apple Account, iCloud、および | 言語を追加                                     |           |
| その徳                               | アプリケーションとWebサイトは、このリストの中で対応<br>言語で表示されます。 | ている最初の    |
| iDod (Difference)                 | 言語を選択                                     |           |
| Q 检索                              | まヤンセル                                     |           |
|                                   |                                           | ゴリオ暦) >   |
| AppleCare+                        |                                           | °C >      |
| 今から 29 日以<br>時間に対する( English      |                                           | 1.0.24    |
| 声音                                |                                           | -トル法 >    |
| 機内: English (UK)     悪雨 (くがいま)    |                                           | 日曜日 >     |
| Wi-F                              |                                           | 4/08/19 > |
| Blue<br>東語 (オーストラリア)              |                                           | ,567.89 > |
| English (India)<br>東高 (インド)       |                                           |           |
| 简体中文                              |                                           |           |
| ○ 一般                              |                                           | ます。       |
|                                   |                                           |           |
| Appl 繁體中文(香港)                     |                                           |           |
| Siri Español                      |                                           |           |
| C カメ・<br>スペイン語                    |                                           |           |
|                                   |                                           |           |
|                                   |                                           |           |
| ホーム画面とアフリ<br>ライブラリ                |                                           |           |
| 📁 マルチタスクとジェスチャ                    |                                           |           |
| 😥 画面表示と明るさ                        |                                           |           |
| Q 検索                              |                                           |           |
|                                   |                                           |           |

| :41 1月9日(火)             |                                    |                               |                | 🗢 100% 🗰   |
|-------------------------|------------------------------------|-------------------------------|----------------|------------|
|                         |                                    | く 戻る                          | 言語と地域          |            |
| 定                       |                                    | 優先する言語                        |                |            |
| 、検索                     |                                    | 日本語                           |                |            |
|                         |                                    | Padの使用言語                      |                |            |
| 東京<br>東京<br>Apple       | 【大郎<br>Account, iCloud, および        | 言語を追加                         |                |            |
| その性                     |                                    | アプリケーションと Web t<br>言語で表示されます。 | イトは、このリストの中で対応 | している最初の    |
|                         |                                    | 言語を選択                         |                |            |
| Padoligies              | 0. 检索                              |                               | ル キャンヤル        | 日本)        |
|                         | ~ ~~~                              |                               | ¥ 117 00       | ゴリオ暦) >    |
| AppleCare+              | iPADの使用言語                          |                               |                | °C >       |
| から29日間F<br>6国に対する保      | English<br>美術                      |                               |                | ートル法 >     |
| 🥦 機内モ                   | English (UK)                       | 英語に変更                         |                | 日曜日>       |
| Wi-Fi                   | 英語 (イギリス)                          | 最優先の言語を英語に変更しますか              | 7              | 24/08/19 > |
| Bluetc                  | English (Australi<br>英語 (オーストラリア)  | 英語を使用                         |                | 4,567.89 > |
| コバッテ                    | English (India)<br>英語 (インド)        | 日本語を使用                        |                |            |
| -n                      | 简体中文<br><sup>要体中国语</sup>           | キャンセル                         |                | U#1.       |
| <ul> <li>アクセ</li> </ul> | 繁體中文<br><sup>繁修中因語</sup>           |                               |                |            |
| Apple                   | 繁體中文 (香港)<br><sup>黎体中国語 (香港)</sup> |                               |                |            |
| Siri                    | Español                            |                               |                |            |
| カメラ                     | スペイン語                              |                               |                |            |
|                         | コールセンター                            |                               |                |            |
| ホーム通<br>ライブラ            | 目面とアプリ<br>ラリ                       |                               |                |            |
| ロマルチタ                   | マスクとジェスチャ                          |                               |                |            |
| 💭 画面表示                  | 示と明るさ                              |                               |                |            |
| 2 検索                    |                                    |                               |                |            |
|                         |                                    |                               |                |            |

8 Ang "iPad Language" sa screen ay lilitaw.

9 Piliin ang Wika na nais mong gamitin.

10 Ang "Pagpapalit ng ●●" screen ay lilitaw.

※ Ang "●●" tumutukoy sa pangalan ng napiling wika.

11 Piliin ang "Gamitin ●●".

## Mga Hakbang sa Mga Setting ng Display ng Wika (4/4)

| :41 Tue Jan 9                            |                                                    | 🏆 100% 💻                     |
|------------------------------------------|----------------------------------------------------|------------------------------|
|                                          | K Back Language                                    | e & Region Edit              |
| Settings                                 | PREFERRED LANGUAGES                                |                              |
| Q Search 🔮                               | English                                            |                              |
| ***                                      | Pad Language                                       |                              |
| 東京<br>Apple Account, iCloud,<br>and more | 日本語<br>Japanese                                    |                              |
|                                          | Add Language                                       |                              |
| iPadの設定を完了する 🚺                           | Apps and websites will use the first they support. | t language in this list that |
| AppleCare+保证を追加                          | Region                                             | Japan >                      |
| 今から29日以内であれば、過失や事故による                    | Calendar                                           | Gregorian >                  |
| 損傷に対する保証を追加できます。                         | Temperature                                        | °C >                         |
| > Airplane Mode                          | Measurement System                                 | Metric >                     |
| 🛜 Wi-Fi 2024_Tokyo_Manual                | First Day of Week                                  | Sunday >                     |
| Bluetooth On                             | Date Format                                        | 2024/08/19 >                 |
| Battery                                  | Number Format                                      | 1,234,567.89 >               |
| General                                  | Live Text                                          |                              |
| Accessibility                            | Select text in images to copy or tal               | ke action.                   |
| Apple Pencil                             | Region For                                         | mat Example                  |
|                                          | 0                                                  | :34<br>must 19, 2024         |
| Cantera Cantas                           | ¥12,346                                            | 4,567.89                     |
| Control Center                           |                                                    |                              |
| Display & Brightness                     |                                                    |                              |
| Home Screen & App Library                |                                                    |                              |
| Multitasking & Gestures                  |                                                    |                              |
| Q Search                                 |                                                    |                              |
| 💽 Siri                                   |                                                    |                              |
| 🛞 Wallpaper                              |                                                    |                              |

12 Ang screen ay nakadisplay sa napiling wika.

13 Yun lang.

# Mga Hakbang sa Pag-Sign-in sa Apple Account(1/5)

Ang Bahaging ito ay ipinapaliwanag kung paano mag-signg in sa Apple Account.

Kung ikaw ay nakagawa na nag Apple Account na nakadirekta sa mga pahinang 38-57 o mayroon ka ng kompletong sign-in, itong hakbang na ito ay hindi na kinakailangan.

# Sa panahon ng pag-sign in sa Apple Account, ikaw ay dapat na nakakonekta sa internet.

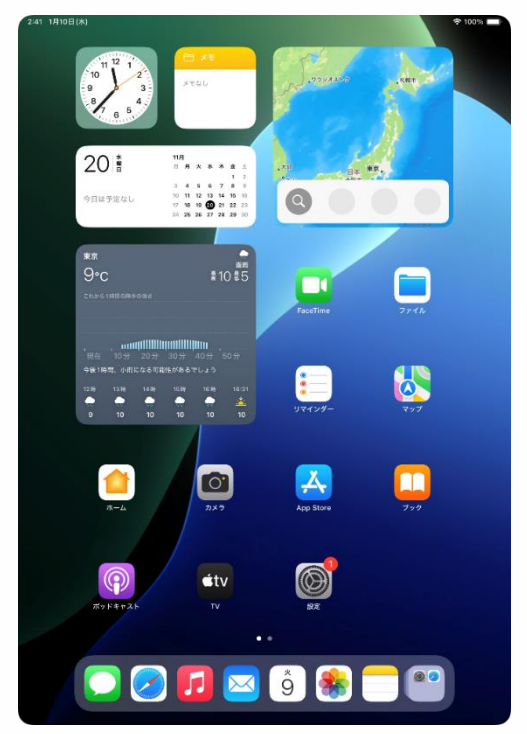

1 Piliin ang "Settings" na icon sa may Home screen.

## Mga Hakbang sa Pag-Sign in sa Apple Account (2/5)

| 9:41 1月9日(火)                                                                                                    | * 100%                                                                                                    |
|----------------------------------------------------------------------------------------------------|----------------------------------------------------------------------------------------------------|
|                                                                                                    |                                                                                                    |
| 設定                                                                                                    |                                                                                                    |
| Q. 検索                                                                                                    | (Ø)                                                                                                    |
| Apple Account                                                                                                    | - A2                                                                                                    |
| iCloud データ、App Store、<br>Appleのサービス、およびその                                                                                                    | ソフトウェアアップデート、デバイスの言語、AirDropなど、iPad                                                                                                    |
| ************************************                                                                                                    | OTHORE FERONDO EL EL ORY .                                                                                                    |
|                                                                                                    |                                                                                                    |
| iPad の設定を完了する                                                                                                    |                                                                                                    |
|                                                                                                    |                                                                                                    |
| AppleCare+保証を追加                                                                                                    | □ iPadのストレージ >                                                                                                    |
| 今から29日以内であれば、遠天や事政による<br>損傷に対する保証を追加できます。                                                                                                    |                                                                                                    |
|                                                                                                    | AppleCare と保証                                                                                                    |
| Wi-Fi 2024 Tokyo Manual                                                                                                    |                                                                                                    |
| Plustooth 71                                                                                                    | AirDrop >                                                                                                    |
|                                                                                                    | C AirPlay と連係 >                                                                                                    |
| V979-                                                                                                    |                                                                                                    |
| □ -#                                                                                                    | <ul> <li>アノリのバッククラウンド更新</li> <li>アノリのバッククラウンド更新</li> </ul>                                                                                                    |
|                                                                                                    |                                                                                                    |
|                                                                                                    |                                                                                                    |
| Appie Pencii                                                                                                    | (1) 言語と地域 >                                                                                                    |
| Sin Sin                                                                                                    | 1 自動入力とパスワード >                                                                                                    |
|                                                                                                    | 音 音音 >                                                                                                    |
| 🖹 コントロールセンター                                                                                                    | 日付と時刻 >                                                                                                    |
| ホーム画面とアプリ<br>ライブラリ                                                                                                    |                                                                                                    |
| □ マルチタスクとジェスチャ                                                                                                    | TVプロバイダ >                                                                                                    |
| 画面表示と明るさ                                                                                                    |                                                                                                    |
|                                                                                                    | VPNとデバイス管理                                                                                                    |
|                                                                                                    |                                                                                                    |
|                                                                                                    |                                                                                                    |
| 9:41 1月9日(火)                                                                                                    | ♦ 100% 🛲                                                                                                    |
| 3-41 1A9E(X)                                                                                                    | ₱ 100%                                                                                                    |
| ®≠1 1998(K)<br>設定                                                                                                    | <b>◆</b> 1001 ■                                                                                                    |
| 941 1988(A)<br>設定                                                                                                    | + 1051 =                                                                                                    |
| 941 199E(K)<br>設定<br>Q 放来 参                                                                                                    | • 1051 -                                                                                                    |
| 941 199E(6)<br>設定<br>Q 依须 ◆<br>Cload デーク, App Sure.                                                                                                    | ◆ 100% =<br>()<br>- 成<br>ソフトウェアアップダート、デバイスの言語、ArDron など、Pad                                                                                                    |
| 841 199E(6)<br>設定<br>② 依示 ・<br>Cloaf→-7, App Bore,<br>Apple Account<br>Cloaf→-7, App Bore,<br>Apple Account<br>Cloaf→-7, App Bore,<br>Apple Account                                                                                                    | ◆ 10% ● ●                                                                                                    |
| 941 1998(A)<br>設定<br>文 依示<br>Apple Account<br>Apple Account<br>Account<br>Account<br>Accou                                                                                                    | ◆ 100% ● ○の% ○の% ○の% ○の% ○の% ○の% ○の% ○の% ○の% ○の% ○の% ○の% ○の% ○の% ○の% ○の% ○の% ○の% ○の% ○の% ○の% ○の% ○の% ○の% ○の% ○の% ○の% ○の% ○の% ○の% ○の% ○の% ○の% ○の% ○の% ○の% ○の% ○の% ○の% ○の% ○の% ○の% ○の% ○の% ○の% ○の% ○の% ○の% ○の% ○の% ○の% ○の% ○の% ○の% ○の% ○の% ○の% ○の% ○の% ○の% ○の% ○の% ○の% ○の% ○の% ○の% ○の% ○の% ○の% ○0% ○の% ○の% ○ ○ ○ ○ ○ ○ ○ ○ ○ ○ ○ ○ ○ ○                                                                                                    |
| 944 1998(6)<br>設定<br>文 依示<br>Apple Accutor<br>Apple Accutor<br>Apple Acutor<br>Apple Accutor<br>Apple Accutor<br>Apple Acutor                                                                                                    | ●10% -<br>・<br>・<br>・<br>・<br>・<br>・<br>・<br>・<br>・                                                                                                    |
| 841 1998(6)<br>設定<br>Q 技術<br>Apple Accurate<br>Apple Accurate<br>Accurate<br>Accurate<br>Accur | ・ 10%      -      ・     ・     ・     ・     ・     ・     ・     ・     ・     ・     ・     ・     ・     ・     ・     ・     ・     ・     ・     ・     ・     ・     ・     ・     ・     ・     ・     ・     ・     ・     ・     ・     ・     ・     ・     ・     ・     ・     ・     ・     ・     ・     ・     ・     ・     ・     ・     ・     ・     ・     ・     ・     ・     ・     ・     ・     ・     ・     ・     ・     ・     ・     ・     ・     ・     ・     ・     ・     ・     ・     ・     ・     ・     ・     ・     ・     ・     ・     ・     ・     ・     ・     ・     ・     ・     ・     ・     ・     ・     ・     ・     ・     ・     ・     ・     ・     ・     ・     ・     ・     ・     ・     ・     ・     ・     ・     ・     ・     ・     ・     ・     ・     ・     ・     ・     ・     ・     ・     ・     ・     ・     ・     ・     ・     ・     ・     ・     ・     ・     ・     ・     ・     ・     ・     ・     ・     ・     ・     ・     ・     ・     ・     ・     ・     ・     ・     ・     ・     ・     ・     ・     ・     ・     ・     ・     ・     ・     ・     ・     ・     ・     ・     ・     ・     ・     ・     ・     ・     ・     ・     ・     ・     ・     ・     ・     ・     ・     ・     ・     ・     ・     ・     ・     ・     ・     ・     ・     ・     ・     ・     ・     ・     ・     ・     ・     ・     ・     ・     ・     ・     ・     ・     ・     ・     ・     ・     ・     ・     ・     ・     ・     ・     ・     ・     ・     ・     ・     ・     ・     ・     ・     ・     ・     ・     ・     ・     ・     ・     ・     ・     ・     ・     ・     ・     ・     ・     ・     ・     ・     ・     ・     ・     ・     ・     ・     ・     ・     ・     ・     ・     ・     ・     ・     ・     ・     ・     ・     ・     ・     ・     ・     ・     ・     ・     ・     ・     ・     ・     ・     ・     ・     ・     ・     ・     ・     ・     ・     ・     ・     ・     ・     ・     ・     ・     ・     ・     ・     ・     ・     ・     ・     ・     ・     ・     ・     ・     ・     ・     ・     ・     ・     ・     ・     ・     ・     ・     ・     ・     ・     ・     ・     ・     ・     ・     ・     ・     ・     ・     ・     ・     ・     ・     ・     ・     ・     ・     ・     ・     ・     ・     ・     ・     ・     ・     ・     ・     ・ |
| 841 1998(6)<br>設定<br>Q 依示<br>Apple Account<br>Court 7-9 大和 8 8 8 9 6<br>Except 7-9 5 7 8 8 8 9 6<br>Except 7-9 5 7 8 6 8 9 7 6 7<br>UT                                                                                                    |                                                                                                    |
| 841 1998(6)<br>設定<br>久 依示<br>Apple Account<br>Chard デジ、Apple Account<br>Chard デジ、Apple Account<br>Chard デジ・Apple Account<br>Chard デジ・Apple Account<br>Chard デジ・Apple Account<br>Chard State<br>Chard State<br>Chard St                                                                                                    |                                                                                                    |
| 841 1998(6)<br>設定<br>へ 始示<br>- Apple Account<br>- Condition - 27. App Server<br>- Condition - 27. App Server<br>- Condition - 27. App Ser                                                                                                    |                                                                                                    |
| 841 1995(4)<br>設定<br>文 秋海<br>・<br>・<br>・<br>・<br>・<br>・<br>・<br>・<br>・<br>・<br>・<br>・<br>・                                                                                                    |                                                                                                    |
| 841 1995(4)<br>設定<br>Q 技術<br>Clast>-Apple Account<br>Clast>-Apple Assess<br>Apple Account<br>Clast>-Apple Assess<br>Apple Account<br>Clast>-Apple Account<br>Clast>-Apple Account<br>Clast>                                                                                                    |                                                                                                    |
| 841 1998(A)<br>設定<br>文 技術<br>Apple Account<br>Close データ・Apple Seese<br>Apple Account<br>Close データ・Apple Seese<br>Apple Account<br>Close データ・Apple Seese<br>Apple Account<br>Close データ・Apple Seese<br>Apple Account<br>Close データ・Apple Seese<br>Apple Account<br>Close データ・Apple Seese<br>Apple Account<br>Close データ・Apple Seese<br>Apple Account<br>Close データ・Apple Seese<br>Apple Account<br>Close データ・Apple Seese<br>Apple Account<br>Close データ・Apple Seese<br>Apple Account<br>Close データ・Apple Seese<br>Apple Account<br>Close データ・Apple Seese<br>Apple Account<br>Close データ・Apple Account<br>Close データ・Apple Account<br>Close Seese<br>Close Seese<br>Close Seese<br>Close Seese                                                                                                    |                                                                                                    |
| 841 1998(4)<br>設定<br>Q 技術<br>Apple Account<br>Close 7-9, 489 Bers<br>Alpho Count<br>Close 7-9, 489 Bers<br>Apple Account<br>Close 7-9, 489 Bers<br>Apple Account<br>Close 7-9, 499 Bers<br>Apple Account<br>Close 7-9, 499 Bers<br>Apple Account<br>Apple Account<br>Close 7-9, 499 Bers<br>Apple Account<br>Apple Account<br>Apple Account<br>Close 7-9, 499 Bers<br>Apple Account<br>Close 7-9, 499 Bers<br>Apple Account<br>Close 7-9, 499 Bers<br>Apple Account<br>Close 7-9, 499 Bers<br>Apple Account<br>Close 7-9, 499 Bers<br>Apple Account<br>Close 7-9, 499 Bers<br>Apple Account<br>Close 7-9, 499 Bers<br>Apple Account<br>Close 7-9, 499 Bers<br>Apple Account<br>Close 7-9, 499 Bers<br>Apple Account<br>Close 7-9, 499 Bers<br>Apple Account<br>Close 7-9, 499 Bers<br>Apple Account<br>Apple Account<br>Appl                                                                                                    |                                                                                                    |
| 841 1998(4)<br>設定<br>Q 技術<br>Apple Account<br>Close 7-9, 489 Bers<br>Apple Account<br>Close 7-9, 489 Bers<br>Apple Account<br>Close 7-9, 499 Bers<br>Apple Account<br>Close 7-9, 499 Bers<br>Apple Account<br>Apple Account<br>Close 7-9, 499 Bers<br>Apple Account<br>Apple Account<br>Apple Account<br>Close 7-9, 499 Bers<br>Apple Account<br>Close 7-9, 499 Bers<br>Apple Account<br>Close 7-9, 499 Bers<br>Apple Account<br>Close 7-9, 499 Bers<br>Apple Account<br>Close 7-9, 499 Bers<br>Apple Account<br>Close 7-9, 499 Bers<br>Apple Account<br>Close 7-9, 499 Bers<br>Apple Account<br>Close 7-9, 499 Bers<br>Apple Account<br>Close 7-9, 499 Bers<br>Apple Account<br>Close 7-9, 499 Bers<br>Apple Account<br>Close 7-9, 499 Bers<br>Apple Account<br>Close 7-9, 499 Be                                                                                                    |                                                                                                    |
| **** 1998(6)      **      **      **      **      **      **      **      **      **      **      **      **      **      **      **      **      **      **      **      **      **      **      **      **      **      **      **      **      **      **      **      **      **      **      **      **      **      **      **      **      **      **      **      **      **      **      **      **      **      **      **      **      **      **      **      **      **      **      **      **      **      **      **      **      **      **      **      **      **      **      **      **      **      **      **      **      **      **      **      **      **      **      **      **      **      **      **      **      **      **      **      **      **      **      **      **      **      **      **      **      **      **      **      **      **      **      **      **      **      **      **      **      **      **      **      **      **      **      **      **      **      **      **      **      **      **      **      **      **      **      **      **      **      **      **      **      **      **      **      **      **      **      **      **      **      **      **      **      **      **      **      **      **      **      **      **      **      **      **      **      **      **      **      **      **      **      **      **      **      **      **      **      **      **      **      **      **      **      **      **      **      **      **      **      **      **      **      **      **      **      **      **      **      **      **      **      **      **      **      **      **      **      **      **      **      **      **      **      **      **      **      **      **      **      **      **      **      **      **      **      **      **      **      **      **      **      **      **      **      **      **      **      **      **      **      **      **      **      **      **      **      **      **      **      **      **      **      **      **      **      **      **      **                                                                                                    |                                                                                                    |
| **** 1998(6)      ***     ***     ***     ***     ***     ***     ***     ***     ***     ***     ***     ***     ***     ***     ***     ***     ***     ***     ***     ***     ***     ***     ***     ***     ***     ***     ***     ***     ***     ***     ***     ***     ***     ***     ***     ***                                                                                                    |                                                                                                    |
| 8-41 1998(6)                                                                                                    |                                                                                                    |
| 8-41 1998(6)<br>設定<br>文 始示<br>Apple Care-<br>かたはのテービス、およりその<br>とこのテバイン<br>Plad の設定 *<br>Apple Care-<br>かたはる Bary<br>配にまでのの<br>で、、たまりその<br>して<br>ので、<br>本ので、<br>たまりその<br>して<br>ので、<br>たまりその<br>して<br>ので、<br>たまりその<br>して<br>ので、<br>たまりその<br>して<br>ので、<br>たまりその<br>して<br>ので、<br>たまりその<br>して<br>ので、<br>たまりその<br>して<br>ので、<br>たまりその<br>して<br>ので、<br>たまりその<br>して<br>ので、<br>たまりその<br>ので、<br>たまりその<br>ので、<br>たまりその<br>ので、<br>たまりその<br>ので、<br>たまりその<br>ので、<br>たまりその<br>ので、<br>たまりその<br>ので、<br>たまりその<br>ので、<br>たまりその<br>ので、<br>たまりその<br>ので、<br>たまりその<br>ので、<br>たまりその<br>ので、<br>たまりその<br>ので、<br>たまりその<br>ので、<br>たまりその<br>ので、<br>たまりその<br>で、<br>ので、<br>たまりその<br>ので、<br>たまりその<br>ので、<br>たまりその<br>ので、<br>たまりその<br>ので、<br>たまりその<br>ので、<br>たまりその<br>ので、<br>たまりその<br>ので、<br>たまりその<br>ので、<br>たまりその<br>ので、<br>たまりその<br>ので、<br>たまりその<br>ので、<br>たまりその<br>ので、<br>たまりその<br>ので、<br>たまりその<br>ので、<br>たまりその<br>ので、<br>たまりその<br>ので、<br>たまりその<br>ので、<br>で、<br>ので、<br>ので、<br>ので、<br>ので、<br>ので、<br>ので、                                                                                                    | ・・・・・・・・・・・・・・・・・・・・・・・・・・・・・・・・・                                                                                                    |
| 8-41 1998(6)<br>設定<br>文 技術<br>Apple Care-<br>かたらの 方かり<br>Rest 1998(1)<br>() 技術<br>Apple Care-<br>かたらの 日本<br>() 小の「<br>() 小の「<br>() 小の」<br>() 小の「<br>() 小の」<br>() 小の」<br>() 小の」<br>() 小の「<br>() 小の」<br>() 小の」<br>()                                                                                                    |                                                                                                    |
| 8-41 1998日(4)<br>設定<br>文 性活<br>Apple Care-<br>かたうで ストロのの<br>Apple Care-<br>かたうで ストロンター<br>の サイレールセンター                                                                                                    |                                                                                                    |
| 841 1998(6)<br>設定<br>Q 技術<br>Apple 2-5-5 Apple 2-5-5<br>Apple 2-5-5 Apple 2-5<br>Apple 2-5-5 Apple 2-5<br>Apple 2-5-5<br>Bluet:<br>2 Wi-Fi<br>3 Bluet:<br>2 Wi-Fi<br>3 Bluet:<br>2 Wi-Fi<br>3 Bluet:<br>2 Mi-Fi<br>3 Bluet:<br>3 Wi-Fi<br>3 Bluet:<br>3 Wi-Fi<br>3 Bluet:<br>3 Wi-Fi<br>3 Bluet:<br>4 Apple 2-5<br>5 Ki<br>4 Apple 2-5<br>5 Ki<br>5 Ki<br>5 Ki                                                                                                    |                                                                                                    |
| 841 1998日か)<br>設定<br>Q 技術<br>Apple Care-<br>かたのまです。Apple Apple Care-<br>かたのまです。Apple Care-<br>かたのまです。Apple Care-<br>かたのまです。Apple Care-<br>かたのまです。Apple Care-<br>かたのまです。Apple Care-<br>かたのまです。Apple Care-<br>かけって、<br>のサインイン<br>2 Wi-Fi<br>3 Bluett:<br>1 (797 0)<br>1 (777 0)<br>1 (777 0)<br>1                                                                                                    |                                                                                                    |

VPN とデバイス管理

回検索

2 Ang "Settings" sa screen ay lilitaw.3 Piliin ang "Apple Account".

4 Ang "Apple Account" sa screen ay lilitaw.

5 Piliin ang " Manwal na Pag-Sign in

# Apple Account Sign-in Steps (3/5)

| 9:41 1月9日(火)                            |                                                                | ₱ 100%                                                                                                    |
|-----------------------------------------|----------------------------------------------------------------|----------------------------------------------------------------------------------------------------|
| 設定                                      |                                                                |                                                                                                    |
| Q. 検索                                   | 4                                                              | Ø                                                                                                    |
| Apple<br>iCloud 7<br>Apple 0<br>ftk: 77 | e Account<br>Fータ、App Store、<br>サービス、およびその<br>セスするにはサインイン       | 一般<br>ソフトウェアアップデート、デバイスの言語、AirDropなど、iPad<br>の全体的な設定や自分の好みの設定を管理します。                                               |
| 5                                       | <                                                              |                                                                                                    |
| iPadの設定                                 |                                                                |                                                                                                    |
| AppleCare+                              | ٨                                                              | anle Account                                                                                                    |
| 今から29日以下<br>損価に対する保                     |                                                                |                                                                                                    |
| <b>P</b> 機内モ                            | 他の Appleの<br>ドレスまたは                                            | 5 Stole、アラゼーン、またはその<br>)サービスを使用するには、メールア<br>電話番号でサインインしてください。                                                      |
| 🛜 Wi-Fi                                 |                                                                | 3                                                                                                    |
| Blueto                                  | ***********                                                    | ** @icloud.com                                                                                                    |
| C バッテ                                   | ~                                                              | 大ワートをお忘れですか?                                                                                                    |
|                                         | 77                                                             | ミリーのお子様でサインイン                                                                                                    |
| (b) −h2                                 | あなたのApple Account協能は、<br>または確定する必要があるときにそれ<br>ために使用されます。デバイスのシ | サインイン本をときにRobid パックアップ(デバイス上のデータを構造<br>Neを音曲数KKパックアップします)などのAppin ゼービス条件数Ktまる<br>リンアル参与はサービス展表の資格を確認するために使用される場合があ |
| 1 F7t                                   |                                                                |                                                                                                    |
| Apple                                   |                                                                | 6.U S                                                                                                    |
| Sin Sin                                 | _                                                              |                                                                                                    |
|                                         | 0.655.6                                                        | 日 許書                                                                                                    |
|                                         | -ルセンター                                                         | 日付と時刻                                                                                                    |
| 日 ライブラリ                                 | J                                                              | _                                                                                                    |
| 🔲 マルチタン                                 | スクとジェスチャ                                                       | 5 TVプロバイダ                                                                                                    |
| 画面表示と                                   | と明るさ                                                           |                                                                                                    |
| ◎ 検索                                    |                                                                | VPN とナバイス管理                                                                                                    |
| 9:41 1月9日(大)                            |                                                                | ₱ 100%                                                                                                    |
| 設定                                      |                                                                |                                                                                                    |
| Q. 検索                                   | 4                                                              | Ø                                                                                                    |
| Appl                                    | e Account                                                      | 一般                                                                                                    |
| iCloud<br>Appled<br>ttic70<br>US        | データ、App Store、<br>のサービス、およびその<br>クセスするにはサインイン                  | ソフトウェアアップデート、デバイスの言語、ArDropなど、iPad<br>の全体的な設定や自分の好みの設定を管理します。                                                      |
|                                         | <                                                              |                                                                                                    |
| iPadの設定                                 |                                                                |                                                                                                    |
|                                         |                                                                | a                                                                                                    |

1.00 **Apple Account** iCloud、App Store、"メッセージ"、またはその 他の Apple のサービスを使用するには、メールア ドレスまたは電話番号でサインインしてください。 ファミリーのお子様でサインイン 日 辞書 😑 コントロールセンター

日付と時刻

STVプロバイダ

VPN とデバイス管理

AppleCar

今から29日間 損信に対する

1 根内= 🛜 Wi-Fi Bluet こ バッテ

○ -₩ 🕚 70t Apple Siri カメラ

ホーム画面とアプリ ライブラリ

マルチタスクとジェスチャ 画面表示と明るさ

6 Enter your Apple Account email address in the "Email or Phone number" field.

7 Select "Continue".

8 Enter the Apple Account password in the "Password" field.

9 Select "Continue".

## Apple Account Sign-in Steps (In this case)

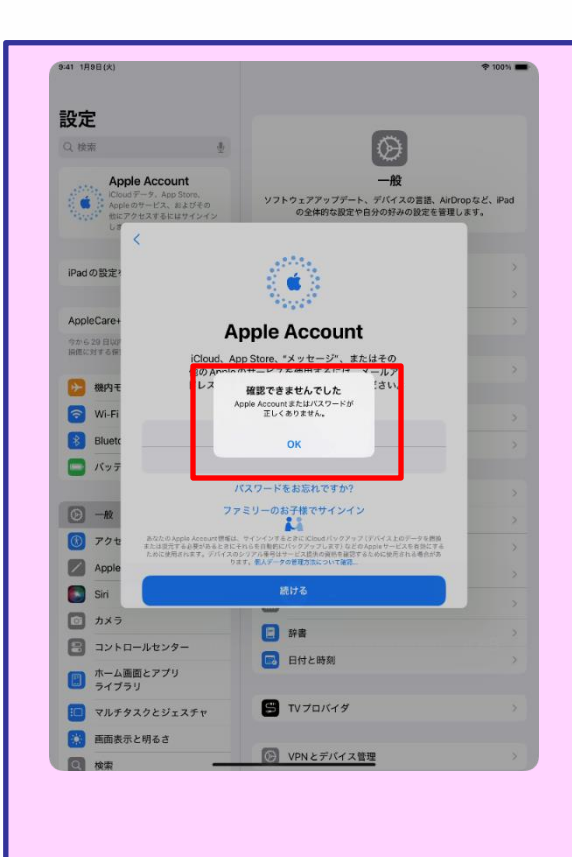

 Page 92, Step 9: If the screen on the left appears after selecting "Continue", it means the password is incorrect.

2 Confirm the Apple Account password.

3 Select "OK".

4 Enter the correct Apple Account password.

5 Select "Continue".

## Mga Hakbang sa Pag-Sign in sa Apple Account (4/5)

| 9:41 1月9日(大)                             | \$ 100% <b>-</b>                                               |
|------------------------------------------|----------------------------------------------------------------|
| 設定                                       |                                                                |
| Q. 検索                                    | ß                                                              |
| Apple Account                            | -#2                                                            |
| iCloudデータ、App Store、<br>Appleのサービス、およびその | ソフトウェアアップデート、デイスの言語、AirDropなど、iPad                             |
| *1.21* 他にアクトマチェレーサインスクロ<br>しま<br>キャンセル   | UEHNGREVEDUUDUREEEEURY.                                        |
| 10-4 0 W T                               |                                                                |
| IPad O sector                            | ンアクタ認証                                                         |
| AppleCare+                               | >                                                              |
| 今から29日以J<br>時間に対する第                      |                                                                |
|                                          |                                                                |
| た。続け<br>つ<br>Wi-Fi                       | るにはコードを入力してください。                                               |
| Bluetc —                                 |                                                                |
| - バッテ 確認:                                | コードを受信されませんでしたか?                                               |
|                                          | >                                                              |
|                                          | 3                                                              |
| 00 <b>7</b> 9t                           | >                                                              |
| Apple                                    | 3.                                                             |
| Sin                                      | × ×                                                            |
|                                          | 音 辞書                                                           |
| ホーム画面とアプリ                                | 日付と時刻                                                          |
| ライブラリ                                    |                                                                |
| □ マルチタスクとジェスチャ                           | D 1070/49                                                      |
| 画面表示と明るさ                                 | じ VPNとデバイス管理                                                   |
|                                          |                                                                |
| (9:41 1月9日(水)                            | হু 100% 🛲                                                      |
|                                          |                                                                |
| 設定                                       |                                                                |
| Q. 検索 🔮                                  | $\odot$                                                        |
| 東京太郎                                     | 一般                                                             |
| Apple Account, iCloud, および<br>その後        | ソフトウェアアップデート、デバイスの言語、AirDropなど、iPad<br>の全体的な設定や自分の好みの設定を管理します。 |
| 一部のiClou<br>していません キャンセル                 |                                                                |
| iPad Ø                                   | のパスコードを入力                                                      |
| iPadの設定?<br>このiPadのロック!                  | 解除に使用するバスコードは、保存済みバス                                           |
| 4ppleCaret                               | にも使用されます。                                                      |
| sh629 BUF                                |                                                                |
| mini-si e otk                            | 3                                                              |
| ● 機内モ                                    | >                                                              |
| Wi-Fi                                    | >                                                              |
| Bluetc                                   |                                                                |
| 0                                        | 00000                                                          |
| () −H2                                   | >                                                              |
| ⑦ アクセ                                    | 3                                                              |
| Apple                                    | >                                                              |
| Siri                                     | · ·                                                            |
| ◎ カメラ                                    |                                                                |
| コントロールセンター                               | 日付と時刻                                                          |
| - ホーム画面とアプリ                              |                                                                |
| ライブラリ                                    | S TVプロバイダ                                                      |
|                                          | דעדמונא דעד 😫                                                  |

10 Ang "2-factor na authentication" sa screen ay lilitaw.

11 Ilagay ang code ng kompirmasyon na ipinadala sa numero ng telepono na nakarehistro kasama ang iyong Apple Account.

12Ang "Ilagay Ang iPad Password" sa screen ay lilitaw.

13 Ilagay ang iPad Password..

%Kung ang sumusunod na screen ay lilitaw ilagay ang password, piliin ang "Merge"

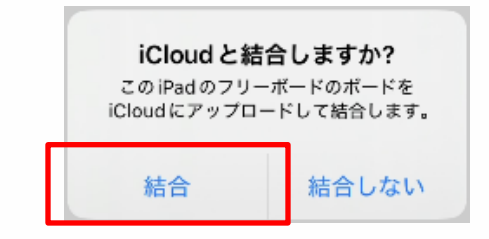

## Mga Hakbang sa Pag-Sign in sa Apple Account (5/5)

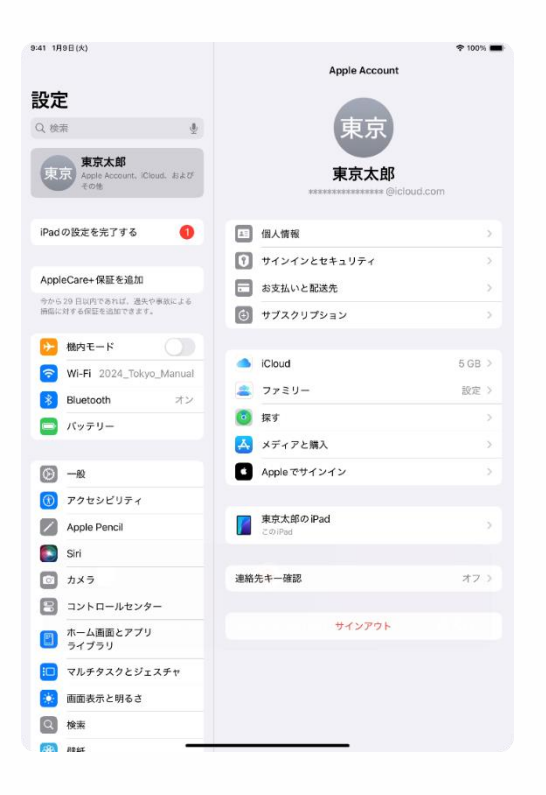

14 Ang pangalan ng Apple Acoount at lilitaw.

15 Yun lang.

#### Mga Hakbang sa Pagpapalit ng iyong Password (1/5)

This section explains how to change password.

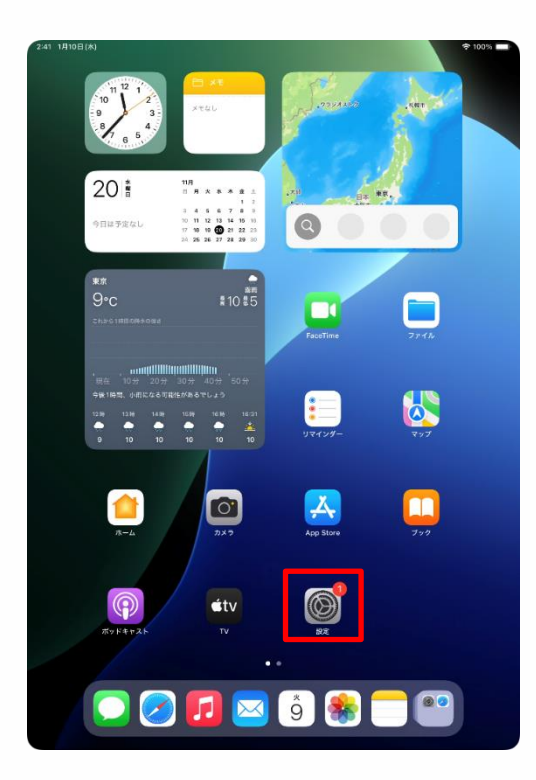

| 設定                               |                                                                  |
|----------------------------------|------------------------------------------------------------------|
| ○ -₩                             |                                                                  |
| <ul> <li>アクセシビリティ</li> </ul>     | $\otimes$                                                        |
| Apple Pencil                     | 一般                                                               |
| Siri                             | - ソフトウェアアッフテート、デバイスの言語、AirDropなど、iPad<br>の全体的な設定や自分の好みの設定を管理します。 |
| ◎ カメラ                            |                                                                  |
| 😑 コントロールセンター                     | () 情報 >                                                          |
| ホーム画面とアプリ<br>ライブラリ               | ソフトウェアアップデート     ソフトウェアアップデート     シ                              |
| <ul> <li>マルチタスクとジェスチャ</li> </ul> | □ iPadのストレージ >                                                   |
|                                  |                                                                  |
| Q 検索                             | AppleCare と保証     AppleCare と保証                                  |
| () 建紙                            | - Aidtean                                                        |
| _                                |                                                                  |
| 😩 通知                             | Анноусдерк                                                       |
| ໜ サウンド                           | アプリのパックグラウンド更新                                                   |
| 集中モード                            | <ul> <li>א-ポーギ</li> </ul>                                        |
| 🗾 スクリーンタイム                       | Aa フォント >                                                        |
|                                  | (1) 言語と地域 > (1) (1) (1) (1) (1) (1) (1) (1) (1) (1)              |
|                                  | 1 自動入力とパスワード >                                                   |
| U 77179-2071977                  | 辞書                                                               |
| App Store                        | 日付と時刻 >                                                          |
| Game Center                      | _                                                                |
| iCloud                           | <b>S</b> TV プロバイダ >>                                             |
| 🤜 ウォレットと Apple Pay               |                                                                  |
| _                                | VPNとデバイス管理 >                                                     |

2:41 1月10日(水)

1 Piliin ang "Settings" na icon na nasa Home screen.

2 Ang "Settings" sa screen ay lilitaw.

3 Iswipe sa kaliwang bahagi ng screen mula sa ialaim gang itaas.

4 Piliin ang "Touch ID at Password

# Mga Hakbang sa Pagpapalit ng Iyong Password (2/5)

| 9:41 1A | 19日(火)<br>設定               |                                                  | 🕈 100% 🛲                                      |
|---------|----------------------------|--------------------------------------------------|-----------------------------------------------|
| _       |                            |                                                  |                                               |
| Ø       | 一般                         |                                                  | $(\mathfrak{S})$                              |
|         | アクセシビリティ                   | -                                                | -#                                            |
|         | Apple Pencil               | ソフトウェアアップデート、                                    | デバイスの言語、AirDropなど、iPad                        |
|         | Sin + 2 =                  | パフコードを入力                                         | たちンクル                                         |
|         |                            | ///i=Pe//i                                       | ++> 6/2                                       |
| 0       | ホーム                        |                                                  |                                               |
|         | ライフ                        | パスコードを入力してください                                   | >                                             |
|         | マルチ                        | 0 0 0 0 0 0                                      |                                               |
|         | 画面表                        |                                                  | >                                             |
| Q       | 検索                         |                                                  |                                               |
|         | 堂紙                         |                                                  | >                                             |
| 6       | 通知                         |                                                  | >                                             |
|         | サウン                        |                                                  |                                               |
| G       | 集中モ                        |                                                  | ~ ~ ~                                         |
| Z       | スクリ                        |                                                  | ~                                             |
|         |                            |                                                  |                                               |
|         | Touch                      |                                                  | ~                                             |
| 0       | プライバシーとセキュリティ              |                                                  |                                               |
| _       |                            |                                                  |                                               |
|         | App Store                  | 11何と時刻                                           |                                               |
| 1       | Game Center                | S TVプロバイダ                                        |                                               |
|         | ウォレットとApple Pay            | _                                                |                                               |
|         | -                          | () VPN とデバイス管理                                   | • >                                           |
| 9:41 1A | 19日(大)<br>設定               |                                                  | 🕈 100% 🖛                                      |
| $\odot$ | -182                       |                                                  |                                               |
| ۲       | アクセシビリティ                   | Touch                                            |                                               |
|         | Apple Pencil               | Touch ID とその他の iPad ア                            | クセス設定を使用してアプリを管理                              |
|         | Siri                       | し、もう一つの指数を追加し、                                   | 、パスコードを変更します。 詳しい情<br>報                       |
|         | <i><b>カ</b>メラ</i>          |                                                  |                                               |
|         | コントロールモンター                 | TOUCH ID E使用:<br>iPad のロックを解除                    |                                               |
|         | ライブラリ                      | ウォレットと Apple Pay                                 |                                               |
|         | マルチタスクとジェスチャ               | iTunes Store と App Store                         | ŏ                                             |
|         | 画面表示と明るさ                   | パスワードの自動入力                                       |                                               |
| Q       | 検索                         | Touch ID を使用すると、指纹認証<br>Apple Pay、App Store、およびA | でデバイスのロックを解除したり、<br>Apple Books で買い物充したりできます。 |
|         | ¥M.                        | Touch ID とプライバシーについて                             |                                               |
| 0       | 通知                         | 指紋を追加                                            |                                               |
|         | サウンド                       |                                                  |                                               |
| 0       | 集中モード                      | パフコードキオフにオス                                      |                                               |
| Ξ       | スクリーンタイム                   | パスコードを変更                                         |                                               |
|         |                            | わたり、Wi-Fi同期および Watch (                           | カペアリングがリセットされたりする                             |
| 0       | Touch ID とパスコード            | CCMBUSUN,                                        |                                               |
|         | プライバシーとセキュリティ              | パスコードが必要                                         | BD BY >                                       |
| A       | App Store                  | ロック中にアクセスを許可                                     |                                               |
|         | Game Center                | *今日の表示"と検索                                       |                                               |
|         |                            | 通知センター                                           |                                               |
|         | iCloud                     |                                                  |                                               |
|         | iCloud<br>ウォレットと Apple Pay | コントロールセンター                                       | Õ                                             |

5 Ang "Ilgay ang Password" sa screen ay lilitaw.

6 llagay ang password.

7 Ang "Touch ID at Password" sa screen ay lilitaw.

8 Pilii ang "Palitan ang Password".

## Mga Hakbang sa Pagpapalit ng Iyong Password (3/5)

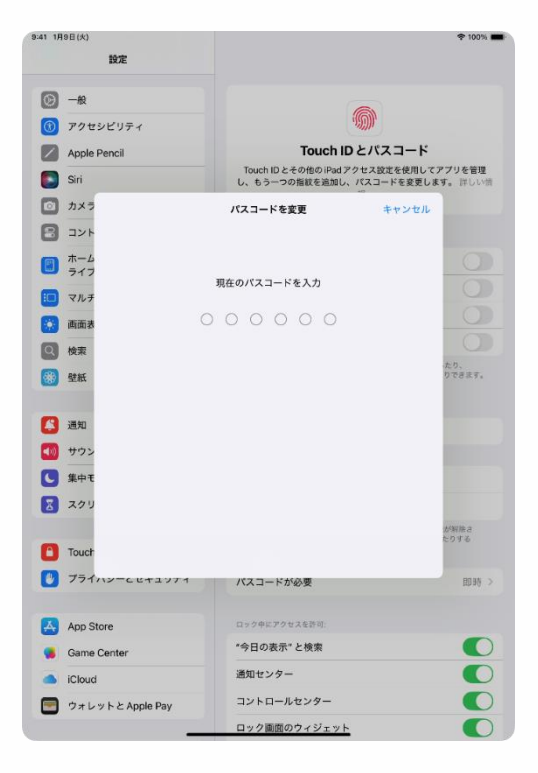

9 Ang "Palitan ang Password" sa screen ay lilitaw.

10 Ilagay ang kasalukuyang password.

## Mga Hakbang sa Pagpapalit ng Iyong Password (4/5)

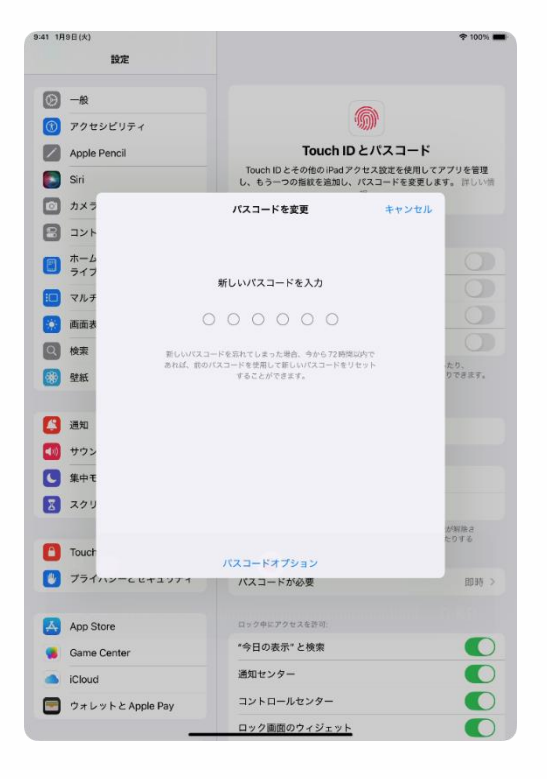

11 Ang 'Palitan ang Password" sa screen ay lilitaw.

12 Mgalagay ng bagong password.

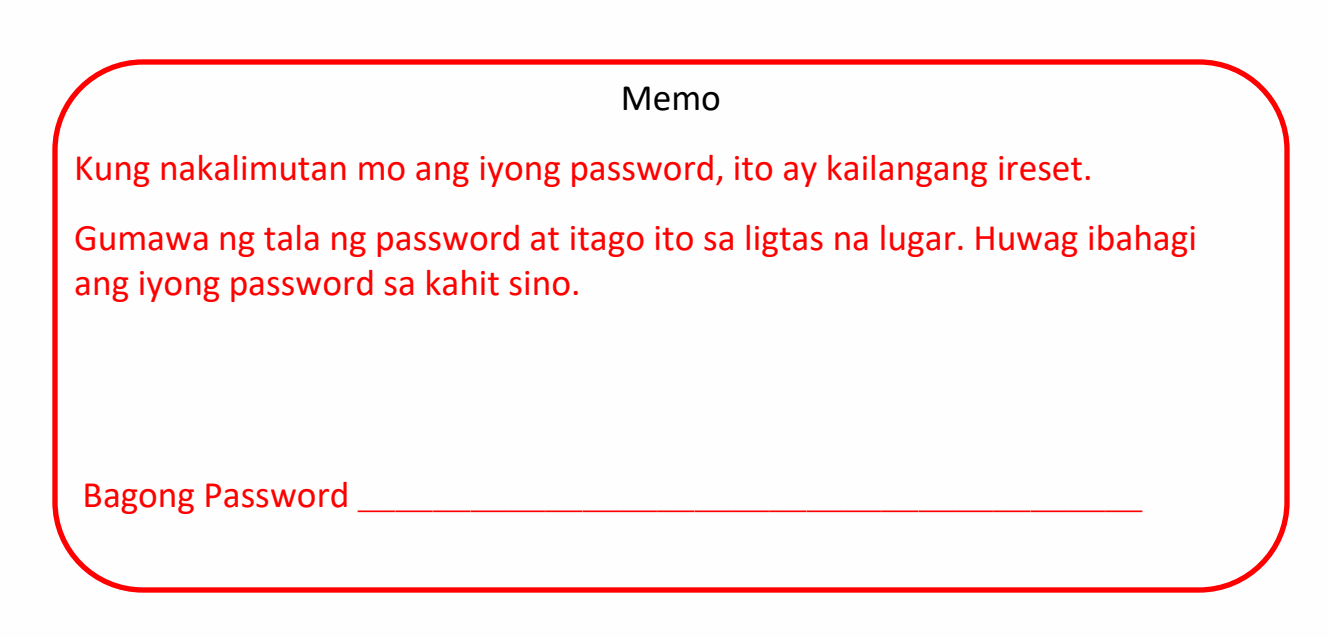

## Mga Hakbang sa Pagpapalit ng Iyong Password(5/5)

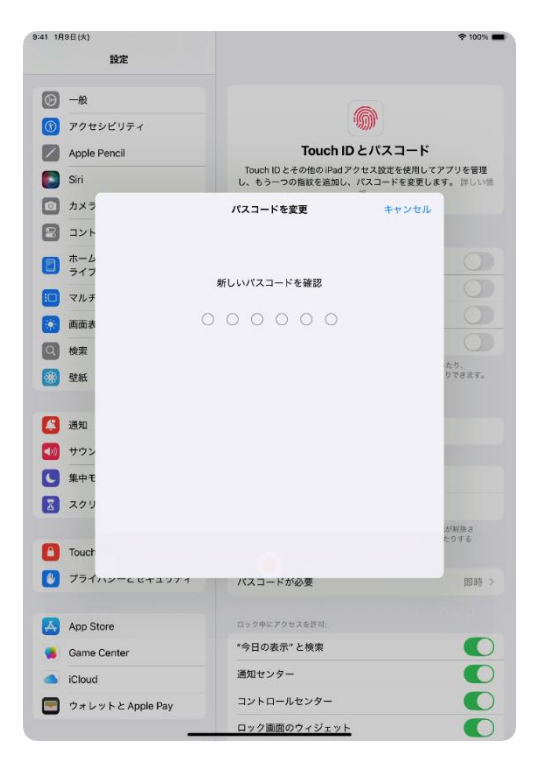

13 Ang "Kumpirmahin ang Bagong Password" sa screen ay lilitaw.

14 Muling ilagay ang bagong password.

15 Yun lang.

# 5 Kung sakaling Mag- Malfunction

#### Pagpapaliwanag at mga Tala para sa Pahinang Ito

<Tungkol sa pahinang ito>

Ang Pahinang ito ay nagpapaliwanag ng mga

- Mga Hakbang sa Pagreset ng iPad
- Mga Hakbang para Mapalitan ang mga nauubos

<Mga Puntos na Itatala >

1 Ang reset ay magbubura ng mga file nakalagay sa iPad.

Din, karagdagang mga installed na app at iba pang mga aplikasyon ay matatanggal.

2 I-save ang mahahalagang mga file sa iCloud o iba pang storag.

3. Kung ang isyu ay magpatuloy kahit na pagakatapos isagawa ang pagreset, o kung ang pagreset ay hindi maisasagawa (hal., ang display ay hindi lumitaw, o ag device ay hindi bumukas), paki kontak ang Aplple Support.

4 Kung kahit na ang mga pagsasaayos ay nagawa na, ang mga file nakastore sa iPad at karagdagang installed na mga app ay maaring mabura.

5 I-save ang mga importanteng mga file sa iCloud o sa kahit anong storage bago ito ipadala para ipagawa.

#### Mga Hakbang sa Pag-reset ng iPad(1/6)

Kung ang iyong iPad ay mag-malfunction, irestart muna ito.

Kung ang pag-restart ay hindi maresolba ang problema, ang pagsisimula ng iPad ay maaring makatulong.

Ang paghahanda para sa mga potensiyal na pag-malfunctiono mga isyu sa pagsasagawa, tiyaking mai-save ang mga importanteng file sa iCloud o ibang mga serbisyo ng storage.

Kung ang isyu ay magpatuloy kahit na pagkatapos magsagawa ng pagreset, mangyaring humiling ng pagsasaayos sa Apple Support.

Kung nakalimutan mo ang iyong password, mangyaring sumangguni sa website na nasa ibaba para sa mga tuntunin sa pagrereset o kontajin ang Apple Support para sa assistance.

■ Gawin muli ang settings. https://support.apple.com/ja-jp/HT211078

■Kontakin ang Apple Support https://support.apple.com/ja-jp/ipad

#### Mga Hakbang sa Pag-Reset ng iPad (2/6)

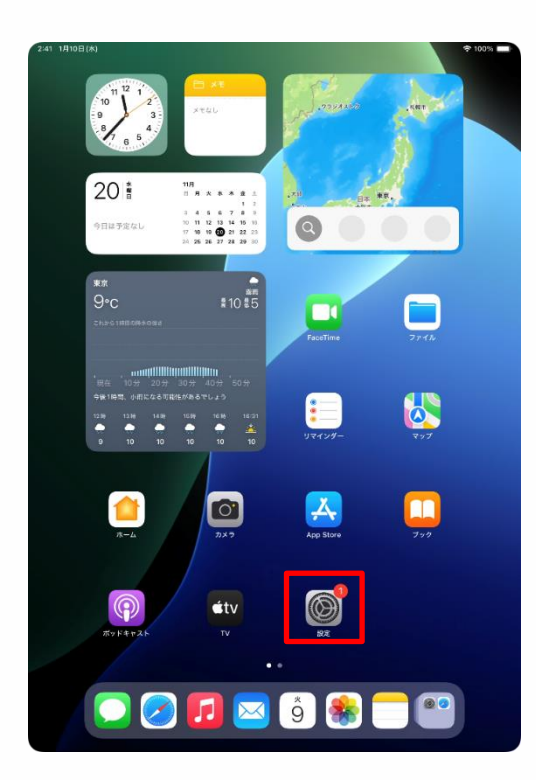

| 設定                                        |                                                                       |
|-------------------------------------------|-----------------------------------------------------------------------|
| Q. 検索                                     | $\odot$                                                               |
| 東京太郎<br>Apple Account, iCloud, および<br>その他 | 一般<br>ソフトウェアアップデート、デバイスの言語、AirDrop など、iPad<br>の全体的な設定や自分の好みの設定を管理します。 |
| iPadの設定を完了する 🚺                            | ● 情報 >>                                                               |
| AppleCare+保証を追加                           | び ソフトウェアアップデート >>>>>>>>>>>>>>>>>>>>>>>>>>>>>>>>>>>>                   |
| 今から29日以内であれば、退失や事故による<br>損傷に対する保証を追加できます。 | ■ iPadのストレージ >                                                        |
| ▶ 機内モード                                   | ▲ AppleCareと保証 >                                                      |
| 🛜 Wi-Fi 2024_Tokyo_Manual                 |                                                                       |
| <b>Bluetooth</b> オン                       | AirDrop >                                                             |
| 😑 パッテリー                                   | AirPlayと連係 >                                                          |
|                                           |                                                                       |
| ⊙ - <i>R</i>                              | アプリのバックグラウンド更新 >                                                      |
| W 77898977                                | = +- <i>#</i> - <i>F</i> >                                            |
| Apple Pencil                              | Aa フォント >                                                             |
| 💽 Siri                                    | (1) 言語と地域 > 2                                                         |
| ◎ カメラ                                     | 1 自動入力とパスワード >                                                        |
| 🗄 コントロールセンター                              | 辞書                                                                    |
| ホーム画面とアプリ<br>ライブラリ                        | 日付と時刻                                                                 |
| 🔃 マルチタスクとジェスチャ                            | -                                                                     |
| 🧱 画面表示と明るさ                                | TV プロバイダ >                                                            |
| Q 検索                                      | び PNとデバイス管理                                                           |

2:41 18108(\*)

1 Piliin ang "Settings" na icon na nasa Home screen.

2Ang "Settings" sa screen ay lilitaw.

3 Piliin Ang "General"

## Mga Hakbang sa Pag-Reset ng iPad (3/6)

| 9:41 1月9日(火)                            |                  | 🕈 100% 🔳 |
|-----------------------------------------|------------------|----------|
|                                         | 一般               |          |
| 設定                                      | ◎ ソフトウェアアップデート   | >        |
|                                         | ■ iPadのストレージ     | >        |
| - v.m                                   |                  |          |
| 東京太郎<br>Apple Account、iCloud、および<br>その地 | 🔹 AppleCare と保証  | >        |
| ind offet the 7 t z                     | (n) AirDrop      | >        |
| Pad Vige 27, 195                        | AirPlayと連係       | >        |
| AppleCare+保証を追加                         |                  |          |
| 今から 29 日以内であれば、過失や事故による                 | ⑦ アプリのバックグラウンド更新 | >        |
| 価値に対する保証を追加できます。                        | = キーボード          | >        |
| 🃂 機内モード                                 | Aa フォント          | >        |
| 🛜 Wi-Fi 2024_Tokyo_Manual               | 🛞 言語と地域          | >        |
| 🛞 Bluetooth オン                          | 1 自動入力とパスワード     | >        |
| 😑 バッテリー                                 | 2 辞書             | >        |
| _                                       | 日付と時刻            | >        |
| (b) − <sub>RQ</sub>                     |                  |          |
| 🚯 アクセシビリティ                              | 💲 TVプロバイダ        | >        |
| Apple Pencil                            |                  |          |
| Siri Siri                               | (b) VPN とデバイス管理  | >        |
| ◎ カメラ                                   |                  |          |
| 🕄 コントロールセンター                            | 法律に基づく情報および認証    | >        |
| ホーム画面とアプリ<br>ライプラリ                      | う 転送またはiPadをリセット | >        |
| 💷 マルチタスクとジェスチャ                          | _                |          |
| 😥 画面表示と明るさ                              | システム終了           |          |
| Q 検索                                    |                  |          |
|                                         |                  |          |

| 9:41 1月9日(大)                                                                                                    |                                                                          |
|----------------------------------------------------------------------------------------------------|--------------------------------------------------------------------------|
| 設定<br>Q. 統示 金<br>東京太郎<br>安成 Apple Acodunt, Kloud, BAD                                                                                                    | 新しいPad の第個<br>路Udoudストレージにパックアップを作成するための十分な<br>品容量がなくても、新しいPadへの認識者能をすべて |
| iPadの設定を完了する                                                                                                    | 開始                                                                       |
| AppleCare+保証を追加           ウホG20 BLUTTARLE, 名かやARLE 6           確認まずる証言を出すさます。           ・         他的モード           ・         ・・・・・・・・・・・・・・・・・・・・・・・・・・・・・・・・・・・・ |                                                                          |
|                                                                                                    | 9 <b>4</b> %                                                             |
| Q 検索                                                                                                    | すべてのコンテンツと設定を消去                                                          |

4 Ang "General" sa screen ay lilitaw.

5 Piliin ang "Ilipat o Ireset ang iPad".

6 Ang "Paglipat o Pagreset ng iPad sa screen ay lilitaw.

7 Piliin ang "Tanggalin ang Lahat ng Nilalaman at Settings."

# Mga Hakbang sa Pag-Reset ng iPad (4/6)

| 9:41 1月9日             | (大)                                                                                                    | ☆ 100% ■                                   |
|-----------------------|----------------------------------------------------------------------------------------------------|--------------------------------------------|
|                       |                                                                                                    |                                            |
|                       |                                                                                                    |                                            |
|                       |                                                                                                    |                                            |
|                       | このiPadを消去                                                                                                    |                                            |
|                       | 清去すると Apple Account からサインアウトされ、個人データが削除さ                                                                                                    |                                            |
|                       | れるので、このiPad を安全に下取りに出したり、譲渡したりできます。                                                                                                    |                                            |
|                       | 以下の項目がこのiPadから安全に削除されます:                                                                                                    |                                            |
|                       | アプリとデータ<br>15.36 GB                                                                                                    |                                            |
|                       |                                                                                                    |                                            |
|                       | 東京 Apple Account<br>東京太郎                                                                                                    |                                            |
|                       | (元) 探す                                                                                                    |                                            |
|                       | アクティベーションロック                                                                                                    | ·                                          |
|                       |                                                                                                    |                                            |
|                       |                                                                                                    |                                            |
|                       |                                                                                                    |                                            |
|                       |                                                                                                    |                                            |
|                       |                                                                                                    |                                            |
|                       |                                                                                                    |                                            |
|                       |                                                                                                    |                                            |
|                       |                                                                                                    |                                            |
|                       |                                                                                                    |                                            |
|                       |                                                                                                    |                                            |
|                       |                                                                                                    |                                            |
|                       |                                                                                                    |                                            |
|                       |                                                                                                    |                                            |
|                       | 親ける                                                                                                    |                                            |
|                       |                                                                                                    |                                            |
|                       | ⇒はしない                                                                                                    |                                            |
|                       | 今はしない                                                                                                    |                                            |
|                       | 今ほしない                                                                                                    |                                            |
| 9:41 1 <b>月</b> 9日(   | 今はしない<br>                                                                                                    | হু 100% 🔳                                  |
| 9:41 1A3E(            | 今はしない<br>9はしない                                                                                                    | ♦ 100% ■                                   |
| 9-41 1/198(           | 94L&V                                                                                                    |                                            |
| 9:41 1月9日(            | 9464V                                                                                                    | ♦ 100%                                     |
| 9-41 1月9日(            | <sup>今はしない</sup><br><sup>*0</sup><br>このiPadを消去                                                                                                    | ♦ 100%                                     |
| 9-41 1 <b>Л</b> 9日(   | 9はしない<br>A)<br><b>このiPadを消去</b><br>選手すると Annio Account からサインアウトネカ、モルデータが開始さ                                                                                                    | ♥ 100% ■                                   |
| < 9:41 1 <b>∄9</b> ⊟( | やはしない<br>A)                                                                                                    | ♥ 100% ■                                   |
| 9.41 1998 (           | やはしない<br>A)                                                                                                    | ♥ 100% ■                                   |
| . 9:41 1 <b>∄9</b> E( | 今はしない ペレンジェンジェンジェンジェンジェンジェンジェンジェンジェンジェンジェンジェンジェン                                                                                                    | ♥ 100% ■                                   |
| 041 1 <b>7</b> 9E(    | 9はしない<br>A2<br>A3<br>A5<br>A5<br>A5<br>A5<br>A5<br>A5<br>A5<br>A5<br>A5<br>A5                                                                                                    | ♥ 100%                                     |
| 9-41 1 <b>7</b> 9E(   | 9はしない<br>32<br>33<br>34<br>35<br>35<br>35<br>35<br>35<br>35<br>35<br>35<br>35<br>35                                                                                                    | ₱ 100%                                     |
| 9-41 1 <b>7</b> 19E(  | 9はしない<br>32<br>の<br>の<br>の<br>の<br>の<br>の<br>の<br>の<br>の<br>の<br>の<br>の<br>の<br>の<br>の<br>の<br>の<br>の                                                                                                    | ♥ 100% <b>●</b> ***                        |
| 9-41 1 <b>7</b> 99E(  | 98000000000000000000000000000000000000                                                                                                    | ◆ 100% ■                                   |
| 041 1998(             | 98000000000000000000000000000000000000                                                                                                    | ◆ 100% ■ * `                               |
| - 341 1 <b>7</b> 98 ( | ************************************                                                                                                    | • 100% • • • •                             |
| 041 1998(             | A2<br>たのiPadを消去。<br>なるで、このPadを安全に限めに出したり、醸造したりできます。<br>以下の項目がこのPadから安全に開除されます。<br>アリンとテーク<br>15:30 GB<br>アリンとテーク<br>プラナ・ペーンタングーク・<br>よどび酸を得法しいですが?この<br>新行いてすか?この<br>新行いてすか?この<br>新行いてすか?この<br>新行いてすか?この<br>新行いてすか?この<br>新行いてすか?この<br>新行いてすか?この<br>新行いてすか?この<br>新行いてすか?この<br>新行いてすか?この<br>新行いてすか?この<br>新行いてすか?   | • 100% • • • • • • • • • • • • • • • • • • |
| 941 1998 (            | A2<br>A2<br>A2<br>A2<br>A2<br>A2<br>A2<br>A2<br>A2<br>A2                                                                                                    | ◆ 100% ■                                   |
| 941 1998 (            | Add Add Add Add Add Add Add Add Add Add                                                                                                    | ◆ 100%                                     |
| 941 1890(             | <page-header><text><section-header><section-header></section-header></section-header></text></page-header>                                                                                                    | ♥ 100%                                     |
| 941 1A9E(             | <page-header><text><section-header><section-header><section-header></section-header></section-header></section-header></text></page-header>                                                                                                    | ♥ 100%                                     |
| 0-01 TROE(            | <page-header><text><section-header><section-header><section-header></section-header></section-header></section-header></text></page-header>                                                                                                    | ◆ 100% ■                                   |
| 041 1998 (            | <page-header><text><section-header><text><text><text><text><text></text></text></text></text></text></section-header></text></page-header>                                                                                                    | • 100% • • •                               |
| 041 1998(             | <page-header><text><section-header><text><text><text><text><text></text></text></text></text></text></section-header></text></page-header>                                                                                                    | • 100% • • • •                             |
| 041 1998(             | <page-header><text><section-header><section-header><section-header><section-header></section-header></section-header></section-header></section-header></text></page-header>                                                                                                    | • 100% • • • • • • • • • • • • • • • • • • |
| 9.41 1998 (           | <page-header><text><section-header><text><text><text><text><text></text></text></text></text></text></section-header></text></page-header>                                                                                                    | • 100% • • • • • • • • • • • • • • • • • • |
| 941 1990 (            | <page-header><text><section-header><section-header><section-header><section-header></section-header></section-header></section-header></section-header></text></page-header>                                                                                                    | ♥ 100%                                     |
| 941 1890(             | <page-header><text><section-header><section-header><section-header><section-header><section-header><section-header><section-header><section-header></section-header></section-header></section-header></section-header></section-header></section-header></section-header></section-header></text></page-header> | ♥ 100%                                     |
| 0-41 THOE             | <page-header><text><section-header><section-header><section-header><section-header><section-header><section-header><section-header></section-header></section-header></section-header></section-header></section-header></section-header></section-header></text></page-header>                                  | ◆ 100% ■                                   |
| 041 1998(             | <page-header><text><section-header><section-header><section-header></section-header></section-header></section-header></text></page-header>                                                                                                    | ◆ 100% ■ *                                 |

8 kung ang "Reset iPad" sa screen ay lilitaw, piliin ang "Magpatuloy".

9 Ang " Ikaw ba ay sigurado na gusto mng burahin lahat ng midya, nilalaman, at setings? Itong aksyon ay hindi na mababago. "sa screen ay lilitaw"

1 Piliin ang "Ireset ang iPad".

## Mga hakbang sa Pag-Reset ng iPad (5/6)

|                                                                                                    | < 戻る                                                          | ¥ 100 A  |
|----------------------------------------------------------------------------------------------------|---------------------------------------------------------------|----------|
| CDIPAD D/CAI-L   Canada Canada C                          |                                                               |          |
| <section-header><section-header><section-header><section-header><section-header><section-header><section-header><form></form></section-header></section-header></section-header></section-header></section-header></section-header></section-header>                                                                                                    |                                                               |          |
| Provention                                                                                                    |                                                               |          |
| conpared on Conference   The rest of the constraint of the constraint                          |                                                               |          |
| 20 Padd D 1 2 2 新聞 に 使用 2 1 1 1 2 1 2 1 2 1 2 1 2 1 2 1 2 1 2                                                                                                    | この iPad のパスコード                                                |          |
| (1) りのののののののののののののののののののののののののののののののののののの                                                                                                    | このiPadのロック解除に使用されたパスコードを入力してください。                             |          |
| the set of the set of the |                                                               |          |
| אוד אוד איד איד איד איד איד איד איד איד איד אי                                                                                                    |                                                               |          |
| 21 1718日A<br>マッマット<br>マッマット<br>デークをiCloud にアップロード中                                                                                                    |                                                               |          |
| Transation and a state of the state of the state  |                                                               |          |
| Total     A Submittion                                                                                                    |                                                               |          |
| ۱۱ ۱۱۱۱۵۵ ۲           キャンセル           アータを iCloud にアップロード中                                                                                                    |                                                               |          |
| ۱۳۱ 1910(ж)         ۹ колорони           オッシャル         ۲           エッシャン         ۲           アークをiCloud にアップロード中         ۲                                                                                                    |                                                               |          |
| 211 1710日A1<br>キャンセル                                                                                                    |                                                               |          |
| ۲         ۲           ۲         ۲           ۲         ۲           ۲         ۲           ۲         ۲           ۲         ۲                                                                                                    |                                                               |          |
| ۱۱ ۱۸۱۵(۸)         ۲۰۰۰           オッンセル           アータを iCloud にアップロード中                                                                                                    |                                                               |          |
| ۲۰۱ 19100(A)         ۲۰۰۰۰۰           オッンセル         ۲           プークをiCloud にアップロード中         アークをiCloud にアップロード中                                                                                                    |                                                               |          |
| 241 1/10E(A)         *1000           キャンセル            ボークをiCloud にアップロード中           ガータをiCloud にアップロード中                                                                                                    |                                                               |          |
| 241 1月10日(A)         マ10214           キャッセル         アークをiCloud にアップロード中                                                                                                    |                                                               |          |
| ۲۱ 1/1010(۸)         キャットル         チャットル         アークを iCloud にアップロード中         パークを iCloud にアップロード中                                                                                                    |                                                               |          |
| ۲       ۲         ۲       ۲         ۲       ۲         ۲       ۲         ۲       ۲         ۲       ۲         ۲       ۲         ۲       ۲         ۲       ۲         ۲       ۲         ۲       ۲         ۲       ۲         ۲       ۲         ۲       ۲         ۲       ۲         ۲       ۲         ۲       ۲         ۲       ۲         ۲       ۲         ۲       ۲         ۲       ۲         ۲       ۲         ۲       ۲         ۲       ۲         ۲       ۲         ۲       ۲         ۲       ۲         ۲       ۲         ۲       ۲         ۲       ۲         ۲       ۲         ۲       ۲         ۲       ۲         ۲       ۲         ۲       ۲         ۲       ۲         ۲       ۲         ۲       ۲ <td< td=""><td></td><td></td></td<>                                                                                                    |                                                               |          |
|                                                                                                    |                                                               |          |
| 241 1708(A)<br>キャンセル                                                                                                    |                                                               |          |
| ۲         ۲         ۲         ۲         ۲         ۲         1         1         1         1         1         1         1         1         1         1         1         1         1         1         1         1         1         1         1         1         1         1         1         1         1         1         1         1         1         1         1         1         1         1         1         1         1         1         1         1         1         1         1         1         1         1         1         1         1         1         1         1         1         1         1         1         1         1         1         1         1         1         1         1         1         1         1         1         1         1         1         1         1         1         1         1         1         1         1         1         1         1         1         1         1         1         1         1         1         1         1         1         1         1         1         1         1         1         1         1         1                                                                                                    |                                                               |          |
| 241 1/108(A)<br>そッシップ<br>そっシップ<br>で<br>で<br>一夕を iCloud にアップロード中                                                                                                    |                                                               |          |
| ۲41 19108(#)         * 100 1           キャンセル            データをiCloud にアップロード中                                                                                                    |                                                               |          |
| 241 17080(A)<br>キャンセル                                                                                                    |                                                               |          |
| Prote Prote Prote アータをiCloud にアップロード中 80% 80% 80% 80% 80% 80% 80% 80% 80% 80% 80% 80% 80% 80% 80% 80% 80% 80% 80% 80% 80% 80% 80% 80% 80% 80% 80% 80% 80% 80% 80% 80% 80%                                                                                                    |                                                               |          |
| 241 1/108(A)<br>キャンセル<br>で<br>データをiCloud にアップロード中                                                                                                    |                                                               |          |
| 241 1/108(A)<br>そいつい<br>そ<br>そ<br>データを iCloud にアップロード中<br>80988: 約1分                                                                                                    |                                                               |          |
| 241 19108(#)<br>キャンセル<br>データを iCloud にアップロード中                                                                                                    |                                                               |          |
| 241 13108(A)<br>キャンセル<br>で<br>データを iCloud にアップロード中                                                                                                    |                                                               |          |
| 241 13108(A) ♥1000<br>キャンセル<br>データを iCloud にアップロード中<br>K0 FR: 約1分                                                                                                    |                                                               |          |
| ♥1001<br>キャンセル<br>データを iCloud にアップロード中<br>80時間: 約1分                                                                                                    |                                                               |          |
| <b>キャンセル</b><br><b> テータを iCloud にアップロード中</b><br>80988: 約1分                                                                                                    |                                                               | 🗢 100% 🔳 |
| で<br>データをiCloud にアップロード中<br><sup>80 Rg: 約1分</sup>                                                                                                    | 2:41 1月10日(水)                                                 |          |
| で<br>データを iCloud にアップロード中<br><sup>80 Pffe:</sup> 約1分                                                                                                    | 241 1月10日(林)<br>キャンセル                                         |          |
| データをiCloud にアップロード中<br><sup>80 PEB:</sup> 約1分                                                                                                    | 241 1月10日(本)<br>キャンセル                                         |          |
| で<br>データをiCloud にアップロード中<br><sup>80 映開:</sup> 約1分                                                                                                    | 241 1910日(A)<br>キャンセル                                         |          |
| データを iCloud にアップロード中<br><sup>展り瞬間: 約1分</sup>                                                                                                    | 241 13100[4]<br>キャンセル                                         |          |
| データをiCloud にアップロード中<br><sup>集2 瞬間: 約1分</sup>                                                                                                    | 2411月10日(4)<br>キャンセル                                          |          |
| テーダをICioud に アックロート中<br><sup>残り時間:</sup> 約1分                                                                                                    | 24 1910[[4]<br>キャンセル                                          |          |
| 残り時間: 約1分                                                                                                    | 24 1910日A)<br>キャンセル<br>データオ:00                                |          |
| 残り時間: 約1分                                                                                                    | ≠ャンセル<br>データをiCloud にアップロード中                                  |          |
| 残り時間:約1分                                                                                                    | ≠ャンセル<br>データをiCloud にアップロード中                                  |          |
| 残り時間: 約1分                                                                                                    | <sup>241 1910[[A]</sup><br>キャンセル<br>データを iCloud にアップロード中      |          |
| 残り時間: 約1分                                                                                                    | ₂+ ישישנאי<br>≄+>>±ル<br>データをiCloud にアップロード中                   |          |
| 残り時間: 約1分                                                                                                    | ≠ャ>セル<br>≠ャ>セル<br>データをiCloud にアップロード中                         |          |
| 残り時間: 約1分                                                                                                    | <sup>241 17/1981(A)</sup><br>キャンセル<br>データを iCloud にアップロード中    |          |
| 残り時間: 約1分                                                                                                    | <sup>241 1998  A </sup><br>キャンセル<br>データを iCloud にアップロード中      |          |
| 残り時間: 約1分                                                                                                    | ≠ャンとtル<br>キャンセル<br>データをiCloud にアップロード中                        |          |
|                                                                                                    | ≠ャンセル<br>≠ャンセル<br>データをiCloud にアップロード中                         |          |
|                                                                                                    | 241 1010E(A)<br>キャンセル<br>データを iCloud にアップロード中<br>8.0F(M): 約1分 |          |

バックアップの作成をスキップ

11 Ang 'Ilagay ang Password ng iPad" sa screen ay lilitaw.

12 Ilagay ang password.

13 Ang 'uploading data sa iCloud" sa screen ay lilitaw.

14 Hintayin ang screen para awtomatikong magpalit.
### iPad Reset Steps (6/6)

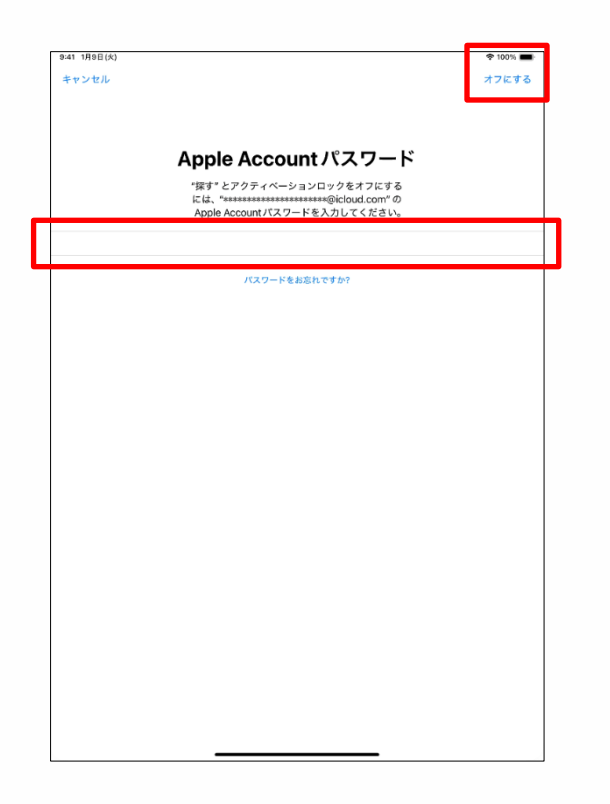

15 The "Apple Account Password" screen will appear.

16 Enter the Apple Account password in the "Password" field.

17 Select "Turn Off".

18 Please follow the steps on page24 to complete the initial setup.

19 That's it.

#### Mga Hakbang sa Pagpapalit ng mga Nauubos

Ang bahaging ito ay nagpapaliwanag sa mga parte na papalitan kapag naubos.

Kung ang dulo ng stylus ay mawala na, mangayring palitan ito na may kasamang spare na nibs.

Dalawang spare na nibs ang kasama sa package.

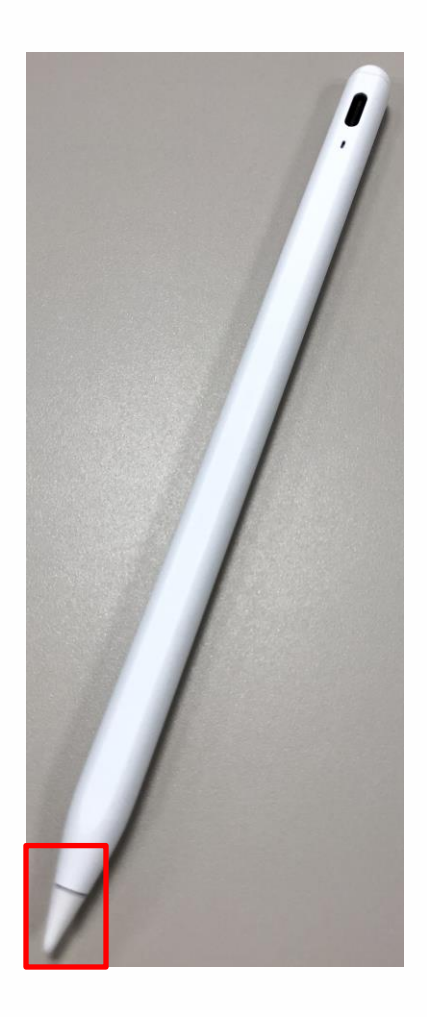

1 Buksan ang "dulo ng pen" counterclockwise para tanggalin ito.

2. Ipasok ang bagong pen nib sa dulo ng pen at ikutin ito ng clockwise.

# 6

## Tungkol sa mga Pagsasaayos ng Device

#### Warantiya ng Device sa Panahong Ginagamit ito (1/3)

Ang iPad ay mayroong kasama na binayaran ng Apple na warantiya (AppleCare+ para sa mga Paaralan.

1. Panahon ng Warantiya

• Ang panahon ng warantiya ay 3 buong taon para sa full-time na mga mag-aaral at 4 na taon para sa part-time o correspondence na mga mag-aaral.

• Ayon sa mga tuntunin ng Apple, ang warantiya ay magsisimula mula sa petsa na nag devic eay unang binuksan. Ang timing ng pag-activate ay na sa iyong discretion. Mangayring magpatuloy kasama ang paunang pag-setup ng maayos.

- 2 Saklaw ng Warantiya
- Mga Natural na depekto ay maaring maisaayos ng hindi nililimitahan sa frequency.

•Pagkasira ng dahil sa kapabayaan o aksidente ay maaring isaayos ng dalawang beses kada taon.

• Ang kasama ay ang power adapter na karapat-dapat para sa pagsasayos.

X Normal na pagkapunit ng power cable ay hindi sakop.

- Kung ang baterya ay bumababa ng higit 80% na orihinal nitong kapasidad, ito ay karapat-dapat na palitan.
- Sa karagdagan para sa pick-up na pagsasaayos, walk-in na mga pagsaaayos at advanced na pagapaplit ay mga available.

 Advanced na pagpapalit ay nangangailangan ng approval ng kredito
 Mangayring sumangguni sa tuntunin ng warantiya at mga kundisyon sa ibaba. <u>https://www.apple.com/jp/legal/sales-</u> <u>support/applecare/education/applecareplusjp\_multi.html</u>

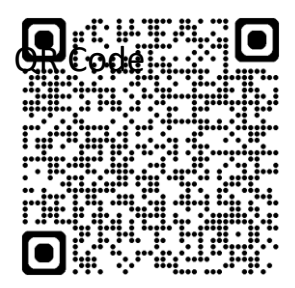

#### Warantiya ng Device sa Panahon ng Paggamit nito(2/3)

3 Mga Puntos na Itatala

•Mangayring tiyakin na ang iPad ay protektado ng Rugged Combo 4 (keyboard at cover) kapag ginagamit ito.

Mga pagkasira na nanagyayari pagkatapos tanggalin ang iPad mula sa cover ay mga hindi sakop na nakapailallim sa warantiya.

•mayroong limitadong dami ng kahilingan sa pagsasaayos para sa mga pag-malfunction ng device. Mangayring nhawakan ang device ng may pagaalaga.

• AppleCare+ para sa mga paaralan ay nag-aaply lamang sa 10th generation na iyong nabili.

Ang pen o keyboard/ mga cover ay hindi sakop ng warantiyang ito.

Ang pen o keyboard ay nasira at nais mong ipagpatuloy ang paggamit sa kanila, ikaw ay mangangailangan na bumili ng mga ipapalit mula sa mga nagtitinda ng electronics.

Mangyaring iverify ang compatibility sa pagitan ng pen, keyboard, at ng iPad 10th generation ng magisa.

Karagdagan, ang standard manufacturer's na warantiya para sa mga produktong ito ay maaring matagpuan sa booklet ng warantiya kasama ang produkto o sa website ng manufacturer.

4.Kontak ng Warantiya (Apple Support)

• Apple Support Contact: 0120-277-535

Web Support: <u>https://support.apple.com/ja-jp/106932</u>

QR Code:

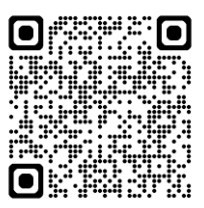

• Business Hours: Monday to Sunday, 9:00 AM to 9:00 PM (excluding New Year's day) 113

## 利用期間中の端末保証について(3/3)

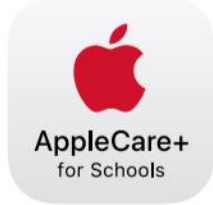

## AppleCare+ for Schools for iPad バンドル

iPad の修理サービスやサポートは、iPad を知り尽くした私たちにおまかせください。

| テクニカル<br>サポート   | <ul> <li>Apple の専任スペシャリストへのチャットや電話による優先アクセス</li> <li>iPadOS と iCloud の使用方法</li> <li>Apple 純正 iPad アプリに関する質問</li> <li>ワイヤレスネットワークへの接続</li> <li>さらに、教職員の方には専用ダイヤルにて AppleCare 上級テクニカルアドバイザー<br/>が使い方を直接サポートします。</li> </ul>                                                                                                    |
|-----------------|----------------------------------------------------------------------------------------------------|
| ハードウェア保<br>証    | <ul> <li>AppleCare+ for Schools では、iPad、Apple Pencil、Apple 製 iPad 用キーボードなど<br/>以下のアイテムの保証を、2 年間、3 年間、4 年間の保証期間から選択できます。</li> <li>iPad 本体</li> <li>仕様容量の 80% 未満に劣化したバッテリー</li> <li>付属の USB ケーブルや電源アダプタ</li> <li>Apple Pencil</li> <li>Apple 製 iPad 用キーボード</li> <li>過失や事故による損傷を1年ごとに2回まで保証。</li> <li>AppleCare+ for Schools for iPad バンドル製品を、第 9 世代か第 10 世代の iPad および以下のいずれかの保護ケースと同時購入し利用する場合、修理サービス料は無料です。</li> <li>Logicool Rugged Folio または Logicool Rugged Combo 3 (iPad 第 9 世代)、Logicool<br/>Rugged Combo 4 (iPad 第 10 世代)</li> <li>Uthan Armor Gear ScoutSeries</li> </ul> |
|                 | <ul> <li>Spigen iPad 10.2" Case Tough Armor</li> <li>Sanwa Supply iPad 10.2" Shock Absorption Case</li> </ul>                                                                                                    |
| 修理サービスオ<br>プション | <ul> <li>・配送修理: Apple 指定の宅配業者が iPad を引き取りに伺います。</li> <li>・持ち込み修理:お近くの Apple Store または Apple 正規サービスプロバイダに iPad をお持ちください。</li> <li>・エクスプレス交換サービス*:交換用のデバイスをお届けし、修理の待ち時間をなくします。</li> </ul>                                                                                                    |

\*エクスプレス交換サービスには、クレジットカードによる支払承認が必要です。 © 2023 Apple Inc. All rights reserved.

- iPad, iPadOS, and Touch ID ay mga trademark o mga rehistradong trademark ng Apple Inc.
- Ibang mga pangalan ng kompanya at mga pangalan ng produkto na nabanggit ay mga trademark o rehistradong trademark ng kanilang mga respitadong kompanya.
- Pagpaparami, pagbabago, o muling pagprint sa kahit anong parte o lahat ng mga nilalaman na nasa dokumentong ito, sa kahit anong raason o kahit anong uri, ay ipinagbabawal.
- Ang mga nilalaman nitong dokumento ay maaring mabago ng walang unang pasabi.